مجموعة أموزشي: نصب و تنظيم اوبونتو سرور به صورت سندباکس احسان ترک

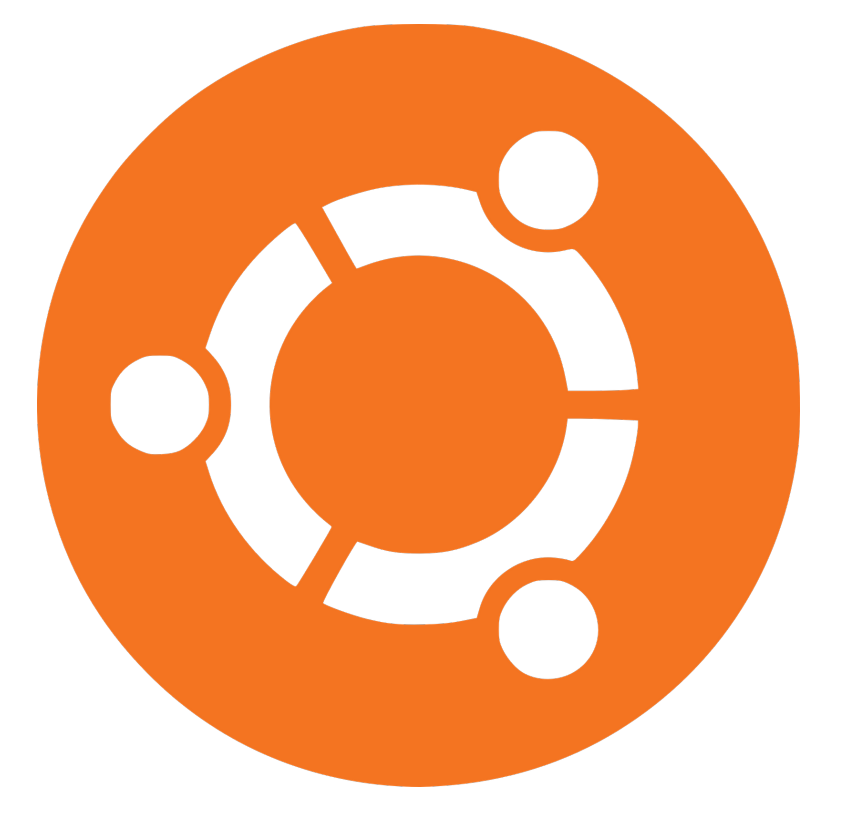

## ماهنامهٔ تخصصی نرم افزار متن باز / آزاد سلام دنیا! ۱۳۹۴

توجه: این کتاب با مجوز انتشار CC BY-NC-ND 2.0 منتشر میشود و استفادهٔ تجاری و انشعاب از آن مجاز نیست.

مجموعه آموزشی: نصب و تنظیم اوبونتو سرور به صورت سندباکس

> نویسنده: احسان ترک ناظر کیفی: محمد دماوندی ویراستاری: احسان ترک صفحه آرایی و حروفچینی: احسان ترک

بې بې بې بې بې بې بې بې تصريم به بېمه انها يې که

دنبارا **آراد** میخوابند.

سایس کزاری...

همچنین لازم میدانم از پدید آورندگان بسته زیپرشین (X<sub>I</sub>Persian)، مخصوصاً جناب آقای وفا خلیقی، که این پایاننامه با استفاده از این بسته، آماده شده است و نیز از گروه پارسیلاتک به دلیل ساخت قالب زیبای IAT<sub>E</sub>X، کمال قدردانی را داشته باشم.

در همین شروع کار بر خود لازم می دانم ، از زحمات کلیه کاربران و فعالان نرم افزار آزاد و خصوصاً پایگاه سلام دنیا!، کمال تشکر را داشته باشم .

فهرست مطالب

| Ĩ  | فهرست مطالب                                                   |
|----|---------------------------------------------------------------|
| د  | فهرست تصاوير                                                  |
| ٣  | فصل ۱ مفاهيم                                                  |
| ۵  | ۱.۱ کارساز وب چیست؟                                           |
| ۶  | ۲.۱ مدیر پایگاه داده مایاسکیوال و زبان برنامهنویسی پیاچپی ۲.۰ |
| ٧  | ۳.۱ دلیل انتخاب گنو/لینوکس و توزیع اوبونتو                    |
| ٧  | ۱.۳.۱ نگاهی مختصر بر تاریخچه گنو/لینوکس                       |
| ٧  | ۲.۳.۱ ویژگی های سیستم عامل گنو/لینوکس                         |
| ١٠ | ۴.۱ چه نیازی به نصب به صورت سندباکس است؟                      |
| ۱۱ | ۵.۱ ویرچوالباکس برای ایجاد ماشین مجازی                        |
| 14 | ۶.۱ تنظیم اولیه ویرچوالباکس برای نصب اوبونتو سرور ۱۴/۰۴       |
| 18 | ۷.۱ انتقال درگاه «Port Forwarding» انتقال درگاه               |
| ۱۸ | ۸.۱ نصب اوبونتو سرور ۴ ۱۴/۰۴                                  |
| ۲۱ | ۹.۱ چکیدهٔ فصل                                                |
| 22 | فصل ۲ تنظیمات سندباکس و میزبان                                |
| 22 | ۱.۲ اتصال به 127.0.0.1 با نامی دیگر                           |
| ۲۳ | ۲.۲ سیستمعامل گنو/لینوکس و اواس ده،                           |
| 74 | ۳.۲ در سیستمعامل ویندوز۳۰۰                                    |

| ۲۸  | ۴.۲ اتصال به سندباکس با استفاده از اساساچ «SSH»                  |
|-----|------------------------------------------------------------------|
| ۳١  | ۵.۲ اتصال SSH در ویندوز:                                         |
| 34  | ۶.۲ نصب چند نرمافزار مورد نیاز برای پیکربندی سندباکس             |
| 36  | ۷.۲ اتصال پوشه اشتراکی در ویرچوالباکس                            |
| 41  | ۸.۲ تنظیم و پیکربندی آپاچی ۵۰۰۰۰۰۰۰۰۰۰۰۰۰۰۰۰۰۰۰۰۰۰۰۰۰۰۰۰۰۰۰۰۰۰۰۰ |
| 47  | فصل ۳ تنظیمات MySQI و PHP                                        |
| 47  | ۱.۳ پیاچپی و تنظیمات موردنیاز                                    |
| ٥۴  | ۲.۳ تنظیم و استفاده از مایاسکیوال                                |
| ۵۹  | فصل ۴ استفاده از اوراکل «MySql Workbrench»                       |
| 97  | فصل ۵ ارسال رایانامه با اِگزیم «Exim»                            |
| 69  | فصل ۶ مدیریت MySQL از طریق مرورگر                                |
| ۶٩  | ۱.۶ ساخت یک پیشخوان                                              |
| ٧٠  | ۲.۶ نصب پیاچ پی مایادمین «PHPMyAdmin» ۲.۶                        |
| ٧۶  | ۳.۶ ساخت جداول و کاربران مورد نیاز در سندباکس ۲.۶                |
| V٨  | ۴.۶ فایل پیشخوان                                                 |
| ۸۱  | فصل ۷ مدیریت و وضعیت سرور                                        |
| ۸۳  | ۱.۷ مدیریت سرور با ابزار گرافیکی                                 |
| ٨٨  | فصل ۸ افزودن قابلیتهای بیشتر به PHP                              |
| ٨٩  | ۱.۸ نصب چند ابزار برای مدیریت و نصب برخی اجزاء پیاچپی            |
| ٩٠  | ۱.۱.۸ نصب و استفاده از کومپوزر «Composer»                        |
| ٩٢  | فصل ۹ نصب و مدیریت کارساز Git                                    |
| ٩٢  | ۱.۹ گیت «GIT» چیست؟ ۱.۹                                          |
| ٩٨  | ۲.۹ نصب و تنظیمات نرمافزار گیتوب «gitweb»                        |
| ۱۰۸ | ۳.۹ چارچوب کاری سیمفونی «Symfony»                                |

| ۱۱  | • . | • | ••• | • | ••• | • | ••• | ••• |          |       | ••     | · Ca | icke | PH  | چپی P  | پی   | کیک  | ری ک | بكا  | چارچو | ۴.٩ |
|-----|-----|---|-----|---|-----|---|-----|-----|----------|-------|--------|------|------|-----|--------|------|------|------|------|-------|-----|
| 115 | >.  | • |     | • |     | • | ••• | ••• | ئارساز . | ودن ک | ، آزمو | براي | Wo   | ord | Press  | رس ا | وردپ | راى  | و اج | نصب   | ۵.۹ |
| 111 | 1.  | • |     | • |     | • |     | ••• |          | •••   |        |      |      | ••• | دروپال | آزاد | نواي | محت  | مدير | نصب   | ۶.٩ |

فهرست تصاوير

| ۷  | ۱۰ نمادهای LAMP                                                        | ۱. |
|----|------------------------------------------------------------------------|----|
| 14 | ۲. نمایی از ویرچوال باکس                                               | ۱. |
| ۱۵ | .۳ نمایی از ویرچوال باکس                                               | ۱. |
| ۱۷ | ۴. نمایی از ویرچوال باکس                                               | ۱. |
| ۱۸ | ۵. نمایی از ویرچوال باکس                                               | ۱. |
| ۱۹ | .۶ صفحهٔ بوت اوبونتو سرور                                              | ۱. |
| ۲۰ | .۷ نصب اوبونتو سرور                                                    | ۱. |
| ۲۰ | ۸. انتخاب بسته های نرم افزاری برای نصب                                 | ۱. |
| 21 | ۹. انتخاب بسته های نرم افزاری برای نصب                                 | ۱. |
| ۲۵ | ۱. پرونده تنظیم هاست در ویندوز ۸                                       | ۲. |
| 37 | ۲۰ نمایی از نرم افزار PUTTY۲۰۰۰ ۲۰۰۰ ۲۰۰۰ ۲۰۰۰ ۲۰۰۰ ۲۰۰۰               | ۲. |
| ٣٣ | ۳. نمایی از تنظیمات PUTTY                                              | ۲. |
| ۳۷ | ۴. تصویر راه انداز ویرچوال باکس                                        | ۲. |
| 47 | ۵. نمایی از آپاچی هنگامی که تنظیم نشده است                             | ۲. |
| 40 | ۶۰ نمایی از ()phpmyinfo هنگامی که آپاچی و PHP تنظیم شده است            | ۲. |
| ۵۰ | ۱. نمایی از نمایش خطا هنگامی که به درستی تنظیم نشده است                | ۳. |
| ۵۳ | ۲۰ نمایی از خطاهایی که در PHP رخ می دهند                               | ۳. |
| ۶. | ۱۰ اتصال از طریق نرم افزار MySQL Workbrench اتصال از طریق نرم افزار ۱۰ | ۴. |

| ۶١  | نمایی از نرم افزار MySQL Workbrench                         | ۲.۴ |
|-----|-------------------------------------------------------------|-----|
| ۶۳  | تنظيمات نرمافزار Exim Exim تنظيمات نرمافزار                 | ۱.۵ |
| ۶۳  | تنظيمات نرمافزار Host Name" Exim تنظيمات نرمافزار           | ۲.۵ |
| 94  | تنظيمات نرمافزار Confirm "Exim" ننظيمات نرمافزار            | ۳.۵ |
| 94  | تنظيمات نرمافزار Mail Server "Exim"                         | ۴.۵ |
| 94  | تنظيمات نرمافزار Mail Server" Exim تنظيمات نرمافزار         | ۵.۵ |
| ۶۵  | تنظيمات نرمافزار Mail RELAAY" Exim تنظيمات نرمافزار         | ۶.۵ |
| ۶۵  | تنظيمات نرمافزار Mail SMTP" Exim" ننظيمات نرمافزار          | ۷.۵ |
| 99  | تنظيمات نرمافزار Outgoing Mail" Exim تنظيمات نرمافزار       | ٨.۵ |
| 99  | تنظيمات نرمافزار Setup finished" Exim تنظيمات نرمافزار      | ۹.۵ |
| ۶۷  | ۱دریافت رایانامه از Exim از GMail " ،                       | ۰.۵ |
| ٧٠  | لوگوی MySQL & PHP                                           | ۱.۶ |
| ۷١  | تنظيمات PHPMyAdmin                                          | ۲.۶ |
| ۷۲  | تنظيمات (PHPMyAdmin .Figure-2 تنظيمات (PHPMyAdmin .Figure-2 | ۳.۶ |
| ۷۳  | تنظيمات (PHPMyAdmin .Figure-3 بتظيمات (PHPMyAdmin .Figure-3 | 4.9 |
| ۷۳  | تنظيمات (PHPMyAdmin .Figure-4 بتظيمات (PHPMyAdmin .Figure-4 | ۵.۶ |
| ٧۴  | تنظيمات (PHPMyAdmin .Figure-5 بتظيمات (PHPMyAdmin .Figure-5 | 9.9 |
| ۷۵  | صفحة اصلى نرمافزار (PHPMyAdmin   Home-Page                  | ۷.۶ |
| ۷۵  | بر روی دکمه GO کلیک کنید (PHPMyAdmin                        | ۸.۶ |
| ٨٠  | نمایی از داشبورد یا پیشخوان (Dashboard Page)                | ۹.۶ |
| ٨۴  | ویرایش تنظیمات نرمافزار وضعیت سرور در اتم (Atom)            | ۱.۷ |
| ٨۵  | محيط ورود به حساب كاربري (Anjeti)                           | ۲.۷ |
| ٨۶  | محيط ورود به حساب كاربرى (Anjeti)                           | ۳.۷ |
| ٩٠  | (PHP Composer)                                              | ۱.۸ |
| ۱۰۲ | نمایی از گیت-وب Gitweb page                                 | ۱.۹ |

| ۲.۹ نمایی از سبک و قالب جدید گیت-وب Gitweb new Theme                                                |
|----------------------------------------------------------------------------------------------------|
| ۳.۹ نمایی از واسط گرافیکی برای گیت - Git GUI Windows 8.0 - آلامایی از واسط گرافیکی برای گیت         |
| ۲.۹ ویرایش تنظیمات سیمفونی   Symfony's Config file ویرایش تنظیمات                                   |
| ۵.۹ نمایی از چارچوب کاری سیمفونی   Symfony ،                                                        |
| ۶.۹ ویرایش تنظیمات چارچوب کاری   CakePHP ویرایش تنظیمات چارچوب کاری                                 |
| ۷.۹ ویرایش اعداد تصادفی در تنظیمات چارچوب کاری   CakePHP ویرایش اعداد تصادفی در تنظیمات چارچوب کاری |
| ۸.۹ نمایی از چارچوب چارچوب کاری CakePHP که به خوبی تنظیم شده است. ۸.۹                               |
| ۹.۹ نمایی از وردپرس که در سندباکس نصب شده است ۹.۹ نمایی از وردپرس که در سندباکس نصب شده است         |
| ۱۰.۹ انمایی از دروپال که در حال اجرا است                                                            |
| ۱.۹ انمایی از دروپال که در سندباکس در حال نصب است. ۱۱۸۰۰۰۰۰۰۰۰۰۰۰۰۰۰۰۰۰۰۰۰۰۰۰۰۰۰۰۰۰۰۰۰۰۰۰           |
|                                                                                                    |

گنو/لینوکس در رایانههای کارساز وب سیستمعامل کاملا موفقی به شمار میآید و اکثر رایانههای کارساز وب مشغول استفاده از گنو/لینوکس هستند. اگر سیستمعامل گنو/لینوکس (برخی افراد به نام سیستمعامل لینوکس میشناسند) به همراه ابزار کارساز وب آپاچی،ابزار مدیریت بانک اطلاعاتی مایاسکییوال (برخی موارد ماریادیبی و زبان برنامهنویسی پیاچپی را کنار هم قرار دهیم و در یک کارساز شبکه از آن استفاده کنیم اصطلاحا یک LAMP ایجاد کردهایم. این نام مخفف کلمات اول لینوکس، مایاسکییوال، آپاچی و زبان برنامهنویسی تحت وب پیاچپی (حتی برای پرل و پایتون هم تقریبا می شود به کاربرد زیرا اول هرکدام با حرف پی لاتین شروع شده) است.

امروزه اینترنت موجب گسترش دانش و نشر دانش شده است به صورتی که اکثر افراد میتوانند داشتهها و دانستههای خود را در این بستر ارتباطی و رسانهٔ که خود از قابلیت پوشش دادن به نیازهای چندرسانه یکاربران را دارد، با دیگران در میان بگزارند. این مجموعهٔ آموزشی که در حال حاضر در قسمت آخر آن هستیم نیز برای این موضوع نوشته شده است، تا کاربرانی که قصد دارند به توسعهٔ نرم افزار تحت وب یا طراحی صفحات وب پردازند، با اندک هزینه ای محیطی ارزان و ساده را برای اجرای نرم افزار و کدهای خود ایجاد کنند. با استفاده از این محیط سند باکس به راحتی میتوان تامی پروژههای مختلف را اجرا کرد. با این وجود اگر از یک رزبری پای نیز استفاده میکنید، میتوانید با استفاده از یک سوئیچ یا یک مودم که در منزل دارید، شبکه یی بی سیم در منزل خود ایجاد کنید، و رزبری پای را به آن متصل کنید، سپس اوبونتو سرور را بر اساس آموزشی که در این مطلب داده شد نصب کرده و با استفاده از انتقال درگاه یا پورت فورواردینگ، درگاههایی را که در ویرچوال باکس انتقال دادیم، به صورتی انتقال دهید که در تمامی شبکهٔ محلی خود بتوانید به آن متصل شوید. بعد از این شما از یک محیط توسعه برخوردار میشوید که هر وقت و هرگاه خواستید میتوانید به آن متصل شوید. این متعال نوی مالا داری دخیره اطلاعات پر حجم به یک دیسک سخت با ظرفیت مناسب نیز شوید. البته در این حالت برای ذخیره اطلاعات پر حجم به یک دیسک سخت با ظرفیت مناسب نیز

نياز خواهيد داشت.

اگر در مورد آموزش فوق، نحوه قسمت بندی مطالب و قسمتهای عنوان شده تدر کتاب ایرادی را مشاهده میکنید، در قسمت نظرات و یا تماس با من از طریق رایانامه و شبکههای اجتماعی موارد قابل ذکر را متذکر شوید، تا در قسمتهای بعدی یا دیگر مقالات رفع شوند. همچنین ایرادات دیگر در این مقالات را با رایانامه برای من بفرستید تا این ایرادات رفع شوند. این ایرادات میتواند در نحوه نوشتن کدها و انجام تنظیمات وجود داشته باشند که در صورت وجود چنین ایرادتی در کدها و تنظیمات، آنان را رفع کنم. اگر خواستید کدها و تنظیمات فوق را در اختیار داشته باشید نیز از طریق رایانامه، درخواست خود را ارسال کنید، تا اکثر فایلها را برایتان ارسال کنم. گفتنی است سیستمعامل مورد استفاده من در این مقاله گنو/لینوکس توزیع آرچلینوکس است.

# فصل ۱ مفاهیم

## جلسهٔ اول

#### ۱.۱ کارساز وب چیست؟

کارساز وب سیستم یا سامّانهای است که در هنگام درخواست کاربر برای دریافت اطلاعات و دادههای مورد نظر، به وی پاسخ داده و به ارائه خدمات میپردازد. کارساز وب را با نام خدمات دهنده یا خدمتگزار نیز میشناسند. کارساز وب معمولا از یک سیستمعامل به همراه برخی ابزارهای مورد نیاز برای پاسخگویی در خور نیاز مشتریان خود است که اگر درخواستی دریافت کرد بتواند به آن پاسخ مناسبی دهد. مثلا برای ارائه خدمات به صورت ابرمتن و اچتی یی، باید یک نرمافزار کارساز وب مانی مانید آی مانید آی مانید می درخواستی دریافت کرد بتواند به آن پاسخ مناسبی دهد. مثلا برای ارائه خدمات به صورت ابرمتن و اچتی یی، باید یک نرمافزار کارساز وب مانید آی آی اس یا آپاچی بهرهمند باشد. علاوه بر آن برای توسعه برنامهها نیاز به برخی کتابخانهها و زبانهای برنامهنویسی دارد تا بتواند کدهای نوشته شده را تفسیر کند.

اصلیترین استفاده از یک کارساز وب همان استفاده برای انتقال مطالب در قالب اچتیامال است که یا به صورت مستقیم داده ها اچتیامل هستند یا به صورت کدهای پویا نوشته شده اند و به زبان اچتیامال تفسیر خواهند شد. علاوه بر این یک کارساز وب قادر است به ارائه محتوای چندرسانه ای در بستر اچتیامال یا دیگر پروتکلها بپردازد که این مهم با استفاده از اچتیامال ویرایش پنجم یا فلش قابل انجام است.

ویژگیهای یک کارساز وب که تقریبا در تمامی موارد این چنین بوده و از ویژگیهای یکسانی برخوردارند، شامل موارد زیر است.

- شناسایی: درخواست شناسایی اختیاری قبل از اجازه دسترسی به انواع منابع
- پشتیبانی از اطلاعات به صورت ایستا و ثابت مانند فایلهای متنی و یا اچتیامال ساده و همچنین اطلاعات پیچیده و پویا مانند تفسیر کدها و اسکریپتهای نوشته شده تحت زبانهای اسکریپتی و مبنیبر وبی چون پیاچپی، پرل، ایاسپی و حتی پایتون.
- پشتیبانی از اچتیتیپیاس برای اجرای امن و مطمئن به وسیله درگاه ۴۴۳ به جای ۸۰، که معمولا برای چنین اتصالاتی رزرو شده است. قابلیت فشردهسازی مطالب با استفاده از روشهای جیزیپ «GZIP» که باعث کاهش بار ترافیک کارساز وب میشود.
- قابلیت پشتیبانی از بزرگفایلها و یا بزرگدادهها به شکلی که در هنگام پردازش و نگاهداری
   چنین اطلاعاتی دچار مشکل نشده و سیستم دچار تاخیر و یا توقف ناگهانی نشود.

• کنترل کردن پهنای باند: تا سرعت پاسخها را محدود کند و شبکه را به دلیل به وجود آمدن اختلالات یا به دلیل عدم پاسخگویی دچار مشکل نکند و قادر باشد به تمامی موارد درخواستی پاسخ مناسبی ارائه دهد. برخی مواقع به دلیل هجوم انبوهی از مراجعهکنندگان و درخواستهای مختلف ممکن است سرور دچار سکتهای کوتاه و یا بلند در ارائه خدمات شود که در برخی موارد منجر به توقف و کاهش کیفیت ارائه خدمات کامل خواهد شد که اگر یک کارساز وب بهتر، ترافیک دادهها را مدیریت کند، کارساز وب کمتر دچار مشکل خواهد شد.

## ۲.۱ مدیر پایگاه داده مای اسکیوال و زبان برنامه نویسی پی اچ پی

استفاده از بانکهای اطلاعاتی برای نگاهداری اطلاعات، قابلیتی است که در اکثر پایگاههای اینترنتی مورد استفاده قرار میگیرد. پایگاههاداده و یا بانکهای اطلاعاتی اطلاعات را در جدولهایی مشخصی و در فیلدهای مشخص ذخیره میکنند که برای دسترسی به اطلاعات هر فیلد میتوان از شاخص نام فیلد و اندیس داده استفاده کرد. به عنوان مثال برای دستیابی به اطلاعات علی ربیعی که در سطر ۸۰ و با اندیس و شاخص کلیدی ۸۰ ذخیره شده است میتوان با مشخصه فیلد و شاخص کلیدی آن، به نام فرد بیان شده دسترسی یافت. به طور کلی به مجموعه ای از داده ها و اطلاعات که به صورت طبقه بندی شده و منظم و بر اساس ساختار خاصی گرد هم آمده اند را یک پایگاه داده میخوانند. پایگاه داده ها برای حمایت از عملیات داخلی سازمان ها و زیر بنای تعامل برخط با مشتریان و توسعه دهندگان. استفاده می شود. نمونه هایی از برنامه های کاربردی پایگاه داده شامل سیستم کتابخانه کامپیوتری، سیستم رزرو می میشود. نمونه هایی از برنامه های کاربردی پایگاه داده شامل سیستم کتابخانه کامپیوتری، سیستم رزرو

برای مدیریت این پایگاههای داده ا دیبیام اسها «DBMS» استفاده می شود که به معنای سیستم مدیریت پایگاه داده است. این سیستمها برای ارائه ابزار و قابلیتهای مختلف برای دسترسی و تغییر در این پایگاههای داده طراحی گشته اند. به طور کلی دیبیام اس یک سیستم نرم افزار پیچیده تکامل یافته است. از دیبی ام اس های مطرح می توان به ماریا دیبی، مای اس کیوال، اس کی یوال سرور و اوراکل اشاره کرد. مای اس کیوال یک دیبی ام اس متن باز است که از دو نسخه رایگان و پولی با پشتیبانی تجاری برخوردار است. با این حال بعد از خریده شدن شرکت سان توسط اوراکل، ابزار جدید با نام ماریا دیبی از آن منشعب شد که از ویژگیهای مای اس کیوال برخوردار است. معمولا در توزیع های گنو/لینوکس از یکی از این دو ابزار استفاده می شود. در توزیع اوبونتو از مای اس کیوال

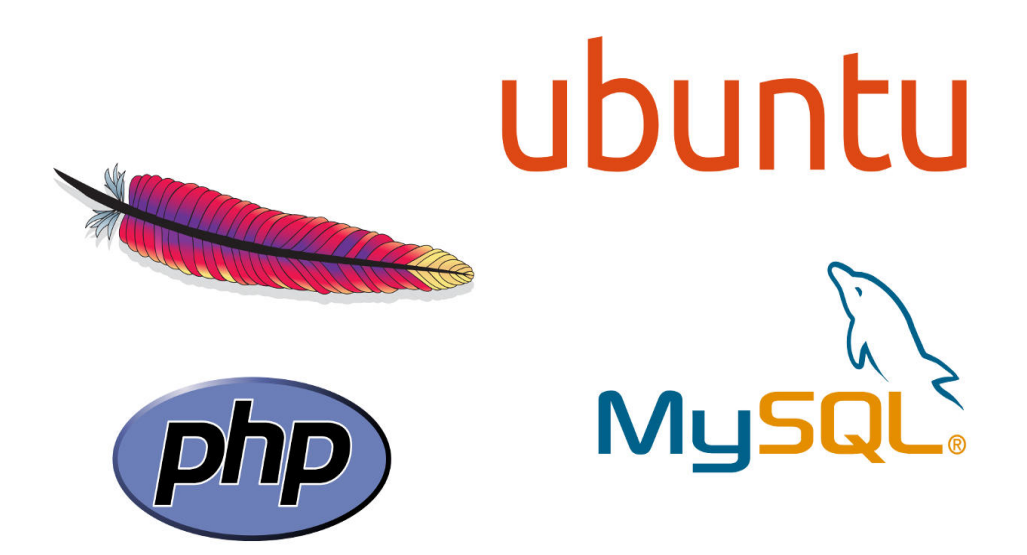

شکل ۱.۱: نمادهای LAMP

۳.۱ دلیل انتخاب گنو/لینوکس و توزیع اوبونتو

۱.۳.۱ نگاهی مختصر بر تاریخچه گنو/لینوکس

در ابتدا نگاهی به تاریخچه این سیستمعامل خواهیم انداخت، لینوکس در سال ۱۹۹۲ تحت مجوز گنو/جیپیال اجازه انتشار یافت و دو سال بعد لینوکس ویرایش ۱/۰ منتشر شد. در سال ۱۹۹۴ شرکت ردهت به وسیله باب یانگ (Bob Young) و مارک اوینگ (Marc Ewing) تاسیس شد و یک سال بعد گنو/لینوکس و سایر نرمافزارهای آزاد به همراه هسته آماده شدهای با نام لینوکس، به طور گستردهای در اینترنت انتشار یافتند. این سیستمعامل که امروز بیش از ۱۰۰ میلیون کاربر دارد از خانواده یونیکس (شبه یونیکس) به شمار میرود و از کلیه ویژگیهای آن بهره میبرد. سالها قبل با وجود افزایش تولیدات سخت افزاری، مشکل بزرگی بر سر راه کاربران رایانه وجود داشت و آن شرکت اپل با سیستم های عامل مختلف، برای انتخاب و استفاده بود. رایانههای ساخته شده به وسیله بیشتر افراد دور می ساخت. یونیکس، دیگر انتخاب موجود، با کد اصلی محافظت شده آن قدر گران قیمت بود که جز چند دانشگاه و آزمایشگاه، دیگران امکان استفاده از آن را نداشتند.

## ۲.۳.۱ ویژگی های سیستم عامل گنو/لینوکس

امروزه سیستمعامل گنو/لینوکس در ابر رایانهها و ایستگاههای کاری، رایانههای رومیزی و سیستمهای اتوماسیون اداری به کار گرفته میشود. همچنین ریز پردازندههای مورد استفاده در تجهیزات پزشکی و نظامی و حتی تلفنهای همراه نیز آن را به کار میگیرند. از آن جا که گنو/لینوکس نسبت به ویندوز از امنیت بیشتری برخوردار است، شرکتهای با فعالیت محرمانه، برای ارائه سیستمهای امنیتی ـ حفاظتی خود از این سیستم عامل بهره میگیرند. مهمترین ویژگیهای سیستم عامل گنو/لینوکس را میتوان به صورت زیر بر شمرد.

۱) پایین بودن هزینهها: گنو/لینوکس یک سیستمعامل رایگان است و بیشتر توزیعهای آن به راحتی از طریق سایتهای اینترنتی (بصورت کاملا قانونی) قابل دریافت هستند. همواره هزاران صفحه اطلاعات رایگان برای نصب و نگهداری آن در اینترنت یا در ویکیها موجود است. البته بعضی از توزیعهای تجاری گنو/لینوکس نیز وجود دارند که قیمت آنها به مراتب پایینتر از ویندوز و دیگر سیستمعاملهای تجاری موجود است.

۲) امنیت و پایداری: گنو/لینوکس، امنیت یونیکس را به همراه دارد. باز بودن کد اصلی گنو/لینوکس سبب شده است متخصصان با همکاری یکدیگر به رفع نقایض امنیتی آن بپردازند و یکی از امنترین سیستمهای عامل را به وجود آورند. این پایداری سبب شده است که تا سال ۱۹۹۴ میلادی حدود ۲۰۳ از سرورهای دنیا، از خانواده این سیستم عامل استفاده کنند. نکته بسیار مهم این است که تاکنون هیچ گونه کرم و ویروسی، مشابه آن چه برای ویندوز مشاهده میکنیم، برای این نوع از سیستم های عامل نوشته نشده است، و اگر روزی این اتفاق افتاد بدلیل متنباز بودن، سریعا باگ مربوطه برطرف خواهد شد و از گسترش آن جلوگیری بعمل خواهد آمد.

۳) تطبیق با آخرین سخت افزارها : از آنجا که این سیستم عامل در دنیا علاقهمندان زیادی دارد، به محض ساخته شدن قطعات سخت افزاری جدید، راه اندازهای آنها نیز در اینترنت انتشار مییابد. به علاوه برخی از توزیعهای گنو/لینوکس با حداقل امکانات سخت افزاری قابل اجرا هستند به طوری که می توانند از گرداننده دیسک نوری یا فلاپی دیسک! و حافظههای جانبی قابل حمل دیگر، به اجرا در آمده و به کار گرفته شوند.

۴) گنو/لینوکس دارای چند محیط گرافیکی و حالت متنی مشابه سیستمعامل داس است. تنوع این محیطها سبب شده است استفاده کاربران از این سیستم عامل چند کاربره راحتتر و جذابتر شود. کیدیای و گنوم دو عدد از معروفترین محیطهای گرافیکی این سیستم عامل هستند.

۵) قابلیت تطبیق با نیازها: وجود کد اصلی باز به برنامهنویسان آشنا به زبانهای اسمبلی، C و ++ C یا حتی پرل، پایتون اجازه میدهد که سیستم عامل را مطابق نیاز شرکت و یا اداره و سازمان خود بسازند. البته برای این کار، برنامه نویس باید اصول طراحی سیستم عامل را بداند. این قابلیت سبب شده است که گنو/لینوکس در مقایسه با سیستم عامل های دیگر بیشتر رشد کند و از جایگاه خوبی برخوردار باشد.

به طور کلی در این مجموعه گنو/لینوکس (در برخی مواقع همانطور که ذکر شد، فقط با نام لینوکس خوانده میشود)، نقش سیستمعامل را بر عهده دارد که در صورت تغییر سیستمعامل به دیگر سیستمعاملها نام مجموعه به مواردی مانند WAMP برای سیستمعامل ویندوز مایکروسافت و MAMP برای سیستمعامل مک به کار میرود. با این حال یکی از گزینههای مطرح برای استفاده از این مجموعه نرمافزاری متنباز در خدماتدهندهگان اینترنتی همان سیستمعامل محبوب و متنباز گنو/لینوکس است که. برای استفاده از گنو/لینوکس در رایانههای کارساز وب معمولا از توزیعهای خاصی استفاده می شود که دارای پایداری بالایی باشند.

حال که دانستیم گنو/لینوکس چه سیستمعاملی است، به چرایی استفاده از توزیع اوبونتو خواهیم پرداخت، استفاده از توزیع اوبونتو سرور یا نگارش مناسب رایانههای کارساز وب با پشتیبانی بلندمدت، به دلیل سادگی در تنظیم و استفاده، یکی از توزیعهای محبوب به شمار میرود. هرچند توزیعهای مطرح دیگری چون توزیعهای دبیان و سنتاواس نیز طرفدار ان زیادی دارند. همینطور اکثر کاربران تجاری که نیاز به پشتیبانی توسط شرکت خاصی دارند، توزیعهای تجاری با پشتیبانی شرکتها را انتخاب میکنند، این توزیعهای تجاری شامل سوزه «SUSE» که توسط ناول پشتیبانی میشود و یا ردهت تجاری که توزیعی مبتنی بر فدورا و پشتیبانی شده توسط ردهت است، هستند. گفتنی است علاوه بر دو توزیع مذکور توزیعهای تجاری دیگری نیز توسط شرکتهای معتبر دیگر، همچون شرکت معتبر اوراکل (پشتیبان بانک اطلاعاتی با همین نام) عرضه شدهاند که این مورد آخر اوراکل لینوکس نام دارد.

«همانطور که ذکر شد در بین تمامی موارد ذکر شده، توزیع اوبونتو به راحتی قابل تنظیم بوده و کار با آن سادهتر از دیگر توزیعهاست به این دلیل هم بنیاد ویکیمدیا نیز رایانههای خدمتگزار خود را برای ویکیپدیا و دیگر پایگاههای اینترنتی خود به اوبونتو نگارش رایانههای خدمتگزار مجهز کرده است که به دلیل سادگی استفاده از اوبونتو بوده است. بر اساس گفته ویکیپدیا این توزیع از پشتیبانی پولی و تجاری نیز برخوردار است.

اوبونتو سرور همچنین بدون دریافت هزینه توزیع یافته است. کاربران میتوانند انتخاب کنند برای مشاوره و پشتیبانی فنی هزینه پرداخت نمایند. تماس پشتیبانی سالانه با پشتیبانی تجاری 5×9 در ساعت در حدود ۷۵۰ دلار برای هر سرور است، و یک قرارداد با پشتیبانی 7×24 در یک سال ۱۲۰۰

دلار هزینه در بردارد.»

(ویکیپدیا دانشنامه آزاد)

اوبونتو ویرایش کارساز وب برای استفاده در کارسازهای وب ساخته شده است. دیسکت نصب سرور به کاربر اجازه میدهد تا اوبونتو را به طور دائم بروی یک کامپیوتر برای استفاده به عنوان یک سرور نصب کند. اوبونتو سرور رابط گرافیکی کاربر را نصب نمیکند. همچنین به دلیل پایداری بیشتر این ویرایشها (نسخههای با پشتیبانی بلندمدت) علاوه بر پشتیبانی بیشتر از آنان تا چندین سال توسط کنونیکال و عدم نگرانی از بهروزرسانی توزیع در بازههای زمانی تقریبا ۱ و نیم ساله، گزینهای معقول برای نصب در یک رایانه کارساز وب به شمار میآید. همچنین ویرایش برنامههای استفاده شده در آن به حدی جدید نیست که با مشکلات سازگاری و پشتیبانی نرمافزارها و کد های خود در این توزیع گنو/لینوکس مواجه باشید. علاوه بر موارد گفته شده استفاده از اوبونتو ۲۰/۰۴ در یک ماشین مجازی و برای تست به صورت سندباکس کاملا مناسب است زیرا که در ابتدای کار از تنظیمات خاصی برای نصب در ماشین مجازی بهرهمند است که کار را برای شما بسیار راحتتر خواهد کرد. در حال حاضر جدیدترین ویرایش با پشتیبانی بلندمدت، ویرایش ۲۰/۰۴ است که تا چندین سال دیگر هم پشتیبانی خواهد شد.

## ۴.۱ چه نیازی به نصب به صورت سندباکس است؟

استفاده از سندباکس به جای استفاده از یک رایانه کارساز وب واقعی متصل به شبکه مزایای خاص خود را دارد، معمولا هنگامی که میخواهید پایگاه اینترنتی به وسیله پیاچ پی و یا برنامهای تحت وب را طراحی و کد نویسی کنید، باید به جای استفاده از یک کارساز وب حقیقی متصل به اینترنت از یک محیط آزمایشی برای آزمایش و مشاهده نمونه کار برخوردار باشید. استفاده از یک کارساز وب، منتقی به نظر نمی رسد. جدا از اینکه معمولا تا یک پایگاه اینترنتی آماده نشده است نباید در معرض دید عموم باشد، همچنین علاوه بر مساله مذکور، این نکته هم وجود دارد که معمولا استفاده از یک میزبان و یک دامنه واقعی در اینترنت بسیار هزینه بر است و شما برای تست و استفاده معبورید هزینه اضافی پرداخت کنید. این در حالی است که اگر از یک سندباکس استفاده کنید به راحتی قادر خواهید بود بدون هزینهٔ اضافی و به صورت محلی در سیستم خود به توسعه و مشاهده نتایج کار بپردازید.

با وجود اینکه همواره قابلیت استفاده از موارد آماده محیط آزمایشی برای اجرای کدهای پویای تحت وب به زبانهایی مثل پیاچپی «PHP» در اختیار کاربران هستند، همانند XAMPP و ،EasyPHP امّا استفاده از یک سندباکس که توسط شما و از پایه و بر اساس نیازهایتان شکل گرفته است، بسیار سریع و بهینه خواهد بود. به شکلی که علاوه بر اینکه امکان مشاهده و آزمون نتیجه کار را خواهید داشت، همچنین علاوه بر آن، خواهید توانست به تنظیم و سفارشی کردن کارساز وب محلی خود نیز اقدام کنید و همچون کارساز وب واقعی به تنظیم و یادگیری نحوه کار گنو/لینوکس برای استفاده در یک کارساز وب آشنا شوید.

## ۵.۱ ویرچوالباکس برای ایجاد ماشین مجازی

ماشینهای مجازی امکان نصب یک سیستمعامل به صورت یک میهمان را در داخل سیستمعامل دیگر تحت عنوان میزبان خواهند داد که باعث می شود بتوانید یک محیط سخت افزاری واقعی همانند یک سیستم عادی را مجازیسازی کنید. با استفاده از یک ماشین مجازی قادر خواهید بود تا اکثر توزیعهای گنو/لینوکس را در سیستمعامل ویندوز، مک و حتی سیستمعاملهای شبهیونیکس دیگر مانند بیاسدی و گنو/لینوکس نصب کنید. علاوه بر اینکه هر یک از این ماشینهای مجازی قادرند از سیستمعاملهای ویندوز و لینوکس و بیاسدیها پشتیبانی کنند. پشتیبانی از سیستمعامل مک به دلیل آنکه برای استفاده از آن نیاز به سخت افزار مک است، نیاز به برخی کارهای اضافی دارد، با وجود این نصب هکینتاژها همواره یکی از گزینههای در دسترس برای نصب در ماشین مجازی به شمار میروند..

ویرچوالباکس «VirtualBox» ابزار مدیریت ماشین مجازی است که ظاهر گرافیکی آن با استفاده از Qt نوشته شده است. این ابزار قادر است به اجرای اکثر سیستمعامل ها بوده و به راحتی قابل تنظیم است. در این ابزار میتوان مشخص کرد که تعداد هسته های پردازنده مورد استفاده چه مقدار باشد و همچنین مقدار استفاده از حافظه جانبی، کارت گرافیک و .. تا چه میزان باشد. همچنین با استفاده از ابزار توسعه غیر متن باز منتشر شده در کنار آن میتوان به وسایل متصل به درگاه یواسبی نیز دسترسی داشت. علاوه بر آن اگر راه انداز ویرچوال باکس برای میز بان نیز در سیستمعامل میز بان نصب شود، امکاناتی مانند اشتراک پوشه بین میزبان و میهمان میسر خواهد شد که باعث انتقال سریعتر اطلاعات بین ماشین مجازی و سیستمعامل فعلی خواهد شد.

Oracle VM بر اساس تعریف ویکیپدیا: «شین مجازی اوراکل ویرچوالباکس (به انگلیسی: AMD64/Intel64 و Marcal VM ) یک بستهٔ نرمافزاری مجازی سازی برای کامپیوترهای 45\_48 و AMD64/Intel64 ) میباشد که نسخههای اولیه آن توسط شرکت آلمانی اینوتک طراحی شد. پس از خریداریشدن اینوتک

توسط سان مایکروسیستمز، اداره این نرمافزار بر عهده سان افتاد. در حال حاضر این نرمافزار توسط اوراکل به عنوان بخشی از خانوادهٔ محصولات مجازیسازی توسعه مییابد. این محصول بر روی یک سیستمعامل میزبان موجود نصب میشود، در خود برنامه امکان داشتن تعدادی سیستمعامل مجازی معروف به سیستمعامل میهمان وجود دارد. هر یک از سیستمعاملهای میهمان دارای محیط مجازی مربوط به خود هستند.

سیستمعاملهای میزبان شامل گنو/لینوکس، مکاواس ایکس، ویندوز اکسپی، ویندوز ویستا، ویندوز ۷، ویندوز ۸، سولاریس و اپن سولاریس میباشند.یک نسخهٔ پورت شده برای فری بیاسدی هم با امکانات محدود در دسترس است. سیستم عامل های مهمان پشتیبانی شده شامل تعداد کمی از نسخههای نتبیاسدی واژهنامه و نسخههای مختلف ویندوز، لینوکس، دراگونفلی بیاسدی، فریبیاسدی، اپنبیاسدی، اواس/۲، سولاریس، اپن سولاریس، هایکو، سیلابل، ریاکتاواس و اسکایاواس و غیره هستند. از زمان انتشار نسخه ۲٫۲۰، ویرچوالباکس اجازه مجازیسازی محدود مک اواس ایکس بر روی سختافزارهای اپل را میدهد. سیستم عامل مک ایکس را نمیتوان موی سختافزارهای دیگر به صورت قانونی اجرا کرد.دلیل آن وجود سیستم مدریت و کنترل در همهٔ ماشینهای اپل می باشد که اجرای مکاواس ایکس را روی سختافزارهای اپل بررسی میکند. بر اساس یک نظرسنجی در سال ۲۰۱۰ لایفهکر واژهنامه و لینوکسژورنال واژهنامه ویرچوالباکس یکی از محبوبترین نرمافزارهای مجازیسازی با بیش از ۵۰ درصد آرا بود.»

(ویکیپدیا دانشنامه آزاد)

ویرچوالباکس علاوه بر ویژگیهای فوق، این مزیت را دارد که یک نرمافزار متنباز / آزاد به شمار میرود، به علاوه اینکه یک نرمافزار چند سکویی بوده و در اکثر سیستمعاملهای امروزی قابل نصب است. نصب اوبونتو سرور بر روی ماشین مجازی جدید

| * *     | Create                                        | Virtual Machine                                                              | !                                                                            | ? ~ ^ 🔕                                                          |  |  |  |
|---------|-----------------------------------------------|------------------------------------------------------------------------------|------------------------------------------------------------------------------|------------------------------------------------------------------|--|--|--|
|         | Name and operating system                     |                                                                              |                                                                              |                                                                  |  |  |  |
|         | Please cl<br>machine<br>intend to<br>used thr | noose a descript<br>and select the t<br>install on it. Th<br>oughout Virtual | tive name for th<br>type of operatin<br>le name you cho<br>Box to identify t | ie new virtual<br>ig system you<br>oose will be<br>this machine. |  |  |  |
|         | Name:                                         | Sandbox                                                                      |                                                                              |                                                                  |  |  |  |
|         | Type:                                         | Microsoft Wine                                                               | dows                                                                         | ~ <sup>64</sup> xp:                                              |  |  |  |
|         | Version:                                      | Windows XP (6                                                                | i4 bit)                                                                      | ~                                                                |  |  |  |
|         |                                               |                                                                              |                                                                              |                                                                  |  |  |  |
|         |                                               |                                                                              |                                                                              |                                                                  |  |  |  |
|         |                                               |                                                                              |                                                                              |                                                                  |  |  |  |
| Hide De | scription                                     | < Back                                                                       | Next >                                                                       | Cancel                                                           |  |  |  |

شکل ۲.۱: نمایی از ویرچوال باکس

## ۶.۱ تنظیم اولیه ویرچوالباکس برای نصب اوبونتو سرور ۱۴/۰۴

برای نصب توزیع اوبونتو نگارش مناسب برای کارسازهای وب یا اوبونتو سرور ۱۴/۰۴، ابتدا باید آن را از صفحه بارگیری که مخصوص بارگیری نرم افزار است، دریافت کنید. همچنین به دلخواه خود قادر خواهید بود تا یکی از موارد ۶۴ بیتی و یا ۳۲ بیتی را بارگیری فرمایید، سپس تصویر بارگیری شده از توزیع را که با پسوند ایزو «ISO» است به مکانی دلخواه در دیسک سخت خود منتقل کنید.

برای نصب اوبونتو سرور در یک ماشین مجازی به وسیله ویرچوالباکس باید ابتدا بر روی گزینه جدید «New» بر روی نوار ابزار کلیک کنید. بعد از کادر ایجاد ماشین مجازی جدید در برابر شما باز شد، قادر خواهید بود تا به وسیله این ابزار که به صورت مرحلهای طراحی شده است یک ماشین مجازی جدید را ایجاد کنید. در پنجره اول و در کنار مشخصه نام، نام آن را بر روی سندباکس «Sandbox» قرار دهید. دو پارامتر پایینی را نیز بر روی اوبونتو قرار دهید تا نقشک نمایش داده شده در سمت راست به گزینه دلخواه تغییر یابد. توجه کنید که این گزینهها فقط برای اعمال برخی تنظیمات پیش فرض و تغییر نقشک کاربرد دارد و نمیتواند توزیع را نصب کند.

در مرحله بعدی و در پنجره جدید میتوانید در نوار لغزان که مشاهده میشود، مقدار استفاده از حافظه جانبی را مشخص کنید، در این مورد ما این گزینه را بر روی ۱۰۲۴ مگابایت قرار میدهیم که

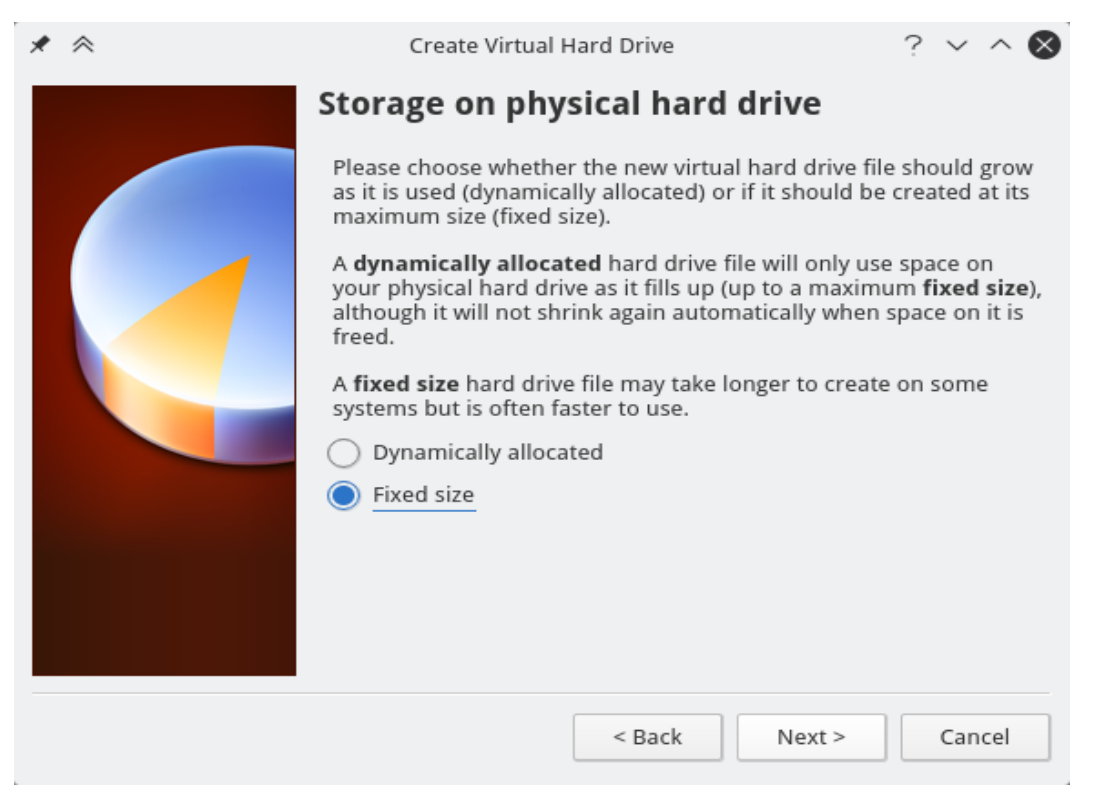

شکل ۳.۱: نمایی از ویرچوال باکس

برای اکثر مواقع و در کاربردهای مختلف گزینه خوبی به شمار میآید. مراحل باقی مانده مراحل مانند ایجاد دیسک سختافزاری و ... را نیز ممکن است، سابقا دیده و استفاده کرده باشید. با این حال در هنگامی که می خواهید نوع دیسک سخت مجازی را انتخاب کنید به جای استفاده از گزینه دینامیک «Dynamic» از گزینه فیکس شده ، «Fixed» استفاده کنید.

گزینه پویا و دینامیک باعث میشود تا فضای کمتری از دیسک سخت شما اشغال شود و مادامی که از آن استفاده شده است، فضایی را در دیسک سخت اشعال کند، امّا گزینه فیکس شده از همان ابتدا مقدار تعیین شده را از حافظه جدا کرده و به دیسک سخت مجازی نسبت میدهد. با وجود صرفهجویی در استفاده از فضای دیسک توسط گزینه پویا، با این حال گزینه فیکس شده و ثابت سرعت و کارایی بالاتری را ارائه میکند. بنابراین به دلیل ارزانی فضای دیسک و فضای کم مورد نیاز برای نصب توزیع اوبونتو که در این مثال ما از ۸ گیگابایت فضا برای ذخیره اطلاعات نیاز داریم، این فضا را به صورت یک دیسک سخت مجازی فیکس شده ایجاد میکنیم. در این مثال و حتی کاربردهای پیشرفته تر به فضای بالاتری نیاز نخواهد بود با این حال اگر دادههای زیادی را در سندباکس مورد استفاده قرار میدهید بهتر است آن را بر روی گزینههای بالاتری قرار دهید. در هر صورت فضای ۸ گیگابایت در اکثر مواقع کافی به نظر میرسد. بعد از ایجاد ماشین مجازی حال نوبت به تنظیم آن رسیده است برای اینکه بتوانید آن را تنظیم کنید، باید ابتدا از قسمت سمت راست، ماشین مجازی دلخواه را انتخاب کرده و بر روی گزینه تنظیمات «Settings» کلیک کنید. بعد از کلیک بر روی آن پنجره تنظیمات ماشین مجازی مورد نظر باز خواهد شد. تنظیمات را از بخش پردازنده «CPU» آغاز میکنیم. برای اینکار ابتدا به بخش سیستم «System» رفته و از زیرشاخه پردازنده ، «CPU» گزینه «Enable PA/NX» را فعال کنید زیرا که اوبونتو سرور با استفاده از آن میتواند پردازشها را سریعتر انجام دهد.

بعد از انجام کار قبلی به بخش صدا «Audio» رفته و تیک کنار فعال بودن این بخش را کاملا بردارید، زیرا در این ماشین مجازی ما نیازی به صدا نخواهیم داشت. در بخش اشتراک پوشهها نیز که با نام «Shared Folders» مشخص است نیز شاخه دلخواه خود را برای اشتراک پوشه بین میزبان و میهمان مشخص کرده تا بتوانید به آن دسترسی داشته باشید. در هنگام ایجاد پوشه مشترک، دقت کنید که تیک کنار گزینه اتصال خودکار «Auto Mount» را بزنید، (یعنی تیکدارش کنید) تا در هر بار اجرای ماشین مجازی این پوشه خودکار اشتراک گذاشته شود. سپس وارد بخش ذخیرهسازی «Storage» شده و با انتخاب نقشک به شکل دیسک نوری، گزینههای سمت راست و در کنار لیست تغیر میکنند که بعد از تغییر آن گزینهها و کلیک بر نقشک دیسک نوری (دارای فلاشی رو به پایین) واقع در کادر سمت راست و کنار بخش انتخاب دیسک، در منوی باز شده روی گزینه echoose دانلود شده را انتخاب کرده و تایید کنید.

سپس بعد از اتمام تنظیمات بالا، هنوز کار تمام نشده است، بنابراین پنجره تنظیمات را نبندید و تنظیمات زیر را نیز انجام دهید.

### ۹.۱ انتقال درگاه «Port Forwarding» انتقال درگاه

تنظیمات شبکه به صورت پیشفرض در ویرچوالباکس بر روی گزینه NAT قرار دارد. بر اساس تعریف ویکیپدیا:

برگردان نشانی شبکه (NAT=Network Address Translation) ، در شبکهبندی رایانه ی، روشی است برای فرستادن و دریافت ترافیک شبکه از طریق مسیریاب که با بازنویسی IP منبع و یا مقصد سروکار دارد و گاه نیز با شماره درگاههای TCP/UDP که بستههای IP از آن میگذرند، سروکار دارد. میتوان گفت اگر چند رایانه از راه LAN با هم پیوند دارند و هر یک نشانی IP محلی

| 🗏 General                                                                                                    | Storage                                                      |                                                                                                    |
|----------------------------------------------------------------------------------------------------|--------------------------------------------------------------|----------------------------------------------------------------------------------------------------|
| <ul> <li>System</li> <li>Display</li> <li>Storage</li> <li>Audio</li> <li>Network</li> <li>Serial Ports</li> <li>USB</li> <li>Shared Folders</li> </ul> | Storage Tree<br>Controller: IDE<br>Empty<br>Controller: SATA | Attributes<br>CD/DVD Drive: IDE Secondary Master<br>Live CD/DVD<br>Information<br>Type:<br>Size:<br>Location:<br>Attached To: |
|                                                                                                    | Select a settings category from the list on                  | the left-hand side and move the mouse over a settings                                                                         |

شکل ۴.۱: نمایی از ویرچوال باکس

دارند و میخواهند از راه یک رایانه که به شبکه اینترنت پیوند دارد (WAN) و نشانی IP جهانی دارد از اینترنت بهره ببرند، در اینگاه از این روش بهره میبرند.

thecksums یا اعتبارسنجها ( هم IP و هم TCP ) نیز باید بازنویسی شوند تا تغییر و دگرگونی به کار بسته شود. بیش تر سیستمهایی که از NAT استفاده میکنند همین کار را برای توانا کردن چند میزبان بر روی شبکه پوشیده(خصوصی) انجام میدهند تا دسترسی به اینترنت از راه یک نشانی IP همگانی (عمومی) ممکن شود. بسیاری از سرپرستهای شبکه، NAT را روشی آسان میدانند و بسیار از آن بهره میبرند. به هر روی، NAT میتواند پیچیدگیهایی را در ارتباط و پیوند میان میزبانها (هاستها) ایجاد کند و نیز میتواند بر کارکرد اثر بگذارد. (ویکیپدیا دانشنامه آزاد)

بنا براین اگر بخواهیم با استفاده از آدرس IP و یا نام دلخواه تنظیم شده در «etc/hosts» دسترسی داشته باشیم باید از قابلیت انتقال درگاه یا پورت فوروارد استفاده کنید. این موضوع باعث می شود که به عنوان مثال درگاه شماره ۸۰ را که برای دسترسی به صفحات وب است را از رایانه میهمان به درگاه مثلا ۸۰۸۰ در رایانه میزبان انتقال دهیم. در این صورت هنگامی که در کامپیوتر میزبان از IP کامپیوتر مهمان به همراه درگاه ۸۰ استفاده شود، قادر خواهید بود به صفحه میزبانی شده در سیستمعامل میهمان که توسط آپاچی آماده شده است، دسترسی داشت. بنابراین برای تمامی درگاههای

| Name<br>HTTP | Protocol | Host IP | Host Port | Guest IP | Guest Port | ] 🧳 |
|--------------|----------|---------|-----------|----------|------------|-----|
| HTTP         | TCP      |         |           |          |            |     |
|              | ICF      |         | 8080      |          | 80         | 4   |
| /lySQL       | TCP      |         | 9306      |          | 3306       |     |
| SH           | TCP      |         | 2222      |          | 22         |     |
|              |          |         |           |          |            |     |

شکل ۵.۱: نمایی از ویرچوال باکس

مورد نیاز که باید به آنان از طریق میزبان دسترسی داشت، باید درگاهها مورد نظر را از میهمان به درگاه خاصی در میزبان انتقال دهیم. در این مثال ما درگاه ۸۰ را به ۸۰۸۰ و دیگر درگاههای مورد نیاز را نیز به این منوال به درگاه بیمصرف در میزبان منتقل میکنیم. اگر از درگاه مشابه استفاده کنید، آن درگاه در میزبان برای کاربردهای برنامههای میزبان، اشکالاتی را به وجود خواهد آورد. به عنوان نمونه اگر درگاه مای اس کیوال را با شماره درگاه ۳۳۰۶ به میزبان انتقال دهید آنگاه میزبان قادر نخواهد بود، تا برنامه فوق را اجرا نماید. برای دسترسی به تنظیمات انتقال درگاه در ویرچوالباکس وارد تنظیمات شوید، در قسمت شبکه «Network» و با کلیک بر روی گزینه پیشرفته «Advanced» کادر جدید مشاهده خواهد شد، با کلیک بر روی گزینه انتقال درگاه پیشرفته «Insert مید انون جدید موارد موجود در تصویر بالا را در آن وارد کنید. برای اینکار باید روی گزینه اضافه کردن قانون جدید موارد موجود در تصویر بالا را در آن وارد کنید. برای اینکار باید روی گزینه اضافه کردن قانون جدید مقادیر و مقادیر دلخواه دیگر بپردازید.

## ۸.۱ نصب اوبونتو سرور ۱۴/۰۴

ابتدا وارد ماشین مجازی شده و بر روی گزینه اجرا «Run» کلیک کرده تا ماشین مجازی اجرا شود. بعد از اجرا اگر پیغامی نمایش داده شد، این پیغامها را تایید کنید و منتظر اجرای صفحه آغازین اوبونتو در اجرای اول در هنگام راهاندازی بمانید. صفحه ای با منوی مشابه تصویر نمایش داده خواهدشد که بر روی زبان انگلیسی کلید اینتر را از صفحهکلید فشار دهید.

بعد از آن، باید مد و حالت نصب را به حالت نصبم مینیمال در ویرچوالباکس تغییر دهید، در

| 000 <sup>1</sup> |                    | Sandbox [Ru                 | inning]                          | J            |
|------------------|--------------------|-----------------------------|----------------------------------|--------------|
| You have the     | Auto capture keybo | oard option turned on. This | will cause the Virtual Machine t | • 🛞 🕅        |
| -                | Amharic            | Français                    | македонски                       | Tamil        |
| 2                | Arabic             | Gaeilge                     | Malayalam                        | ජ ි          |
|                  | Asturianu          | Galego                      | Marathi                          | Thai         |
|                  | Беларуская         | Gujarati                    | Burmese                          | Tagalog      |
|                  | Български          | עברית                       | Nepali                           | Türkçe       |
|                  | Bengali            | Hindi                       | Nederlands                       | Uyghur       |
|                  | Tibetan            | Hrvatski                    | Norsk bokmål                     | Українська   |
|                  | Bosanski           | Magyar                      | Norsk nynorsk                    | Tiếng Việt   |
|                  | Català             | Bahasa Indonesia            | Punjabi(Gurmukhi)                | 中文(简体)       |
|                  | Čeština            | Íslenska                    | Polski                           | 中文(繁體)       |
|                  | Dansk              | Italiano                    | Português do Brasil              |              |
|                  | Deutsch            | 日本語                         | Português                        |              |
|                  | Dzongkha           | ქართული                     | Română                           |              |
|                  | Ελληνικά           | Қазақ                       | Русский                          |              |
|                  | English            | Khmer                       | Sámegillii                       |              |
|                  | Esperanto          | ಕನ್ನಡ                       | ຮີ•ຫ©                            |              |
|                  | Español            | 한국어                         | Slovenčina                       |              |
|                  | Eesti              | Kurdî                       | Slovenščina                      |              |
|                  | Euskara            | Lao                         | Shqip                            |              |
|                  | ور س ر اف          | Lietuviškai                 | Српски                           |              |
|                  | Suomi              | Latviski                    | Svenska                          |              |
| F1 Help F        | 2 Language F3      | Keymap <b>F4</b> Modes      | F5 Accessibility F6 Of           | ther Options |
|                  |                    |                             |                                  |              |
| L                |                    |                             |                                  |              |

شكل ۶.۱: صفحهٔ بوت اوبونتو سرور

این حالت کلید F3 را بر روی صفحهکلید بفشرید و در منوی ظاهر شده گزینه آخر یعنی نصب مینیمال در ویرچوالباکس را انتخاب کنید. بعد از انتخاب حالت نصب بروی گزینه اول یعنی نصب اوبونتو کلیک کنید.

در قسمت بعد به طور مجدد زبان را انتخاب کنید، در قسمت بعدی نیز مکان فعلی خود را انتخاب کنید، که در این مورد ما ایران را انتخاب خواهیم کرد. شما نیز مکان مورد نظر خود را انتخاب کنید. (اگر مورد دیگری است.) از آنجایی که کشور ایران در لیست ابتدایی حضور ندارد، از قسمت گزینه دیگر «Other» میتوانید از لیست موجود در این بخش قاره آسیا «Asia» و سپس کشور ایران را انتخاب کنید. همچنین میتوانید از دیگر قارهها یا لیست اول، هر کشوری که در آن زندگی میکنید را انتخاب کنید. بعد از آن دیسک نوری و سیستم شما بررسی خواهد شد.

در ادامه فرآیند نصب چند نکته مهم را رعایت کنید، ابتدا پیشنهاد میکنم که بهتر است نام سیستم را sandbox.dev قرار دهید و در هنگام موارد مورد نیاز برای نصب همانند تصویر گزینههای نصب LAMP و نصب SSH را حتما تیکدار کنید. برای اینکار باید از کلید فاصله روی صفحهکلید استفاده کنید. بعد از آن در مرحله نوشتن نام کاربری و گذرواژه باید نام کاربری را مشخص کرده و در کادر وارد کنید ، یعنی یک نام کاربری جدید باید بسازید. بعد از انجام امور فوق، بقیه موارد را به

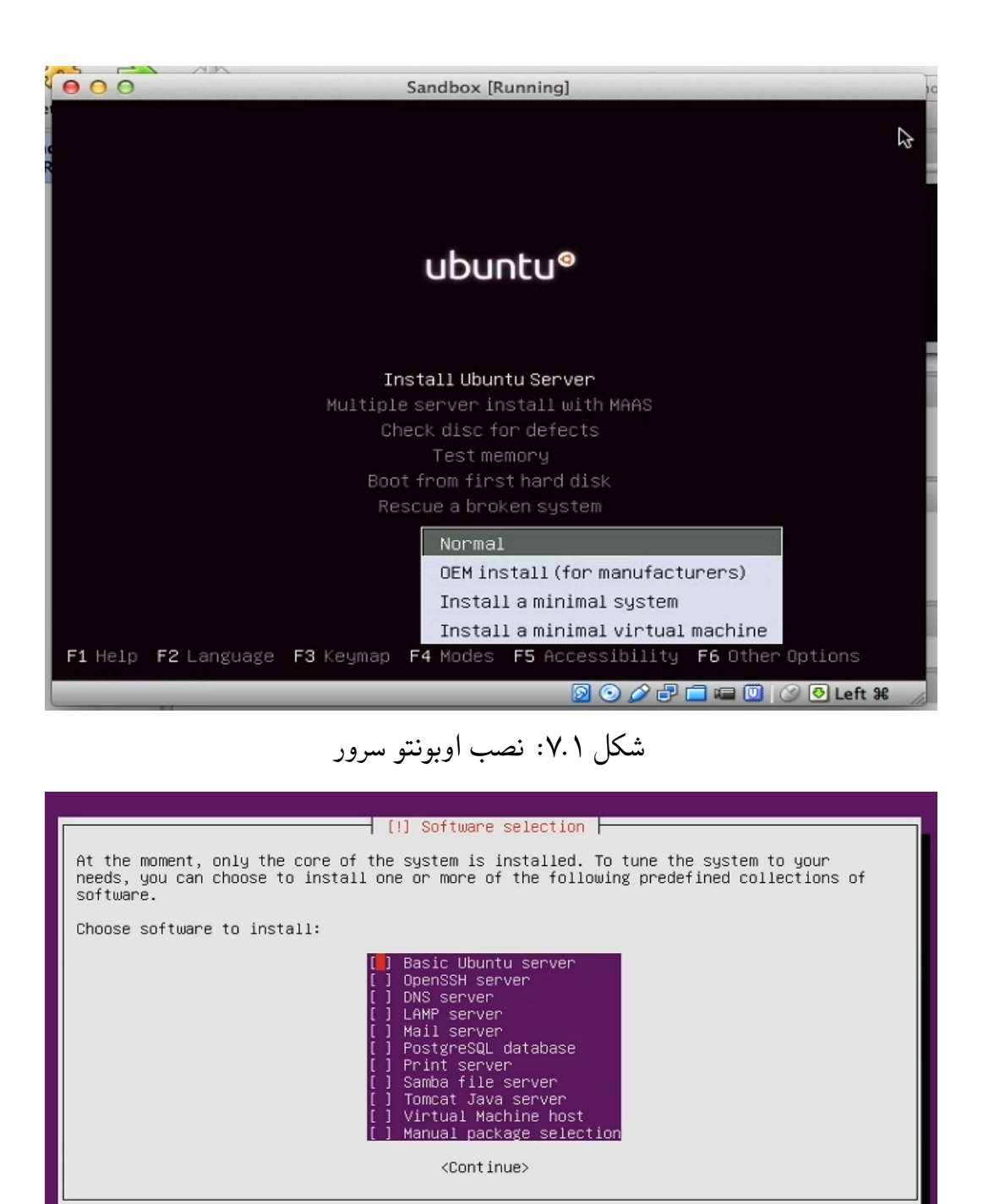

شکل ۸.۱: انتخاب بسته های نرم افزاری برای نصب

دلخواه خود انتخاب كنيد.

برای پارتیشنبندی فضای دیسک بهتر است اینکار را با استفاده از گزینه اول یعنی خودکار «اتوماتیک» انجام دهید، زیرا که اطلاعات خاصی در ماشین مجازی جود ندارد که نگران پاک شدنشان باشید. این گزینه به پارتیشنبندی و تنظیمات ابتدایی خواهد پرداخت. یک فضای Swap در نظر

| [!!] Partition disks                                                                                                    |
|----------------------------------------------------------------------------------------------------|
| The installer can guide you through partitioning a disk (using different standard schemes) or, if you prefer, you can do it manually. With guided partitioning you will still have a chance later to review and customise the results. |
| If you choose guided partitioning for an entire disk, you will next be asked which disk should be used.                                                                                                    |
| Partitioning method:                                                                                                    |
| Guided – use entire disk                                                                                                    |
| Guided – use entire disk and set up LVM                                                                                                    |
| Guided – use entire disk and set up encrypted LVM<br>Manual                                                                                                    |
| <go back=""></go>                                                                                                    |
|                                                                                                    |
|                                                                                                    |

شکل ۹.۱: انتخاب بسته های نرم افزاری برای نصب

خواهد گرفت به همراه یک پارتیشن برای ریشه و کاربر خانگی که گزینههای استانداردی در گنو/لینوکس به شمار میآیند.

## ۹.۱ چکیدهٔ فصل

در این فصل به معرفی گنو/لینوکس و آشنایی و بیان مفاهیمی درباره کارساز وب و سیستم عامل گنو/لینوکس و دیگر موارد پرداختیم که اگر از این موارد اطلاع نداشتید، با آنان آشنا شوید. همچنین در پایان به نحوه تنظیم ویرچوالباکس و نصب اوبونتو پرداختیم. در قسمت بعدی این مقالات به تنطیم اوبونتو و سیستم میزان برای دسترسی به مهمان به صورت SSH خواهیم پرداخت. همچنین به نحوه نصب و اجرای چند نرم افزار مورد نیاز برای استفاده در سرور نیز خواهیم پرداخت در آخر اگر مطلب طولانی نشد، نصب چندین ابزار و فریمورک خوب برای پی چپی را نیز در مطلب فصل بعد و یا شاید قسمت سوم، معرفی خواهم کرد.

## فصل ۲ تنظیمات سندباکس و میزبان

## ۱.۲ اتصال به 127.0.0.1 با نامی دیگر

ددر فصل گذشته (اول) این کتاب به بررسی برخی مفاهیم و نحوه نصب و ایجاد یک ماشین مجازی در نرمافزار ویرچوالباکس پرداختیم. در این فصل قصد داریم تا به نحو تنظیم اساساچ «SSH» برای سیستم میزبان جهت دسترسی به سیستم مهمان و سپس تنطیم آپاچی و تنظیم این کارساز وب متنباز بپردازیم.در فصل سوم این آموزش نیز با نصب مایاسکییوال و PHP به معرفی و اجرای چند برنامه کوچک و تنظیم و تست آنان خواهیم پرداخت.

بعد از انجام آموزش فصل اول، حال ما دارای یک سیستمعامل سرور هستیم که دارای نرمافزارهای پایهای برای اجرای یک سرور محلی هستیم. برای مدیریت و پیکربندی این سرور نیاز به برخی تنظیمات و تغییرات نیز هست تا بتوانیم از این سرور استفاده کنیم. کارسازهای وب محلی در ابتدا نیاز به کمی تغییرات و تنظیمات دارند، مخصوصا اگر در ویرچوالباکس نصب شده باشند که علاوه بر کارهای عادی باید برخی تنظیمات را نیز انجام دهیم. تنظیمات مورد نیاز برای اجرای اوبونتو مخصوص کارساز وب را در ویرچوالباکس و ماشین مجازی مورد نظر، تنظیم کردهایم. اما در خود اوبونتو سرور نیاز به نصب راهانداز و استفاده از آن داریم. علاوه بر نصب گرداننده و راهاندازهای مورد نیاز برای استفاده در ایند استفاده در نصب راهانداز و استفاده از آن داریم. علاوه بر نصب گرداننده و راهاندازهای مورد نیاز برای استفاده در اوبونتو ابتدا باید بتوانیم از طریق سیستم خود و یا حتی از راه دور، به خط فرمان سیستمعامل ماشین مهمان دسترسی داشته باشیم. برای اینکار باید از SSH استفاده کنیم.

به دلیل آنکه ممکن است شما یک توسعه دهنده وب باشید و در برخی مواقع ممکن است سیستم عامل مورد استفاده شما گنو/لینوکس نباشد و از مک یا ویندوز استفاده کنید، طریقه نصب و تنظیم اس اس اچ را در سیستم عامل های اواس ده و ویندوز نیز آموزش خواهیم داد به هر حال ذهنیت پیش فرض برای ما این موضوع است که شما کاربر گنو/لینوکس هستید، اما استفاده از این آموزش در ماشین مجازی برای نصب اوبونتو و پیکربندی LAMP تقریبا در هر سیستم عاملی که ویرچوال باکس در آن نصب شود نیز قابل انجام است. بنابراین اگر کاربر ویندوز و مک هم هستید، هرگز نباید نگران این موضوع باشید، زیرا ما هر دو سیستم عامل اواس ۱۰ نیز در این آموزش پوشش داده ایم.

در اینجا ما برخی تنظیمات را به گونهای در نظر میگیریم که شما در استفاده از سندباکس راحت باشید و نیازی به وارد کردن رمز عبور و ... در هر مرتبه و هر بار ورود نباشید، همچنین دیگر تنظیمات برای راحتی کار شما در استفاده از سندباکس است. با وجود این تمامی موارد بالا، فقط در سندباکس عقلانی است و برای یک سرور واقعی توصیه نمیشود که چنین کارهایی انجام شود. بنا بر این در هر آموزش کاملا تاکید میشود که این کار را فقط در سندباکس توصیه میکنیم که در سرور واقعی چنین تنظیماتی را اعمال نکنید، زیرا ممکن است امنیت سرور شما را به خطر بیندازند.

## ۲.۲ سیستمعامل گنو/لینوکس و اواس ده،

1

برای اتصال به یک سرور معمولا ما به یک آدرس و یا یک آیپی «IP» نیاز داریم. آیپی یک میزبان محلی همواره {Ir{127.0.0.1} است که با نام «localhost» نیز شناخته میشود. ما میتوانیم در سیستم خود در فایلی که میزبانها را نگاهداری می کند، نامی دلخواه را به IP مورد نظر نسبت دهیم. مثلا برای آدرس آیپی 127.0.0.1 میتوانیم هر نام دیگری را به دلخواه خود به این آدرس آیپی نسبت دهیم. برای آزمایش دسترسی به این IP میبایست از دستور زیر استفاده کنید: ehsan@ETARCH % ping -c 3 127.0.0.1

خوب حال ما میخواهیم این IP را به یک نام بهتر متصل کنیم، مثلا در این مورد ما میخواهیم در صورت نوشتن آدرس

http://sandbox.dev:8080

به صفحه اصلی میزبانی شده توسط ماشین مهمان و کارساز وب آپاچی دسترسی داشته باشیم. طبیعتا این نام بسیار زیبا تر از یک عدد است. برای این کار دستور زیر را در ترمینال سیستم میزبان (سیستم اصلی خودتان) وارد میکنید.

ehsan@ETARCH ~ % sudo nano /etc/hosts

در مثال بالا ما از نام sandbox.dev استفاده خواهیم کرد که نامی کاملا مناسب برای یک سندباکس مورد استفاده برای توسعه و برنامهنویسی یهشمار میآید. برای این کار در فایل باز شده توسط دستور بالا مقادیر زیر را به انتهای آن میافزاییم تا در هنگام نوشتن sandbox.dev به همراه درگاههای مورد نظر خود به سندباکس ایجاد شده خود در ماشین مجازی دسترسی داشته باشیم. گفتنی است که دربین مقادیر وارد شده مثلا بین آدرس آیپی 127.0.01 و sandbox.dev برای زیبایی، کلید TAB زده شدهاست تا یک فضای سفید و خالی بین آنان به وجود آید، همانند مقادیر دیگر در آن فایل. 127.0.0.1 sandbox.dev

حال اگر عبارت sandbox.dev را نیز توسط دستور پینگ ping در خط فرمان آزمایش کنید، همان خروجی که برای 127.0.0.1 مشاهده کردید را مشاهده خواهید کرد.

| ehsan@ETARCH ~ % ping -c 3 sandbox.dev                                  | 1 |
|-------------------------------------------------------------------------|---|
| PING sandbox.dev (127.0.0.1) 56(84) bytes of data.                      | 2 |
| 64 bytes from localhost.localdomain (127.0.0.1): icmp_seq=1 ttl=64 time | 3 |
| =0.108 ms                                                               |   |
| 64 bytes from localhost.localdomain (127.0.0.1): icmp_seq=2 ttl=64 time | 4 |
| =0.080 ms                                                               |   |
| 64 bytes from localhost.localdomain (127.0.0.1): icmp_seq=3 ttl=64 time | 5 |
| =0.079 ms                                                               | L |
|                                                                         | e |
| sandbox.dev ping statistics                                             | 7 |

## ۳.۲ در سیستمعامل ویندوز

1

در سیستمعامل ویندوز این فایل در درایو C شاخه ویندوز / سیستم ۳۲ و پوشه drivers/etc قرار دارد که با گشودن فایل توسط Notepad و سپس افزودن مقدار زیر و ذخیره آن، میتوانید این نام را به آیپی 127.0.0.1 نسبت دهید. فرآیند کامل اینکار در زیر آمده است. ۱. بر روی دکمه استارت ویندوز کلیک کنید: ۲. بر روی برنامه 'Notepad' راست کلیک کنید، ۳. بر روی گزینه "Run As Administrator" کلیک کنید،

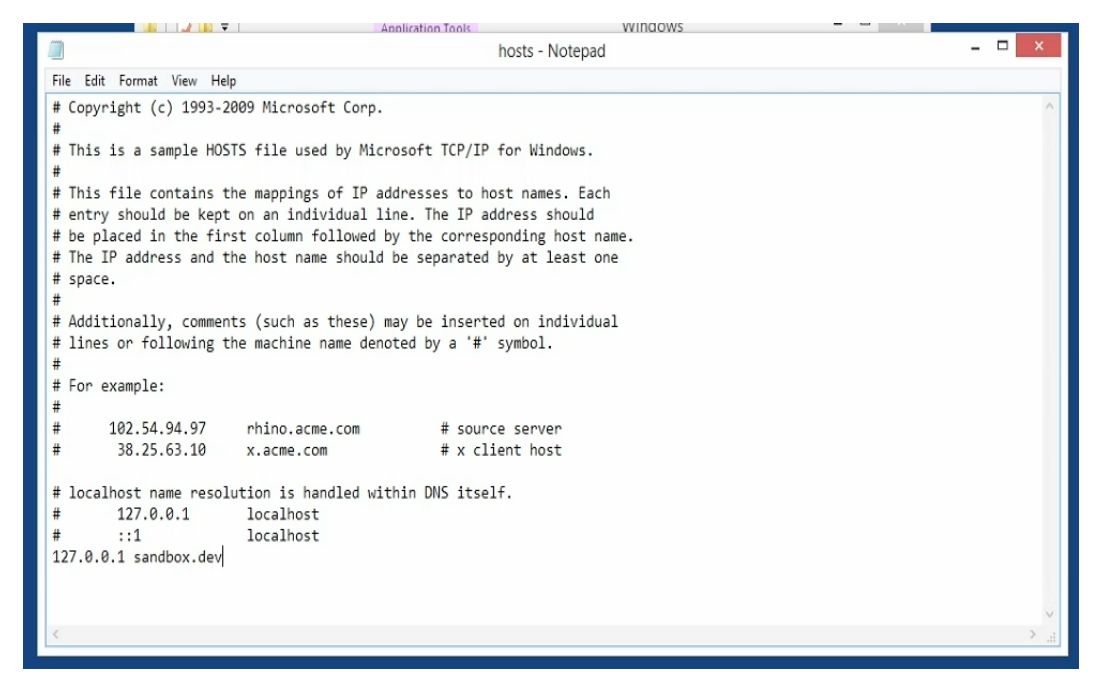

شکل ۱.۲: پرونده تنظیم هاست در ویندوز ۸

۴. بر روی دکمه "Continue" در کادر پیغام نمایش داده شده کلیک کنید،
 ۵. با کلیک بر روی گزینه «Open» در منوی فایل کادر محاورهای گشودن فایل باز خواهد شد که در کادر باز شده فایل
 در کادر باز شده فایل
 هد در آدرس زیر را باید باز کنید:

C:\WINDOWS\system32\drivers\etc\

۶. سپس بعد از باز شدن فایل متنی بالا، مقدار زیر را در پایان و خط آخر آن وارد کنید و سپس بر روی گزینه «Save» در منوی فایل کلیک کرده تا فایل ذخیره شود. گفتنی است برای ایجاد فضای سفید و زیبایی بیشتر مابین مقادیر کلید TAB زده شود بهتر است.

\lr{127.0.0.1} sandbox.dev

استفاده از یک میزبان محلی مزایای زیر را دارد،

1

- سریعتر از یک میزبان اینترنتی بوده و به سرعت اینترنت شما بستگی ندارد. به اتصال به اینترنت
   و برخط بودن نیازی نیست و به صورت محلی میتوانید برنامه خود را توسعه دهید.
- نیازی به خرید و مدیریت یک میزبان واقعی ندارید و به این ترتیب در هزینه ها صرفه جویی می شود.

برای تست پایگاه وب خود نیازی به خرید یک دامنه اینترنتی منحصر به فرد و با معنی نخواهید
 داشت.
## اتصال از طريق SSH

۴.۲ اتصال به سندباکس با استفاده از اس اس اچ «SSH»

بعد ز آنکه توانستیم به سیستم بفهمانیم که sandbox.dev را به آدرس آیپی 127.0.0.1 نسبت دهد، وقت آن رسیده است که به نصب و تنظیم اساساچ بپردازیم. ما این ابزار را در هنگام نصب اوبونتو سرور نصب کردهایم، بنا بر این نگرانی از این بابت نخواهیم داشت. اگر از گنو/لینوکس استفاده میکنید که باید این ابزار را توسط مدیر بستههای نرمافزاری خود نصب کنید.

نکته: پوشش تمامی این دستورات در توزیعهای مختلف با روشهای خاص خود کمی طولانی خواهد بود که از این موضوع صرف نظر میکنیم با این حال نصب آن بسیار آسان خواهد بود و حتی ممکن است در توزیع شما از پیش نصب باشد. در سیستمعامل اواس ده که به صورت پیش فرض نصب است.

همانطور که در ابتدای مطلب به آن اشاره داشتیم، ابزار اس اس اچ برای دسترسی به رایانه ای از راه دور کاربرد دارد. ما در این مورد قصد داریم تا با استفاده از سیستم خود سندباکس موجود در ویرچوال باکس را مدیریت کنیم. در فصل قبل و پیش از این، درگاه مورد نیاز این کار را به درگاه دلخواه 2020 انتقال داده ایم که در قسمت قبل به طور مفصل به آموزش آن پرداختیم. پس برای دسترسی به سیستم مهمان می بایست از sandbox.dev و درگاه شماره 2020 استفاده کنیم.

به دور وش میتوان در اتصال به یک سیستم از راه دور از طریق اس اس اچ، هویت خود را احراز کنید. اولین گزینه این است که از طریق نام کاربری و گذرواژه یکی از کاربران سیستم مقصد، هویتتان احراز شود و دومین روش با استفاده از یک کلید مشترک ایجاد شده است که باعث میشود تا مادامی که آن کلید را دارید، بدون نیاز به وارد کردن گذرواژه به سیستم مورد نظر دسترسی داشته باشید.

در سیستمعامل اواس ده اس اس چ به راحتی قابل دسترسی است. فقط باید به ترمینال رفته و دستور را اجرا کنید. اما سیستمعامل ویندوز تنها سیستمعامل مطرح است که از اس اس اچ بیبهره است و برای نصب آن باید از ابزار PuTTY استفاده کرد. با این حال روش زیر نیز یکی از روش های نصب اس اس اچ در ویندوز است.

از پیوند مقابل 1-10 میک پیوند مستقیم OpenSSHforWindowsv3.8.1p1 ، این برنامه را بارگیری کنید که یک پیوند مستقیم است. آن را از حالت فشرده خارج کرده که به صورت یک فایل آرشیو و فشرده است سپس باید فایل مقابل را که نصاب برنامه است را اجرا کنید، «setupssh.exe» . مسیر نصب برنامه را از مسیر پیشفرض به مسیر "C:\OpenSSH" تغییر دهید تا دسترسی به تنظیمات و ... برایتان راحت باشد. تنظیمات در شاخه بالا و در زیر شاخه etc واقع شدهاند. گفتنی است خبرهایی مطرح شده است که امکان دارد در ویندوز ۱۰ از اس اس اچ به طور پیش فرض استفاده شود.

سپس بعد از انجام دادن کامل کارهای بالا، در هر یک از سیستمعاملها خط فرمان را باز کنید و دستور زیر را وارد کنید.

1

<code>ehsan@ETARCH ~ % ssh -p2222 ehsan@sandbox.dev</code>

در دستور بالا شماره درگاه بعد از کلید «p-» و نامکاربری قبل از نام دامنه سفارشی نوشته شده است که با واژه اتساین «@» از نام میزبان «sandbox.dev» جدا شده است. سپس پیغام زیر نمایش داده خواهد شد که برای تایید آن کلمه بله «yes» را از وارد کنید و سپس کلید اینتر را از صفحهکلید بفشارید تا پیغام بسته شود.

| The authenticity of host '[sandbox.dev]:2222 ([127.0.0.1]:2222)' can't | 1 |
|------------------------------------------------------------------------|---|
| be established.                                                        |   |
| ECDSA key fingerprint is SHA256:C49qusdFkjRB6dx/                       | 2 |
| X3zccYA4zmzBbc7LjCtN085nExs.                                           |   |
| Are you sure you want to continue connecting (yes/no)?                 | 3 |

سپس گذرواژه نام کاربری را وارد کرده و منتظر ورود به خط فرمان سیستم مهمان شوید. بعد از آن هر دستوری را که بخواهید میتوانید در داخل اوبونتو اجرا کنید. کار بعدی ما این است که یک کلید خاص و مختص به خود را برای استفاده ایجاد نماییم. این مورد را فقط یک بار انجام خواهید داد و دیگر نیازی به انجام آن در هر بار دسترسی نخواهید داشت. ابتدا دستور زیر را در خط فرمان اجرا کنید که هرچه در بین جفت کوتیشن درج شده است را به عنوان یک پیغام «کامنت» در نظر خواهد گرفت و کلید ایجاد شده نیز «rsa» خواهد بود.

| ehsan@ETARCH | ~ | % | ssh-keygen | -t | rsa | -C | "journalehsan@gmail.com" |  | 1 |
|--------------|---|---|------------|----|-----|----|--------------------------|--|---|
|--------------|---|---|------------|----|-----|----|--------------------------|--|---|

سپس بعد از آن، از ما مکانی برای ذخیره شدن کلید درخواست میشود که پیشفرض گزینهای مناسب است. در پیغام بعدی از شما درخواست میشود تا یک گذرواژه برای احراز هویت خود با این کلید انتخاب کنید. ما در سندباکس گذرواژهای در نظر نمیگیریم. اما اگر خواستید میتوانید برای رمز خود یک گذرواژه در نظر بگیرید. سپس کلید ساخته شده و در خروجی برای شما به نمایش در خواهد

```
Generating public/private rsa key pair.
                                                                               2
Enter file in which to save the key (/home/ehsan/.ssh/id_rsa):
                                                                               3
Enter passphrase (empty for no passphrase):
                                                                               4
Enter same passphrase again:
                                                                               5
Your identification has been saved in /home/ehsan/.ssh/id_rsa.
                                                                               6
Your public key has been saved in /home/ehsan/.ssh/id_rsa.pub.
                                                                               7
The key fingerprint is:
SHA256:99/mhovrhDPOPbh6kb7V03S9w/ZCCz/Nq90ynh6RcGY journalehsan@gmail.com
                                                                               8
                                                                               9
The key's randomart image is:
                                                                               10
+---[RSA 2048]---+
                                                                               11
                                                                               12
                                                                               13
              . E
                                                                               14
                                                                               15
         S o .o +|
                                                                               16
          0 ++00++|
           +.===@o|
                                                                               17
                                                                               18
            +0=0=X
                                                                               19
           .+**B%*|
 ----[SHA256]----+
                                                                               20
```

بعد از آن باید پوشه مخفی .ssh را در رایانه مجازی مهمان ایجاد کنید. برای اینکار دستور اس اس اچ را به همراه دستور ساخت پوشه «mkdir» اجرا میکنیم. بعد از اجرای دستور زیر، اس اس اچ اجرا شده اما بعد از اجرای این دستور، اس اس اچ مجددا بسته خواهد شد. ehsan@ETARCH % ssh -p2222 ehsan@sandbox.dev mkdir -p .ssh

1

سپس ما کلید خصوص ایجاد شده توسط دستور کَت «cat» را به کلیدهای احراز هویت در مقصد یعنی رایانه مهمان منتقل میکنیم. برای این کار دستور زیر را اجرا کنید که خروجی دستور کت را با دستور کت دیگر به یک فایل در ماشین مهمان میریزد.

ehsan@ETARCH ~ % cat ~/.ssh/id\_rsa.pub | ssh -p2222 ehsan@sandbox.dev '
 cat >> .ssh/authorized\_keys'

سپس بعد از اجرای دستور بالا، و نوشتن گذرواژه، فایل بالا در سیستم مهمان با محتوای کلید ایجاد شده توسط سیستم میزبان پر خواهد شد. اگر دستور بالا برایتان مشکل است نگران نباشید، زیرا دستور بالا طولانی ترین دستوری بود که تا آخر این آموزش با آن مواجه خواهید شد. با وجود این دستور بالا با وجود طولانی بودن ساختار آسانی دارد. سپس بعد از انجام عملیات بالا، اگر بخواهید وارد سیستم مهمان شوید، دیگر نیازی به گذرواژه نخواهید داشت. البته اگر در هنگام ساخت کلید عمومی گذرواژهای را در نظر گرفته بودید، باید آن گذرواژه را در هر بار اتصال به رایانه مجازی یا سیستم مهمان وارد کنید، زیرا کلید شما نیز خود نیاز به یک گذرواژه دارد. به همین دلیل پیشنهاد ما این بود که از گذرواژه در سندباکس استفاده نکنید، مگر آنکه به یک شبکه عمومی متصل باشید و از جهات امنیتی شبکه خود نگران هستید.

| ssh -p2222 ehsan@sandbox.dev                                                                  |
|-----------------------------------------------------------------------------------------------|
| اگر دقت کرده باشید، هنگام نوشتن دستور بالا کمی خسته خواهید شد و حتماً باید شماره درگاه و      |
| نام کاربری را وارد کنید که در هربار اتصال یکسان است. حال که از نوشتن گذرواژه آسوده شدیم، بهتر |
| است از موارد نیز خود را برهانیم. در این هنگام با دستور خارج شدن «logout» از اساساچ خارج       |
| شوید و در سیستم میزبان دستور زیر را وارد کنید تا فایل مورد نظر برای انجام این کار ویرایش شود. |

ehsan@ETARCH ~ % cat ~/.ssh/config

آنگاه بعد از باز شدن ویرایشگر متن نانو، متن زیر را وارد کنید و با کلیدهای Ctrl+X و نوشتن واژه ،«Y» فایل را ذخیره کنید.

| Host | sandbox. | dev   |   |
|------|----------|-------|---|
|      | Port     | 2222  | ź |
|      | User     | ehsan | 1 |
|      |          |       | ł |

در ابتدای خط دوم و سوم یک بار کلید Tab را فشار دهید. بعد از آن با دستور زیر به راحتی به سیستم مهمان متصل خواهید شد.

ehsan@ETARCH ~ % ssh sandbox.dev

#### ۵.۲ اتصال SSH در ویندوز:

1

1

1

نکته: اگر کاربر سیستمعاملهای شبه یونیکس، اواس ده و گنو/لینوکس هستید این قسمت را مطالعه نکنید.

. برای اتصال به سیستم مهمان از طریق اس اس اچ، ابتدا نرم افزار PuTTY را از این پیوند دریافت و بارگیری کنید. سپس بعد از نصب برنامه بالا آن را از طریق منوی استارت اجرا کرده و در قسمت

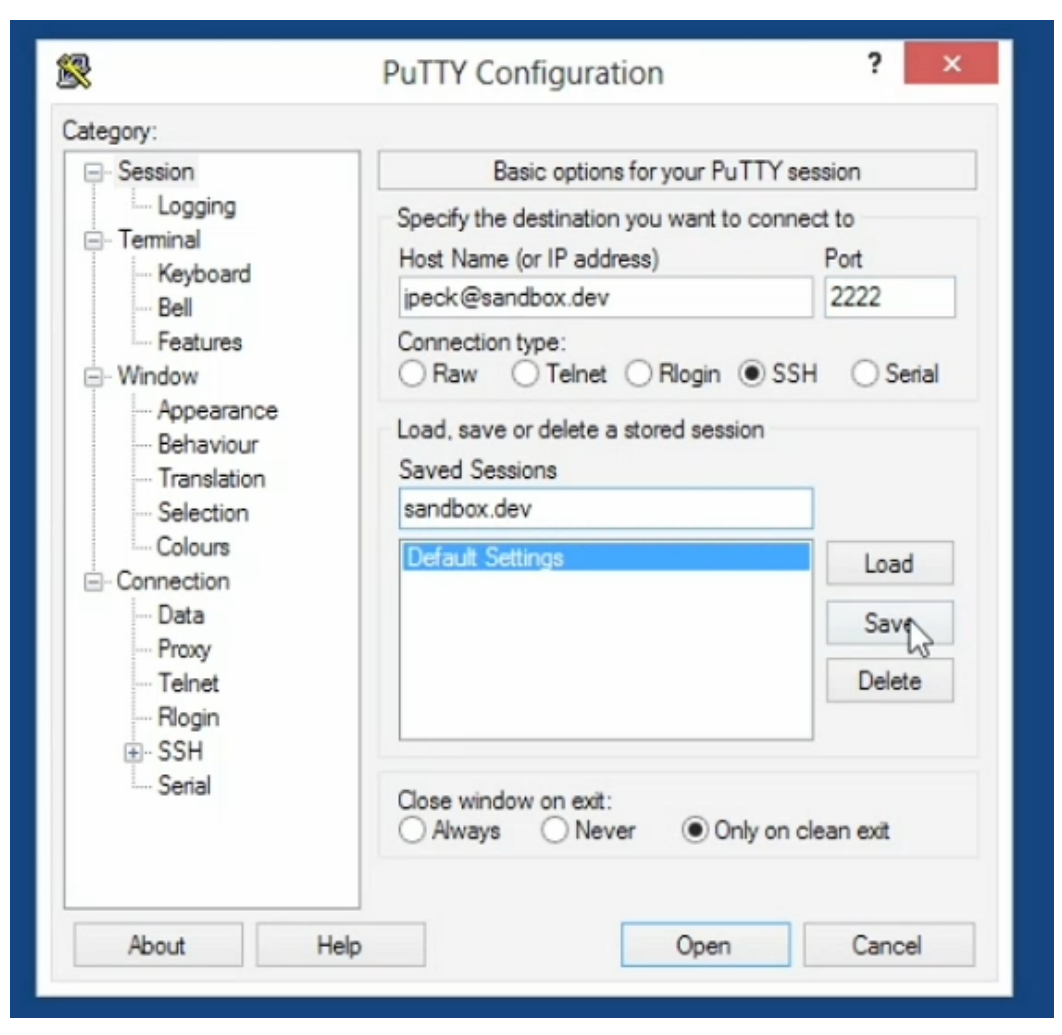

شکل ۲.۲: نمایی از نرم افزار PUTTY

تنظیمات PuTTY موارد مورد نیاز و وارد شده در قسمتهای قبلی را به صورتی که در تصویر مشاهده میکنید، وارد کنید. و سپس بر روی دکمه Save کلیک کنید. ۲.۲

بعد از این کار با کلیک مضاعف بر روی نام سرور یعنی ،sandbox.dev اتصال برقرار شده و خط فرمان باز خواهد شد. همانطور که مشاهده میشود پیغام خطایی نمایش داده میشود که برای اولین بار نمایش داده خواهد شد. بدون توجه به پیغام بالا که میگوید این سیستم ناشناخته است بر روی دکمه Yes کلیک کنید. سپس گذرواژه از شما پرسیده میشود که با ورود آن میتوانید وارد سیستم مهمان شوید. ممکن است در زمان نوشتن گذرواژه هیچ حرفی مشاهده نشود، این یک ایراد نیست بلکه یک مزیت است! بدون نگرانی گذرواژه را وارد کرده و کلید اینتر را بفشارید.

برای ایجاد یک کلید عمومی در ویندوز به منوی استارت رفته و برنامه PuTTY-Gen را اجرا کنید. سپس مطمئن شوید که گزینه RSA SSH-۲ فعال باشد و سپس بر روی دکمه Generate

| PUTTY Key                                                                                                    | Generator       | ?                        |
|----------------------------------------------------------------------------------------------------|-----------------|--------------------------|
| e Key Conversions Help                                                                                                    |                 |                          |
| Key                                                                                                    |                 |                          |
| No key.                                                                                                    |                 |                          |
|                                                                                                    |                 |                          |
|                                                                                                    |                 |                          |
|                                                                                                    |                 |                          |
|                                                                                                    |                 |                          |
|                                                                                                    |                 |                          |
|                                                                                                    |                 |                          |
|                                                                                                    |                 |                          |
|                                                                                                    |                 |                          |
|                                                                                                    |                 |                          |
| Actions                                                                                                    |                 |                          |
| Actions                                                                                                    |                 | Nacasta                  |
| Actions<br>Generate a public/private key pair                                                                                                    |                 | Renerate                 |
| Actions<br>Generate a public/private key pair<br>Load an existing private key file                                                                                      |                 | Load                     |
| Actions<br>Generate a public/private key pair<br>Load an existing private key file<br>Save the generated key                                                            | Save public key | Load<br>Save private key |
| Actions<br>Generate a public/private key pair<br>Load an existing private key file<br>Save the generated key<br>Parameters                                              | Save public key | Load<br>Save private key |
| Actions<br>Generate a public/private key pair<br>Load an existing private key file<br>Save the generated key<br>Parameters<br>Type of key to generate:<br>O SSH-1 (RSA) | Save public key | Load<br>Save private key |

شکل ۳.۲: نمایی از تنظیمات PUTTY

کلیک کنید. ۳.۲

1

بعد از آن بقیه قسمتها مانند کامنت «Comment» و ... را نیز پر کنید. در این قسمت آدرس رایانامه خود را وارد کنید. ۳.۲

در مقابل کادر «Passphrase» میتوان گذرواژه ای دلخواه را بنویسید. ما در سندباکس گذرواژه ای در نظر نمی گیریم. اما اگر خواستید میتوانید برای رمز خود یک گذرواژه در نظر بگیرید. برای ذخیره کلید بر روی دکمه «Save private key» کلیک کرده و مکان مناسبی را برای ذخیره آن در نظر بگیرید. به عنوان نمونه آن را در میزکار و با نام private ذخیره کنید. سپس هر آنچه در کادر بزرگ بالای پنجره ایجاد شده را کپی کرده و سپس مجدد PuTTY دخیره کنید و با نوشتن گذرواژه وارد سیستم مهمان شوید. بعد از وارد شدن به سیستم مهمان دستورات زیر را در خط فرمان وارد کنید. ehsan@sandbox \* mkdir .ssh و بعد از آن دستور زیر را اجرا کنید، فقط به جای متن نوشته شده بین "" متن کپی شده از کادر بالا را جایگزین کنید. ( ehsan@sandbox: << "copied\_Text\_from\_mentioned" \*-: ssh

ehsan@sandbox:~\$ echo "Copied\_Text\_from\_mentioned\_box" >> .ssh/
authorized\_keys

سپس هنگامی که از سیستم خارج شدید، کلید ذخیره شده در میزکار را اجرا کنید تا PAgent اجرا شود و در این هنگام اگر بخواهید مجدداً به وسیله PuTTY وارد سیستم مهمان شوید، دیگر نیازی به نوشتن گذرواژه نخواهید داشت.

۶.۲ نصب چند نرمافزار مورد نیاز برای پیکربندی سندباکس

برنامهها در اوبونتو سرور با استفاده از خط فرمان و دستور ایپیتی «APT» انجام میشود. این ابزار میتواند لیست برنامههای نصب شده را با لیست موجود در اینترنت همگام کند و سپس بستههای نرمافزاری را بر اساس آن به روز کند. همچنین با این ابزار میتوان نرمافزارها را نصب و حذف نمود. به طور کلی برای مدیریت بستههای نرمافزاری به کار میرود.

در etc/apt/sources.list/ آدرس منابع نرمافزار قرار گرفتهاند. این منابع میتوانند سیدی، دیویدی، فایل تحت شبکه یا پوشههای افتیپی یا اچتیتیپی باشند. اگر بستهای در پوشهها یا دیسک سخت موجود باشد خودکار دریافت شده و نصب میگردد. تمامی بستهها با فرمت دب (قالب پرونده) میباشند و پیشنیازها به صورت خودکار شناسایی شدهاند، برای همین ممکن است در هنگام نصب برنامهای کتابخانههای مورد نیاز هم دریافت و نصب گردند. نرمافزار ایپیتی یا اپت از روی دیپیکیجی کار میکند.

(ویکیپدیا، دانشنامه آزاد)

ابتدا سیستم خود را با استفاده از ایپیتی به روز کنید. برای این کار ابتدا باید لیست نرمافزارهای موجود با لیست نرمافزار در سرور و ویرایشهای بهروز شده در آن همگام شود، سپس بعد از همگام شدن لیست با دستور بهروزرسانی سیستم، هر نرمافزاری که ویرایش جدید از آن در دسترس است را نصب خواهد کرد، یعنی اگر ویرایش نرمافزار از ۱/۰/۱ به ۱/۰/۲ تغییر کرده است ویرایش جدید آن نرمافزار یعنی ویرایش جدیتر ۱/۰/۲ را به جای قبلی نصب و جایگزین خواهد کرد.

ehsan@sandbox:~\$ sudo apt-get update ehsan@sandbox:~\$ sudo apt-get upgarade ehsan@sandbox:~\$ sudo apt-get upgarade

بعد از نصب تمامی بهروزرسانیها حال باید ماشین مجازی را با دستور زیر راهاندازی مجد کنید. بعد از راهاندازی مجدد باید دوباره از طریق اساساچ به آن متصل شوید. فرآیند بهروزرسانی حدود ۵ دقیقه از زمان شما را خواهد گرفت.

| ehsan@sandbox:~\$ | sudo reboot     | 1 |
|-------------------|-----------------|---|
| ehsan@ETARCH ~ %  | ssh sandbox.dev | 2 |

اولین نرمافزاری که قرار است نصب کنیم، زیشل نام دارد که جایگزینی برای BASH به شمار میرود. زیشل و تنظیمات و برخی ابزارهای مرتبط با آن را نصب میکنیم تا بتوانیم راحت ر دستورات را بنویسیم در این پوسته خط فرمان اگر چند حرف دستوری را بنویسید و کلید TAB را بفشارید، آن دستور را برای شما کامل خواهد کرد. به طور کلی سرعت شما را در نوشتن دستورات خط فرمان بلا خواهد برد.

امکانات آن از صفحه زیشل ویکیپدیا،

- مکمل خط فرمان قابل برنامهریزی که میتواند به نوشتن آپشنها و آرگومانها برای بیشتر
   دستورها کمک کنند و دارای پشتیبانی از چند صد دستور بدون نیاز به تنظیم خاصی است.
  - به اشتراکگذاری تاریخچه دستورها بین همه پوستهها،
- الگوهای توسعهیافتهای که توصیف پرونده را بدون نیاز به برنامهای خارجی مانند زدااچ «ZSH»
   است.
  - متغير/آرايه بهبوديافته،
  - ویرایش دستورهای چندخطی در یک بافر،
    - غلطياب،
- حالتهای سازگاری مختلف، برای مثال zsh میتواند بهمانند Bourne shel رفتار کند اگر به عنوان /bin/sh اجرا گردد.
- واسط خط فرمان قابل پوستهبندی، شامل توانایی قراردادن اطلاعات در سمت راست صفحه و
   داشتن آن به صورت مخفی به صورت خودکار مخفی هنگام نوشتن یک دستور طولانی،
- ماژولهای قابل بارگیری، فراهمکنندهٔ قابلیتهای از حمله: کنترلکنندهٔ TCP و -Unix do main socket کامل، یک کلاینت افتیپی و توابع ریاضی توسعهیافته،

ویکیپدیا ، دانشنامه آزاد

برای نصب زیشل و دیگر ابزار مرتبط دستور زیر را اجرا کنید. در دستور تغییر شل «chsh» هنگام پرسیدن مسیر شل مورد نظر نیز همان مسیر نوشته شده در زیر را وارد کنید. 'گفتنی است که اگر بخواهید برنامهای را نیز توسط ایپیتی نصب نماید در هنگام نوشتن نام بستهها اگر چند حرف از آن را بنویسید و کلید «TAB» را بزنید، نام نرمافزارها کامل خواهد شد.

ehsan@sandbox:~\$ sudo apt-get install zsh zshdb zsh-lovers grm-zsh-config1chsh2Password:3Changing the login shell for ehsan4Enter the new value, or press ENTER for the default5Login Shell [/bin/bash]: /usr/bin/zsh6

بعد از اجرای دستور بالا، در خط فرمان با نوشتن زی شل به شکل لاتین «zsh» شل مذکور را اجرا کرده و در سوالی که پرسیده می شود، عدد • را تایپ کرده و کلید اینتر را از صفحه کلید فشار دهید. سپس تمامی نرمافزارهای مورد نیاز برای موارد بعدی در آینده را نصب خواهیم کرد. برای این کار دستور زیر را اجرا کنید.

sandbox% sudo apt-get install build-essential linux-headers-virtual dkms 1 nano -y 2 sandbox% sudo apt-get install zip unzip rar unrar p7zip wget curl aria2 axel lynx-cur lynx man-db acpid -y

#### ۷.۲ اتصال پوشه اشتراکی در ویرچوالباکس

بعد از نصب ابزار مورد نیاز نوبت به اتصال پوشه اشتراک گذاشته شده در ویرچوالباکس میشود. برای اینکار شما باید پوشهای با نام Sandbox را در جایی در سیستم میزبان ایجاد کنید. سپس از طریق روش اشاره شده در قسمت اول آن را با ویرچوالباکس در سیستم مهمان به اشتراک بگذارید. بعد از آن اگر تیک اتصال خودکار فعال باشد در هر بار اجرای سیستم آن پوشه برای سیستم شناخته شده خواهد بود. پوشه بالا در شاخه /media/sf\_sandbox اتصال یافته است. اما در اوبونتو سرور برای دسترسی کامل به آن پوشه باید راهانداز و ابزار اضافی ویرچوالباکس در اوبونتو نصب شود که شامل Insert Guest Additions CD گزینه Devices گزینه Insert Guest Additions در اوبونتو نصب شود. موارد متعددی است. برای نصب آن از منوی Devices گزینه Insert Guest Additions در اوبونتو نصب شود.

| Machine View | Devices | Help                         |        |
|--------------|---------|------------------------------|--------|
|              | 💿 CD    | /DVD Devices                 | • 2343 |
|              | 🤌 USI   | 3 Devices                    | •      |
|              | 💾 Sha   | ared Clipboard               | •      |
| UNED CS      | 🛐 Dra   | g'n'Drop                     | •      |
|              | 🗗 Net   | twork                        | •      |
|              | 👩 Sha   | ared Folders Settings        |        |
| 2            | 🙂 Rer   | note Display                 |        |
| lecycle Bin  | Vid     | eo Capture                   |        |
|              | 🔗 Ins   | ert Guest Additions CD image | Host+D |

شکل ۴.۲: تصویر راه انداز ویرچوال باکس

4.1

بعد از انجام عمل بالا، می بایست که دیسک را نیز به پوشهای در شاخه مدیا media/ متصل کنید، برای این کار باید دستور Mount را به شکل زیر استفاده کنید. sandbox% sudo mount /dev/cdrom /media/cdrom 1

اگر پیغامی نمایش داده شد نگران نشوید زیرا مرتبط با این موضوع است که دیسک بالا به صورت فقط خواندنی است. سپس دستور زیر را برای نصب این ابزار در گنو/لینوکس در ترمینال سیستم مهمان وارد کنید.

| Verifying archive integrity All good.                        | 1  |
|--------------------------------------------------------------|----|
| Uncompressing VirtualBox 4.3.28 Guest Additions for Linux    | 2  |
| VirtualBox Guest Additions installer                         | 3  |
| Copying additional installer modules                         | 4  |
| Installing additional modules                                | 5  |
| Removing existing VirtualBox DKMS kernel modulesdone.        | 6  |
| Removing existing VirtualBox non-DKMS kernel modulesdone.    | 7  |
| Building the VirtualBox Guest Additions kernel modulesdone.  | 8  |
| Doing non-kernel setup of the Guest Additionsdone.           | 9  |
| Starting the VirtualBox Guest Additionsdone.                 | 10 |
| Installing the Window System drivers                         | 11 |
| Could not find the X.Org or XFree86 Window System, skipping. | 12 |
|                                                              |    |

اخطار آخر برای این نمایش داده شده است که در اوبونتو سرور ابزار گرافیکی برای نمایش پنجرهها و ... که کارساز نمایشگر X.Org نام دارد نصب نیست که نیازی به این ابزار هم وجود ندارد. سپس ماشین مجازی را مجددا راهاندازی مجدد کنید. (طبق دستوراتی که در نوشتههای قبلی ذکر شد.) حال اگر دستور زیر را اجرا کنید، خواهید فهمید که ماژولهای مورد نظر در اوبونتو به خوبی بالا آمدهاند.

ماژولهای بالا با کلمه «vbox» آغاز شدهاند.

2

1 2

2

3

| <br>sandbox% lsmod |        |                                  |
|--------------------|--------|----------------------------------|
| Module             | Size   | Used by                          |
| vboxsf             | 43786  | 1                                |
| ppdev              | 17671  | 0                                |
| vboxguest          | 249045 | 2 vboxsf                         |
| video              | 19476  | 0                                |
| parport_pc         | 32701  | 0                                |
| serio_raw          | 13462  | 0                                |
| lp                 | 17759  | 0                                |
| parport            | 42348  | <pre>3 lp,ppdev,parport_pc</pre> |
| psmouse            | 106647 | 0                                |
| e1000              | 145227 | 0                                |
| ahci               | 34091  | 2                                |
| libahci            | 32716  | 1 ahci                           |
|                    |        |                                  |

برای دسترسی به پوشه اشتراکی باید به مسیر /media/sf\_sandbox بروید.

9 18:49 sf\_sandbox

```
sandbox% cd /media/sf_sandbox
cd: permission denied: /media/sf_sandbox
```

drwxrwx--- 1 root vboxsf 4096 Jul

که همانطور که میبینید با پیغام خطای عدم اجازه برای دسترسی مواجه خواهید شد. برای اینکه بتوانید به این مجوز لازم را به کاربر جاری یعنی خودتان بدهید باید خودتان را برای دسترسی به آن مجاز کنید. ابتدا بیایید بررسی کنیم این فایل چه مجوز دسترسی خاصی دارد. dbox% ls -l /media total 8 drwxr-xr-x 2 root root 4096 Jul 9 20:48 cdrom

این فایل برای کاربرانی که عضو گروه vboxsf هستند مجاز است. حال بیایید ببینیم آیا ما در این گروه عضو هستیم یا خیر، برای اینکار دستور زیر را اجرا کنید تا تمامی گروههایی که شما در آنان عضو هستيد را نمايش دهد.

sandbox% id 1 2 uid=1000(ehsan) gid=1000(ehsan) groups=1000(ehsan),4(adm),24(cdrom),27( sudo),30(dip),46(plugdev),109(lpadmin),110(sambashare)

شما در گروههای زیادی عضو هستید. این گروهها یک مشخصه خاصی نیز به همراه خود دارند. اگر به این لیست دقت کنید، هیچ یک از این گرو،ها vboxsf نیستند. پس کدام حساب کاربری در این گروه عضو است؟ برای فهم این موضوع دستور زیر را اجرا کنید.  $\frac{1}{2}$ 

sandbox% getent group vboxsf vboxsf:x:999:

در دستور بالا با استفاده از ابزار getent و مشخص کردن نام گروه و جستجوی گروهها در بانکاطلاعاتی گروههای کاربری، مشاهده میشود که هیچ کاربر خاصی در این گروه حضور ندارد. پس چارهای نمیماند جز اینکه با دستور زیر حساب کاربری خود را به عضویت این گروه درآورید. دستور مورد استفاده دستور busermod خواهد بود. برای اجرای دستور بالا نیز مانند دستورات سیستمی مورد استفاده در موارد قبلی باید از sudo استفاده کنیم تا دسترسی بیشتری داشته باشیم.

1

1

sandbox% sudo usermod -a -G vboxsf ehsan

با وجود این اگر یکبار از حساب خود خارج و مجدد وارد حساب خود نشوید، قادر نیستید که به این پوشه دسترسی یابید. برای اعمال تغییرات کاربری و افزودن و حذف از گروهی خاص، باید یکبار از حساب خود خارج شوید و سپس وارد حساب کاربری خود شوید. همچنین بعد از انجام تغییرات بالا، دقت داشته باشید که آپاچی نیز قرار است به این پوشه دسترسی داشته باشد. برای اینکه بتواند محتوای آن را نمایش دهد، باید حساب کاربری www-data نیز بتواند به این پوشه اجازه دسترسی داشته باشد. خوب اگر دستور زیر نیز اجرا شود این دسترسی تخصیص خواهد یافت که این دستور مطابق دستور بالا عمل کرده با این تفاوت که به جای نام کاربری خود نام کاربری معد این سریری جایگزین شده است.

sandbox% sudo usermod -a -G vboxsf www-data

# راه اندازی ابتدایی کارساز

#### ۸.۲ تنظیم و پیکربندی آپاچی

آپاچی یک کارساز وب متنباز و آزاد است که توسط بنیاد آپاچی توسعهداده میشود، اطلاعات بیشتر در این مورد را میتوانید در قسمت اول این مقاله مطالعه کنید. اکثر فایلهای پیکربندی نرمافزارها و ابزار در گنو/لینوکس در شاخه etc> قرار دارد. اگر به پوشه مخصوص تنظیمات آپاچی واقع در پوشه apache۲ در شاخه etc> بروید،پوشههای زیر را در آن خواهید دید. ۸.۲

| total 88   |    |      |      |       |     |    |       |                 | 1  |
|------------|----|------|------|-------|-----|----|-------|-----------------|----|
| drwxr-xr-x | 8  | root | root | 4096  | Jul | 19 | 18:44 |                 | 2  |
| drwxr-xr-x | 85 | root | root | 4096  | Jul | 19 | 20:52 |                 | 3  |
| -rw-rr     | 1  | root | root | 7115  | Jan | 7  | 2014  | apache2.conf    | 4  |
| drwxr-xr-x | 2  | root | root | 4096  | Jul | 19 | 18:44 | conf-available  | 5  |
| drwxr-xr-x | 2  | root | root | 4096  | Jul | 9  | 20:56 | conf-enabled    | 6  |
| -rw-rr     | 1  | root | root | 1782  | Jan | 3  | 2014  | envvars         | 7  |
| -rw-rr     | 1  | root | root | 31063 | Jan | 3  | 2014  | magic           | 8  |
| drwxr-xr-x | 2  | root | root | 12288 | Jul | 19 | 18:44 | mods-available  | 9  |
| drwxr-xr-x | 2  | root | root | 4096  | Jul | 9  | 20:56 | mods-enabled    | 10 |
| -rw-rr     | 1  | root | root | 320   | Jan | 7  | 2014  | ports.conf      | 11 |
| drwxr-xr-x | 2  | root | root | 4096  | Jul | 19 | 18:44 | sites-available | 12 |
| drwxr-xr-x | 2  | root | root | 4096  | Jul | 9  | 20:56 | sites-enabled   | 13 |

sites برای ان که آپاچی به درگاه و آدرس مورد نظر ما پاسخ دهد باید در تنظیماتی که در -sites available هستند را به پوشه site-enabled منتقل کنید، اما اکثرا این کار را با ایجاد یک میانبر از پوشه در دسترسها به پوشه فعالها انجام میدهیم. اگر به داخل پوشه تنظیمات sites-available sites-available بنگریم تنظیمات ییش فرض را مشاهده خواهیم کرد. ما به این تنظیمات نیازی نداریم. بنابراین تنظیمات خود را با استفاده از نانو "ANO" ایجاد میکنیم، اگر بدون تنظیمات خاصی آپاچی را اجرا کنید، با صفحه بالا مواجه میشوید. ۲.۲

#### ۱.۰.۸.۲ ویرایش فایلها توسط sudoedit

1

یکی از دستوراتی که برای ویرایش فایلهای سیستمی به کار میرود دستور sudoedit است که ابتدا یک کپی از فایل در شاخه موقتی tmp/ کپی کرده و بعد از ویرایش کامل روی همان فایل میریزد. این ویرایشگر از ویرایشگر نانو استفاده میکند. با استفاده از این ویرایشگر متنی فایل تنظیمات مورد نیاز خود را برای اجرای سرور و کارساز وب آپاچی ایجاد میکنیم.

| Apache2 Ubuntu Default Page                                                                                                    |
|----------------------------------------------------------------------------------------------------|
| ubuntu                                                                                                    |
| It works!                                                                                                    |
| This is the default welcome page used to test the correct operation of the Apache2 server after installation on Ubuntu systems. It is based on the equivalent page on Debian, from which the Ubuntu Apache packaging is derived. If you can read this page, it means that the Apache HTTP server installed at this site is working properly. You should <b>replace this file</b> (located at /var/www/html/index.html) before continuing to operate your HTTP server.             |
| If you are a normal user of this web site and don't know what this page is about, this probably means that the site is currently unavailable due to maintenance. If the problem persists, please contact the site's administrator.                                                                                                    |
| Configuration Overview                                                                                                    |
| Ubuntu's Apache2 default configuration is different from the upstream default configuration, and split<br>into several files optimized for interaction with Ubuntu tools. The configuration system is <b>fully</b><br><b>documented in /usr/share/doc/apache2/README.Debian.gz</b> . Refer to this for the full<br>documentation. Documentation for the web server itself can be found by accessing the <b>manual</b> if the<br>apache2-doc package was installed on this server. |
| The configuration layout for an Apache2 web server installation on Ubuntu systems is as follows:                                                                                                    |
| <pre>/etc/apache2/<br/>  apache2.conf<br/>' ports.conf<br/>  mods-enabled<br/>  [ *.load<br/>' *.conf<br/>  conf-enabled<br/>' *.conf<br/>  sites-enabled<br/>' *.conf</pre>                                                                                                    |

### شکل ۵.۲: نمایی از آپاچی هنگامی که تنظیم نشده است

در داخل آن محتویات زیر را نوشته و سپس فایل را ذخیره میکنیم.

```
<VirtualHost *:80 *:8080>
                                                                                 1
2
3
4
5
6
7
8
  ServerName sandbox
  ServerAlias *.dev
  LogLevel info
  ErrorLog ${APACHE_LOG_DIR}/dev-error.log
  CustomLog ${APACHE_LOG_DIR}/dev-access.log combined
                                                                                 9
  RewriteEngine On
                                                                                 10
                                                                                 11
  <Directory />
                                                                                 12
    Options FollowSymLinks
                                                                                 13
    AllowOverride All
                                                                                 14
  </Directory>
                                                                                 15
  <Directory /media/>
                                                                                 16
    Order allow, deny
                                                                                 17
                                                                                 18
    Allow from all
                                                                                 19
    Require all granted
                                                                                 20
  </Directory>
                                                                                 21
                                                                                 22
  <Location /server-status>
                                                                                 23
    SetHandler server-status
                                                                                 24
    Order allow, deny
```

```
Allow from all
Require all granted
</Location>
UseCanonicalName Off
VirtualDocumentRoot /media/sf_%1
</VirtualHost>
```

1

سپس باید آن درگاهی را که از مهمان به میزبان منتقل کردهایم و آن را به 8080 تغییر دادهایم را به کارساز وب آپاچی بشناسانیم. برای این کار باید از دستور زیر استفاده کرد که فایل را ویرایش کرده و تنظیمات مورد نیاز را در آن وارد میکنیم.

sandbox% sudoedit /etc/apache2/ports.conf

در آن فایل بعد از کلمه Listen 80 و خط بعدی باید Listen 8080 را وارد کرد. بعد از آن فایل بالا باید مشابه زیر باشد.

```
# If you just change the port or add more ports here, you will likely
                                                                                 1
   also
                                                                                 2
3
4
5
6
7
8
# have to change the VirtualHost statement in
# /etc/apache2/sites-enabled/000-default.conf
Listen 80
Listen 8080
<IfModule ssl_module>
                                                                                 9
        Listen 443
                                                                                 10
</IfModule>
                                                                                  11
<IfModule mod_gnutls.c>
                                                                                 12
                                                                                 13
        Listen 443
                                                                                 14
</IfModule>
                                                                                 15
# vim: syntax=apache ts=4 sw=4 sts=4 sr noet
                                                                                  16
```

با استفاده از دستورات «azensite» و «azdissite» میتوانید سایتی را فعال و یا غیر فعال کنید، این دستورات میانبری از فایل تنظیمات مورد نظر در «sites-available» در داخل پوشه «sites-enabled» ایجاد خواهد کرد. برای فعال کردن تنظیماتی که خودمان وارد کردیم، باید با استفاده از دستورات بالا آنان را فعال کنیم، برای این کار باید دستور زیر را اجرا کنیم.

sandbox% sudo a2ensite vboxsf.conf

1

| دستورات a2dissite را نیز برای غیر فعال کردن تنظیمات پیشفرض به کار میگیریم.<br>1 میگیریم: sandbox% sudo a2dissite 000-default.conf |
|----------------------------------------------------------------------------------------------------|
| همچنین تا زمانیکه برخی ماژولها را فعال نکردهاید، آپاچی را نمیتوانید اجرا کنید. زیرا با خطا                                        |
| مواجه خواهید شد. برای فعال یا غیر فعال کردن ماژول در آپاچی ۲ از دستورات «a2enmod» و                                               |
| «a2dismod» استفاده میشود. با استفاده از دستور زیر ماژول «rewrite» را فعال میکنیم.                                                 |
| sandbox% sudo a2enmod rewrite                                                                                                    |
| ماژولهای بعدی که باید فعال شوند، ماژولهای «vhost_alias» و «status» هستند که این                                                   |
| ماژولها را نیز با دستور زیر میتوانید فعال کنید.                                                                                   |
| sandbox%       sudo a2enmod vhost_alias       1         sandbox%       sudo a2enmod status       2                                |
| بعد از آنکه با موفقیت توانستید تمامی ماژولهای بالا را فعال کنید، قادر خواهید بود تا آپاچی را                                      |
| مجددا راهاندازی کنید و سرویس بالا را از نو اجرا کنید. این کار در هر بار تنظیم آپاچی باید صورت                                     |
| گیرد.                                                                                                    |
| sandbox% sudo service apache2 restart       1         * Restarting web server apache2       2                                     |
|                                                                                                    |

بعد از انجام تمامی مراحل بالا و برای آزمودن تنظیم بودن آپاچی ۲ و همچنین آزمودن صحت تنظیمات انجام شده در بالا، فایلی با نام «phpinfo.php» را در پوشه «Sandbox» (پوشهای است مورد استفاده در ویرچوالباکس، برای اشتراک گزاری در ماشین مجازی) ایجاد کنید و مقادیر زیر را در آن وارد کنید.

<?php phpinfo();

سپس در مرورگر آدرس زیر را وارد کنید تا صفحهای مشابه تصویر را مشاهده کنید. اگر همهچیز به خوبی اجرا شد و صفحه مشابهی را مشاهده کردید، تنظیمات به خوبی انجام شده و آپاچی به درستی در حال کار است. ۶.۲

1

http://sandbox.dev:8080/phpinfo.php

در این فصل به تنظیم آپاچی و اتصال به سندباکس از طریق اساساچ پرداختیم. در فصل بعدی کتاب عنی قسمت سوم این آموزش به تنظیمات نهایی و نصب برخی ابزارها و نرمافزارهای مورد نیاز خواهیم رسید که برای یک توسعهدهنده وب مورد نیاز هستند. تا اینجای کار قادر خواهید بود که اکثر

| / hite Mana Alitati Ada a 🛛 👋 L 📥       |                                                                                                    |
|-----------------------------------------|----------------------------------------------------------------------------------------------------|
| * *                                     | phpinfo()                                                                                                    |
| S phpinfo()                             |                                                                                                    |
| ✓ > K N C ① Sandbox.dev:8080/phpinfo.ph |                                                                                                    |
| РНР                                     | Version 5.5.9-1ubuntu4.11                                                                                                    |
| System                                  | Linux sandbox 3.13.0-57-generic #95-Ubuntu SMP Fri Jun 19 09:28:15 UTC 2015 x86 64                                                                                                    |
| Build I                                 | ate Jul 2 2015 14:51:39                                                                                                    |
| Server                                  | API Apache 2.0 Handler                                                                                                    |
| Virtual<br>Direct<br>Suppo              | disabled<br>t                                                                                                    |
| Config<br>File (p<br>Path               | uration /etc/php5/apache2<br>up.ini)                                                                                                    |
| Loade<br>Config<br>File                 | /etc/php5/apache2/php.ini<br>aration                                                                                                    |
| Scan ti<br>for adu<br>.ini file         | is dir /etc/php5/apache2/conf.d<br>Itional<br>s                                                                                                    |
| Additi<br>.ini fili<br>parsed           | nal     /etc/php5/apache2/conf.d/05-opcache.ini, /etc/php5/apache2/conf.d/10-pdo.ini,       s     /etc/php5/apache2/conf.d/20-ipsoi.nini, /etc/php5/apache2/conf.d/20-mysqLini,       /etc/php5/apache2/conf.d/20-mysqLini, /etc/php5/apache2/conf.d/20-mysqLini,       /etc/php5/apache2/conf.d/20-readline.ini |
| PHP A                                   | <b>2</b> 0121113                                                                                                    |
| PHP<br>Extens                           | 20121212                                                                                                    |
| Zend<br>Extens                          | 220121212                                                                                                    |
| Zend<br>Extens                          | API220121212,NTS                                                                                                    |

شکل ۶.۲: نمایی از ()phpmyinfo هنگامی که آپاچی و PHP تنظیم شده است

کارهایی قابل انجام در یک کارساز وب را انجام دهید، با وجود این برخی نکات کاربردی دیگر نیز وجود دارند که در قسمت بعدی به موارد بیشتری اشاره خواهم کرد.

تنظيمات بيشتر

## فصل ۳ تنظیمات MySQI و PHP

در قسمت قبل به نحوه اتصال به سندباکس از طریق اساساچ پرداختیم؛ همچنین آموزش تنطیم آپاچی که یکی از موارد مهم در ایجاد یک سرور است را نیز بررسی کردیم. آپاچی یک ابزار کارساز وب است که در اکثر کارسازهای وب امروزی بهرهمند از گنو/لینوکس و بیاسدی مورد استفاده قرار میگیرد. مجوز انتشار این ابزار مجوز انتشار آپاچی است که توسط بنیاد آپاچی معرفی شده است.

در این قسمت، نحوه تنظیم پیاچپی و مای اس کیوال و مای اس کیوال ورک برنچ MySQL Workbrench را نیز بررسی خواهیم کرد. پی چپی یک زبان برنامه نویسی اسکریپتی است که برای اجرا نیاز به تفسیر دارد. کدهای نوشته شده در زبان پی چپی بعد از تفسیر به صورت اچتی ام ال در آمده و به سمت کاربر ارسال خواهند شد. با این حال برخی تنظیمات و سفارشی سازی در استفاده و عملکرد این زبان برنامه نویسی و تفسیر کدها تاثیر زیادی دارند؛ همانطور که در قسمت اول مقاله به تفصیل بیان کردیم؛ مای اس کیوال نیز یک مدیر بانک اطلاعاتی است که برای مدیریت و دسترسی به بانکهای اطلاعاتی به کار می رود. همانطور که در قسمت اول گفته شد؛ این ابزار یک ابزار متن باز است که در دو نسخه متن باز و تجاری عرضه شده است. پس با ما همراه باشید تا با استفاده از تنظیمات مورد نیاز برای این ابزار، یک سرور مناسب برای توسعه نرم افزارهای وب به صورت سند باکس ایجاد

كنيم.

اگر فصل قبل این آموزش یعنی قسمت دوم را مطالعه کردهباشید؛ ابزار کارساز آپاچی را در اوبونتو سرور سندباکس به طور کامل تنظیم کردیم؛ به شکلی که بعد از انجام مراحل بالا، حی قادر هستیم؛ صفحه ایجاد شده توسط پیاچپی را نیز اجرا کنیم. با وجود این موارد ذکر شده؛ اگر میخواهید پیاچپی قابلیتهای بیشتری داشته باشد و بتوانید دستورات پیشرفته و بیشتری را در این زبان اجرا کنید؛ با این قسمت از آموزش نحوه نصب اوبونتو در سندباکس همراه باشید. در این قسمت به نحوه فعال کردن نمایش پیغام خطا و رفع ایراد از کدهای پیاچپی نوشته شده و همچنین دسترسی به مایاسکیوال به صورتی راحت نیز خواهیم رسید که بسیار کاربردی خواهند بود.

### ۱.۳ پیاچپی و تنظیمات موردنیاز

بر اساس تعریف ویکیپدیا: «پیاچپی (به انگلیسی: PHP) یک زبان برنامهنویسی است که برای طراحی وب توسعه یافتهاست، اما میتوان از آن به عنوان یک زبان عمومی نیز استفاده کرد. تا ژانویه سال ۲۰۱۳ میلادی پیاچپی بر روی ۲۴۴ میلیون وبگاه و ۲/۱ میلیون سرور وب نصب شده است. این زبان در سال ۱۹۹۵ میلادی توسط راسموس لِردورف (به انگلیسی: Rasmus Lerdorf ) شناخته شده و در حال حاضر توسعه آن بر عهده گروه پیاچپی میباشد. در ابتدا پیاچپی از عبارت صفحه خانگی شخصی (به انگلیسی: "Personal Home Page" ) گرفته شده بود. اما اکنون این کلمه مخفف بازگشتی "PHP: Hypertext Preprocessor" به معنی پیاچپی: پیش پردازنده ابرمتن میباشد.

کدهای پیاچپی توسط یک سرور وب که نرمافزار پیاچپی بر روی آن نصب باشد، تفسیر میشوند. دستورهای این زبان میتوانند به صورت مستقیم در درون کدهای اچتیامال قرار بگیرند. زبان پیاچپی از نسخهٔ ۴/۳ به بعد قابلیت پشتیبانی از واسط خط فرمان را نیز به امکانات خود اضافه کرد. این قابلیت میتواند برای ایجاد نرمافزارهای غیر وبی و یا نرمافزارهایی با واسط گرافیکی کاربر مورد استفاده قرار بگیرد.

پیاچپی یک نرمافزار آزاد است که تحت مجوز پیاچپی انتشار یافته است. این مجوز به دلیل قرار دادن محدودیت بر روی استفاده از عنوان پیاچپی، با مجوز همگانی گنو (GPL) سازگار نیست. پیاچپی را میتوان بر روی اکثر سرورهای وب نصب کرد. همچنین قابلیت نصب آن به صورت یک شل جداگانه بر روی تقریباً تمامی سیستمهای عامل و پلتفرمها (یا سکوها) وجود دارد. تمامی این

استفادهها رایگان است.»

5

6

8

9

(ویکیپدیا دانشنامه آزاد)

اولین چیزی که در سرور بعد از تنظیم آپاچی، آن را تنظیم میکنیم؛ نرمافزار پی چپی است که همانطور که گفته شد مسئول تفسیر کدها و فایل های پویای پی چپی و تبدیل آنان به کدهای ایستای اچتی ام ال است. فایل های پویا فایل هایی هستند که مقادیر و اطلاعات آنان به صورت پویا تغییر کرده و به صورت ثابت در سرور ذخیره نشده اند. یکی از مواردی که معمولا کاربران برای محیط های سندباکس و آزمایشی نیاز دارند؛ این است که بتوانند خطاهای رخ داده را مشاهده نمایند. یعنی اگر خطایی در کدهای آنان وجود داشت، پیغام خطا و هشداری مرتبط با خطای رخداده در خروجی نمایش داده شود. به صورت پیش فرض در پی چپی خطاها نمایش داده نخواهند شد. به عنوان نمونه اگر دستورات زیر را در یک فایل پی چپی ذخیره کنید؛ با وجود اینکه این دستورات دارای خطای فاحش

<h1>PHP Error Demo</h1>
<h1>PHP Error Demo</h1>
<h2>Notice</h2>
<?php echo \$array['element']; ?>
<h2>Warning</h2>
<?php fopen(); ?>
<h2>Error</h2>
<?php fail(); ?>
<h2>Thanks for being curious!</h2>
Not everybody takes the time to read the source code. If you want to
 check out some more ways of triggering errors, check out my Drupal
 Project Generate Errors - <a href="https://drupal.org/project/
 generate\_errors">https://drupal.org/project/generate\_errors</a>.

کدهای بالا را با نام «errors.php» در شاخه به اشتراک گذاشته شده بین سیستم میزبان سندباکس ذخیره کنید. سپس با نوشتن آدرس فایل به همراه نام سرور سندباکس، صفحه زیر برای شما نمایش داده خواهد شد. ۱.۳

همانطور که در بالا مشخص است؛ پیغام خطایی در خروجی نمایش داده نشدهاست. حال اگر میخواهید در صورت وجود خطایی خاص، آن خطا در خروجی نمایش داده شود باید از تنظیمات پیاچپی، نمایش خطاها را فعال کنید. در پیغامهای نمایش داده شده برای نکات، خطا و هشدار هیچ اطلاعاتی نمایش داده نشده است که در صورت فعال شدن امکان نمایش خطا و هشدار، صفحه بالا

| * *                      |                               | Mozilla Firefox                         |
|--------------------------|-------------------------------|-----------------------------------------|
| ویرایش نوشته ‹ سلام دنیا | × () http://sandb0/errors.php | × +                                     |
| Sandbox.dev:8080/err     | ors.php                       |                                         |
| PHP Error                | Demo                          |                                         |
| Notice                   |                               |                                         |
| Warning                  |                               |                                         |
| Error                    |                               |                                         |
|                          |                               |                                         |
|                          |                               |                                         |
| م نشده است               | ىنگامى كە بە درستى تنظر       | شکل ۱.۳: نمایی از نمایش خطا ه           |
| ر شاخه «etc/» قرار       | اچی تنظیمات پیاچپی            | ئل دیگری نمایش داده خواهد شد. همانند آپ |

است. برای رفتن به شاخه تنظیمات پیاچپی و نمایش پوشهها و پروندههای موجود در آن از دستور زیر استفاده کنید.

| ehsan@sandbox | /etc/php5 | %    | /eto | c/pł | np5   |                |   |
|---------------|-----------|------|------|------|-------|----------------|---|
| ehsan@sandbox | /etc/php5 | % ls | -la  |      |       |                | 1 |
| total 20      |           |      |      |      |       |                |   |
| drwxr-xr-x 5  | root root | 4096 | Jul  | 9    | 20:56 |                | 4 |
| drwxr-xr-x 85 | root root | 4096 | Jul  | 26   | 19:13 |                | 4 |
| drwxr-xr-x 3  | root root | 4096 | Jul  | 9    | 20:56 | apache2        |   |
| drwxr-xr-x 3  | root root | 4096 | Jul  | 9    | 20:56 | cli            | í |
| drwxr-xr-x 2  | root root | 4096 | Jul  | 9    | 20:56 | mods-available | 8 |
| ehsan@sandbox | /etc/php5 | %    |      |      |       |                | 9 |
|               |           |      |      |      |       |                |   |

در شاخه مذکور، سه پوشه مشاهده میشود که پوشههای اولی و دومی جهت تنظیمات و شاخه آخر نیز همانند شاخه سایتهای در دسترس آپاچی عمل میکند. در این پوشه ماژولهای در دسترس برای استفاده قرار گرفتهاند که با دستور خاصی، میتوان آنان را فعال نمود. برای مشاهده محتویات درون این پوشه نیز دستورات زیر را اجرا کنید.

ehsan@sandbox /etc/php5 % ls -la mods-available total 36 drwxr-xr-x 2 root root 4096 Jul 9 20:56 . 1 2 3

| drwxr-xr-x 5 | roo  | t root  | 4096 | Jul | 9  | 20:56 |               | 4  |
|--------------|------|---------|------|-----|----|-------|---------------|----|
| -rw-rr 1     | roo  | t root  | 68   | Feb | 18 | 2014  | json.ini      | 5  |
| -rw-rr 1     | roo  | t root  | 71   | Jul | 7  | 2014  | mysqli.ini    | 6  |
| -rw-rr 1     | roo  | t root  | 70   | Jul | 7  | 2014  | mysql.ini     | 7  |
| -rw-rr 1     | roo  | t root  | 83   | Jul | 7  | 2014  | opcache.ini   | 8  |
| -rw-rr 1     | roo  | t root  | 66   | Jul | 7  | 2014  | pdo.ini       | 9  |
| -rw-rr 1     | roo  | t root  | 74   | Jul | 7  | 2014  | pdo_mysql.ini | 10 |
| -rw-rr 1     | roo  | t root  | 76   | Jul | 7  | 2014  | readline.ini  | 11 |
| ehsan@sandbo | x /( | etc/php | 5 %  |     |    |       |               | 12 |
|              |      |         |      |     |    |       | ,             |    |

در این شاخه ماژولهای مختلف در دسترس را مشاهده میکنید؛ ماژولهایی برای مایاسکیوال، جیسون و دیگر موارد مختلف که در پوشه بالا قابل دسترسی هستند. حال بیایید نگاهی به تنظیمات واقع شده در شاخه آپاچی۲ باندازیم که در کنار پوشه ماژولهای در دسترس قرار دارد.

| ehsan@sandbox /etc<br>total 84 | :/php5 % ls | -la ap | ache2 |         | 1 |
|--------------------------------|-------------|--------|-------|---------|---|
| drwxr-xr-x 3 root              | root 4096   | Jul 9  | 20:56 |         | 3 |
| drwxr-xr-x 5 root              | root 4096   | Jul 9  | 20:56 |         | 4 |
| drwxr-xr-x 2 root              | root 4096   | Jul 9  | 20:56 | conf.d  | 5 |
| -rw-rr 1 root                  | root 69891  | Jul 7  | 2014  | php.ini | 6 |

در این شاخه نیز تنظیمات یا در شاخه «conf.d» قرار دارند که تنظیمات این شاخه پیوندی میانبر از تنظیمات شاخه ماژولهای دسترس هستند؛ یا اینکه در داخل فایل «php.ini» درج شدهاند. برای تنظیم مشخصات دلخواه در پیاچپی ما یک فایل تنظیمات دلخواه را در شاخه ماژولهای در دسترس ایجاد کرده و سپس آن را با مقادیر داده شده پر خواهیم کرد.

ehsan@sandbox /etc/php5 % sudoedit /etc/php5/mods-available/custom.ini

در فایلی که در ترمینال باز شده است مقادیر زیر را وارد کنید.

```
; Custom shared config
; priority=01
error_reporting = E_ALL
display_errors = On
error_log = /var/log/php_errors.log
log_errors_max_len = 0
memory_limit = 256M
post_max_size = 100M
upload_max_filesize = 100M
```

تنظیمات بالا یک سری تنظیمات برای پی چپی هستند که در آن برخی تغییرات در مقادیر پیش فرض پی چپی انجام گرفته است. بعد از ذخیره فایل بالا؛ شما خواهید توانست که با استفاده از دستور «php5enmod» تنظیمات سفارشی مورد نظر خود را فعال کنید. برای غیر فعال کردن هر یک از تنظیمات نیز از دستور «php5dismod» استفاده می شود. به عنوان نمونه برای فعال کردن تنظیم نوشته شده و سفارشی خودمان دستور زیر را وارد میکنیم. تنظیمات بدون پسوندشان نوشته خواهند شد.

| ehsan@sandbox /etc/php5 % sudo php5enmod custom |  |
|-------------------------------------------------|--|
|-------------------------------------------------|--|

بعد از اجرای دستور بالا ما باید یک فایل لاگ برای خطاهای پی چپی نیز ایجاد کنیم. برای این کار از دستور تاچ «touch» که برای ساخت فایل جدید کاربرد دارد؛ استفاده کرده و فایلی را به صورت زیر ایجاد میکنیم.

1

1

1

ehsan@sandbox /etc/php5 % sudo touch /var/log/php\_errors.log

دستور تغییر مالک «chown» برای تغییر مالک یک فایل به کاربر و یا گروه خاص استفاده میشود. این دستور به صورت زیر اجرا کنید؛ به این خاطر که مالکیت فایل را برای آپاچی و کاربر –www» (data در نظر گرفته و بتوانیم به این پرونده توسط این کاربر دسترسی داشته باشیم. هر پوشهای که برای کاربر بالا مجاز باشد توسط آپاچی نیز قابل تغییر و مشاهده است.

ehsan@sandbox /etc/php5 % sudo chown www-data: /var/log/php\_errors.log

چند ماژول دیگری هم که در اکثر مواقع توسط توسعهدهندگان پیاچپی استفاده میشود را نیز با استفاده از دستورات زیر نصب و فعال میکنیم. ابتدا بستههای نرمافزاری زیر را توسط ایپیتی نصب کنید؛ تا بتوانید با استفاده از دستور فعال کردن ماژول آنان را فعال کنید. این ابزار شامل ابزار بانک اطلاعاتی بسیار سبک و پر قدرت اسکیولایت و ابزار رمزنگاری امکریپت میشود.

ehsan@sandbox /etc/php5 % sudo apt-get install mcrypt php5-intl php5sqlite php5-mcrypt

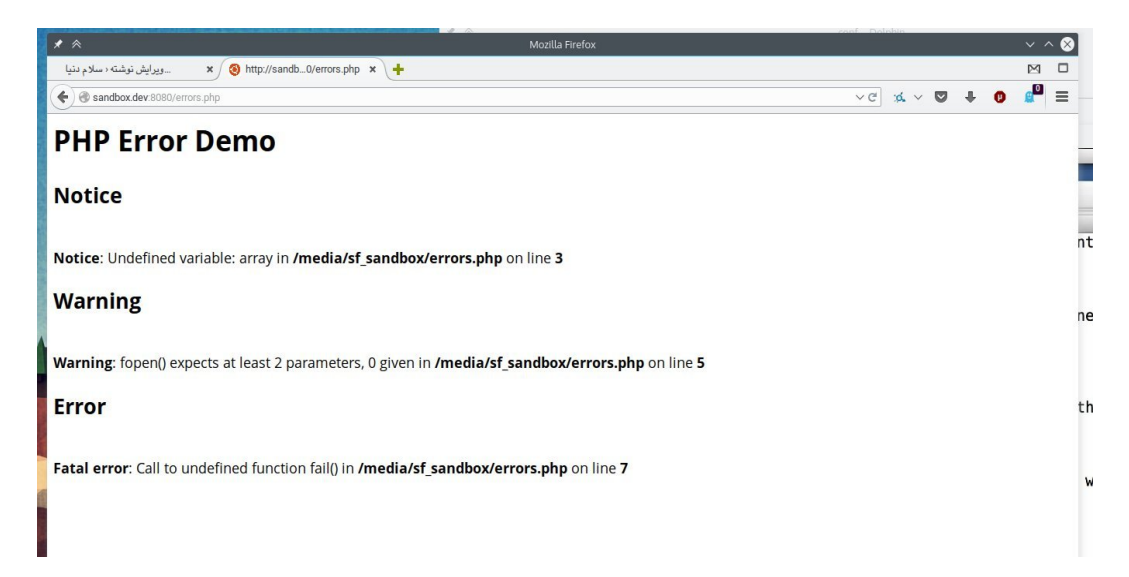

شکل ۲.۳: نمایی از خطاهایی که در PHP رخ می دهند

بعد از نصب بستههای نرمافزاری بالا میتوانید در ابتدا ماژول رمزنگاری «mcrypt» را فعال کنید. برای این کار از دستور زیر استفاده خواهیم کرد. دستور زیر برای فعال کردن ماژولهای دلخواه دیگر نیز کاربرد خواهد داشت.

ehsan@sandbox /etc/php5 % sudo php5enmod mcrypt

مابقی ماژولهای نصب شده مانند ماژول اسکیولایت «SQLite» نیز به صورت خودکار فعال خواهد بود و نیازی به نوشتن دستوری برای فعال کردن آن وجود ندارد. بعد از آن با اجرای مجدد آپاچی ۲؛ و اجرای مجدد فایل دارای خطا به زبان پیاچپی؛ خطاها به شکل پیغامهایی در خروجی به نمایش در خواهند آمد.

1

| ehsan@sandbox /etc/php | 5 % sudo service apache2 restart | 1 |
|------------------------|----------------------------------|---|
| * Restarting web serv  | ver apache2                      | 2 |
| [ OK ]                 |                                  | 3 |
| ehsan@sandbox /etc/php | 55 %                             | 4 |
|                        |                                  |   |

بعد از اجرای دستور بالا، آپاچی ۲، راهاندازی مجدد خواهد شد و تنظیمات و ماژولهای اعمالی به موارد تغییر یافته، بهروز خواهند شد. بعد از آن اگر آدرس فایل را در سندباکس باز کنید؛ تصویری مشابه تصویر را مشاهده خواهید کرد.

همانطور که در تصویر نیز مشخص است؛ تمامی خطاها و هشدارهای رخ داده به کاربر نمایش داده خواهند شد. در این زمان با مطالعه پیغام هشدار و خطا به رفع آنان اقدام خواهید کرد. همچنین اگر به فایل لاگ ایجاد شده در این آموزش نیز مراجعه کنید؛ با خطاهای رخ داده در این فایل مواجه خواهید شد.

ehsan@sandbox /etc/php5 % cat /var/log/php\_errors.log 1 2 [26-Jul-2015 20:55:22 Asia/Tehran] PHP Warning: mysqli::mysqli(): (28000/1045): Access denied for user 'dashboard'@'localhost' (using password: YES) in /media/sf\_sandbox/ 3 dashboard/index.php on line 11 [26-Jul-2015 20:55:30 Asia/Tehran] PHP Notice: Undefined variable: array 4 in /media/sf sandbox/errors.php on line 3 5 [26-Jul-2015 20:55:30 Asia/Tehran] PHP Warning: fopen() expects at least 2 parameters, 0 given in 6 /media/sf\_sandbox/errors.php on line 5 [26-Jul-2015 20:55:30 Asia/Tehran] PHP Fatal error: Call to undefined 7 function fail() in 8 /media/sf\_sandbox/errors.php on line 7

#### ۲.۳ تنظیم و استفاده از مای اس کیوال

1

«مایاسکیوال (به انگلیسی: (MySQL یک سامانه مدیریت پایگاه دادهها متنباز است، که توسط شرکت اوراکل توسعه، توزیع، و پشتیبانی میشود. سرور مایاسکیوال به چندین کاربر اجازه استفاده همزمان از دادهها را میدهد.»

(ویکیپدیا ، دانشنامه آزاد)

در این بخش قصد داریم تا مایاسکیوال را تنظیم کنیم. تنظیمات مایاسکیوال نیز در شاخه «/etc» واقع شدهاست. تنظیمات اصلی مایاسکیوال در فایلی با نام «my.cnf» قرار دارد که با دستور زیر آن را ویرایش میکنیم.

ehsan@sandbox ~ % sudoedit /etc/mysql/my.cnf

بعد از آنکه فایل بالا را باز کردید؛ قسمتهای مشخص شده زیر ا در آن تغییر دهید. برای رفتن به بخشهای مورد نیاز در این ویرایشگر متنی از کلیدهای «TRL+W» استفاده کنید و سپس عبارت مورد نظر برای جستجو در فایل را وارد کنید. بعد از وارد کردن عبارت مورد نظر؛ شما به خطی که آن عبارت یافت شدهاست خواهید رفت. برای اولین تغییر با استفاده از روش گفته شده؛ به دنبال عبارت «skip-external-locking» بگردید و با یافتن آن، خط جدیدی را زیر آن اضافه کرده و مقادیر زیر

1 2

collation-server = utf8\_unicode\_ci
character-set-server = utf8

تنظیمات مای اس کیوال به شکلی تنظیم شده است که فقط از طریق آدرس محلی ۱۲۷,۰,۰,۱ قادر به دسترسی به آن هستید. برای آنکه بتوانید با هر آدرس آیپی به آن دسترسی داشته باشید. با استفاده از روش مذکور عبارت «bind-address» را جستجو کرده و آدرس مقابل عبارت بالا را به مورد زیر تغییر دهید.

همچنین برای فعال کردن قابلیت «slow-quey-log» نیز عبارت «log\_slow\_queries» را جستوجو کرده و با یافتن خطی که این عبارت در آن وجود دارد مقادیر زیر را در خط جدیدی در بالای عبارت یافت شده وارد کنید.

برای تغییر کلید بافر نیز عبارت «key\_buffer» را در فایل جستوجو کرده و در خط یافت شده؛ عبارت بالا را به عبارت «key\_buffer\_size» تغییر دهید.

| key_buffer_size             | = 16M              |                                            | 1 |
|-----------------------------|--------------------|--------------------------------------------|---|
| جدید «key_buffer_size» جدید | گر را نیز به عبارت | با جستجوی مجدد عبارت «key_buffer» عبارت دی | • |
|                             |                    | تغيير دهيد.                                |   |

| key_buffer_size | = 16M |            | 1           |
|-----------------|-------|------------|-------------|
|                 |       | 1   1: 111 | ••• 1 •1 •1 |

بعد از انجام تغییرات بالا، فایل تنظیمات را با کلیدهای میانبر CTRL» + «X و نوشتن واژه وای «Y» ذخیره کنید. برای استفاده از تنظیمات جدید سرویس مایاسکیوال را راهاندازی مجدد کنید. برای راهاندازی مجدد این سرویس از دستور زیر استفاده میشود. (گفتنی است در نسخههای جدید که از SystemD استفاده میشود باید از دستور دیگری استفاده کنید؛ با این حال دستور زیر برای ویرایشهای جدید، قادر است دستور مشابه در نسخههای جدید اوبونتو و بهرهمند از سیستمدی را اجرا کند. )

ehsan@sandbox ~ % sudo service mysql restart
[sudo] password for ehsan:
mysql stop/waiting
mysql start/running, process 2668
ehsan@sandbox ~ %

بعد از اینکه سرویس بالا مجددا راهاندازی شد؛ باید دسترسیها برای کاربر ریشه را در جدول دسترسیها اضافه و دسترسیها را بهروز کنید. در این زمان شما اختیارت کاربر ریشه را در دسترسی به جداول، کاربران و ... فراهم خواهید کرد. برای اینکار باید وارد ابزار مایاسکیوال شوید و برای اینکار دستورات زیر را اجرا کنید.

ehsan@sandbox ~ % mysql -uroot -proot 1 2 Welcome to the MySQL monitor. Commands end with ; or g. 3 Your MySQL connection id is 36 Server version: 5.5.43-Oubuntu0.14.04.1-log (Ubuntu) 4 5 6 Copyright (c) 2000, 2015, Oracle and/or its affiliates. All rights reserved. 7 8 Oracle is a registered trademark of Oracle Corporation and/or its affiliates. Other names may be trademarks of their respective 9 10 owners. 11 Type 'help;' or '\h' for help. Type '\c' to clear the current input 12 statement. 13 mysql> 14

بعد از مشاهده اعلان مایاسکیوال دستور زیر را در آن وارد کنید تا مجوزهای کاربر ریشه، بهروز

شود.

mysql> UPDATE mysql.user SET host='%' WHERE user='root' AND host='sandbox 1
';
Query OK, 1 row affected (0.03 sec)
Rows matched: 1 Changed: 1 Warnings: 0
3

سپس دستور زیر را نیز اجرا نمایید تا مجوزها و دسترسیها یکبار دیگر از نو تخصیص یابد.

mysql> FLUSH PRIVILEGES; Query OK, 0 rows affected (0.00 sec)

حال دیگر تنظیم مایاسکیوال به پایان رسیده است و میتوانید با ابزار مورد نظر خود به آن متصل شوید. برای مدیریت و ساخت بانکهای اطلاعاتی هم میتوان از ابزار خود مایاسکیوال استفاده کرد و هم میتوان از ابزارهای شخص ثالثی مانند پیاچپی مایادمین بهره جست.

1 2 ابزارهایی برای استفاده در سندباکس

### فصل ۴ استفادہ از اوراکل MySql» «Workbrench

یاین ابزار گرافیکی برای مدیریت بانکهای اطلاعاتی مای اس کیوال در اکثر سیستمعامل ها قابل نصب است. برای استفاده از آن کافی است این برنامه را در سیستمعامل یا توزیع سیستم میزبان و سیستم مورد استفاده خود نصب کنید. سپس با استفاده از دکمه دارای نقشک به علاوه «+» کنار عبارت اتصال های من

«My Connections» ، اتصال جدیدی را ایجاد نمایید. در هنگام کلیک بر روی این دکمه، پنجره مشابه پنجره زیر نمایش داده خواهد شد که با پر کردن مقادیر به صورت مناسب میتوانید به مایاسکیوال موجود در سندباکس دست یابید. برای نوشتن گذرواژه باید روی دکمه Store in» «keychains کلیک کنید. ۱.۴

بعد از آن اگر بر دکمه «Test Connection» کلیک کنید، برقراری ارتباط بررسی می شود که در صورت پیغام درستی ارتباط می توانید بر دکمه OK کلیک کنید. حال با کلیک مضاعف (دوبارکلیک) بر روی کادر ایجاد شده در نرمافزار، می توانید وارد صفحه مربوط به ارتباط شوید که شامل اطلاعاتی اولیه از ویرایش اوبونتو و مای اس کیوال نمایش داده شده است. البته در ابتدا کادری جهت نوشتن

| 9.0                | Setup N                 | New Connection                                                       |
|--------------------|-------------------------|----------------------------------------------------------------------|
| Connection Name:   | Sandbox                 | Type a name for the connection                                       |
| onnection Method:  | Standard (TCP/IP)       | + Method to use to connect to the RDBMS                              |
|                    | Parameters              | SSL Advanced                                                         |
| Hostname:          | sandbox.dev Port: 9306  | Name or IP address of the server host TCP/IP port.                   |
| Username:          | root                    | Name of the user to connect with.                                    |
| Password:          | Store in Keychain Clear | The user's password. Will be requested later if it's not set.        |
| Default Schema:    |                         | The schema to use as default schema. Leave blank to select it later. |
|                    |                         |                                                                      |
|                    |                         |                                                                      |
|                    |                         |                                                                      |
|                    |                         |                                                                      |
|                    |                         |                                                                      |
|                    |                         |                                                                      |
|                    |                         |                                                                      |
| Configure Server I | Management              | Test Connection Cancel OK                                            |

شكل ۱.۴: اتصال از طريق نرم افزار MySQL Workbrench

فرامین اسکیوال مشاهده می شود که اگر از سمت چپ برنامه، بر پیوند وضعیت سرور -Server» «Status کلیک کنید، اطلاعات دیگری مانند اطلاعات و جزئیات سرور و ... نیز از این طریق قابل مشاهده اند. ۲.۴

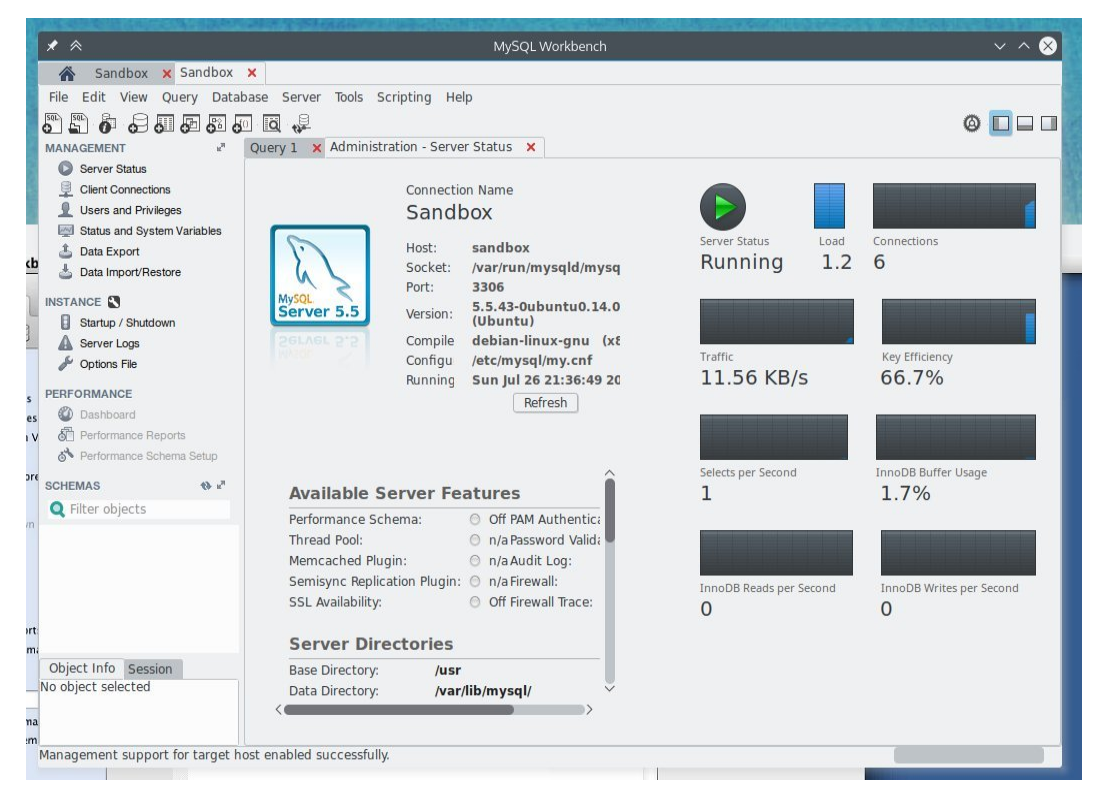

شکل ۲.۴: نمایی از نرم افزار MySQL Workbrench

# فصل ۵ ارسال رایانامه با اِگزیم «Exim»

یاین ابزار گرافیکی برای مدیریت بانکهای اطلاعاتی مای اس کیوال در اکثربرخی مواقع پیش می آید که می خواهیم توسط سرور واقعی و یا سندباکس برخی پیغامها و اطلاعات را به رایانامه خود و یا دیگران ارسال کنید، برای این کار باید یک سرور رایانامه برای مدیریت رایانامه خود ایجاد کنید. برای این کار ابزار متن باز و آزادی با نام اگزیم وجود دارد که به راحتی از مخازن اوبونتو قابل نصب است. این ابزار یک سرور رایانامه سبک و ساده است که برای کاربرد فعلی ما بسیار مناسب به نظر می رسد. در این نرم افزار ما رایانامه جی میل «GMail» یا دیگر رایانامههای دارای قابلیت اتصال اس ام تی پی «SMTP» را به آن می افزاییم و ابزار بالا با استفاده از رایانامه درج شده، برای رایانههای دیگر رایانامه های متنوعی را ارسال خواهد کرد. برای نصب نرم افزار بالا دستور زیر را اجرا می کنیم تا با

ehsan@sandbox ~ % sudo apt-get install exim4

حال باید با استفاده از دستور «dpkg» به تنظیم این نرمافزار بپردازیم. برای اینکار دستور زیر را اجرا کنید. تمامی مراحل نمایش داده شده را طبق تصاویر زیر به پیش ببرید، یعنی برای پیغام

1
| General type of mail configuration<br>internet site; mail is sent a<br>mail sent by smarthost; recein<br>mail sent by smarthost; no lo<br>local delivery only; not on a | c configuration<br>on:<br>and received directly using SMTP<br>ved via SMTP or fetchmail<br>ocal mail<br>a network |
|----------------------------------------------------------------------------------------------------|----------------------------------------------------------------------------------------------------|
| <0k>                                                                                                    | <cancel></cancel>                                                                                                 |

شكل ۱.۵: تنظيمات نرمافزار Exim

| Mail Server configuration           The 'mail name' is the domain name used to 'qualify' mail addresses           without a domain name. |
|----------------------------------------------------------------------------------------------------|
| This name will also be used by other programs. It should be the single, fully qualified domain name (FQDN).                              |
| Thus, if a mail address on the local host is foo@example.org, the correct value for this option would be example.org.                    |
| This name won't appear on From: lines of outgoing messages if rewriting is enabled.                                                      |
| System mail name:                                                                                                    |
| sandbox.dev                                                                                                    |
| <ok> <cancel></cancel></ok>                                                                                                    |

شکل ۲.۵: تنظیمات نرمافزار Host Name " Exim

اول گزینه دوم را انتخاب کنید و گزینه های گفته شده را مطابق تصاویر انتخاب کنید تا الی آخر که همان طور که مشاهده میکنید، تمامی موارد در تصاویر مشخص شده است. ۱.۵ در مرحله بعدی نامی را به دلخواه وارد میکنیم. در این مرحله ما همان نام پیش فرض را در نظر گرفته ایم. ۲.۵ سپس در مرحله بعدی بر روی دکمه OK کلیک میکنیم تا وارد مرحله بعدی شویم. ۳.۵ سپس کادر بعدی را نیز بدون تغییر مقدار پیش فرض، رها میکنیم سپس بر روی دکمه تایید کلید اینتر را فشار داده و کادر محاوره ای مرحله بعدی را نیز بدون تغییر تایید میکنیم. ۴.۵

این مرحله را نیز با تایید آن و بدون تغییر مقدار وارد شده به شکل پیشفرض، رها خواهیم کرد و با زدن دکمه اینتر بر روی گزینه تایید «OK» کادر را بسته و وارد مرحله بعد خواهیم شد. ۵.۵

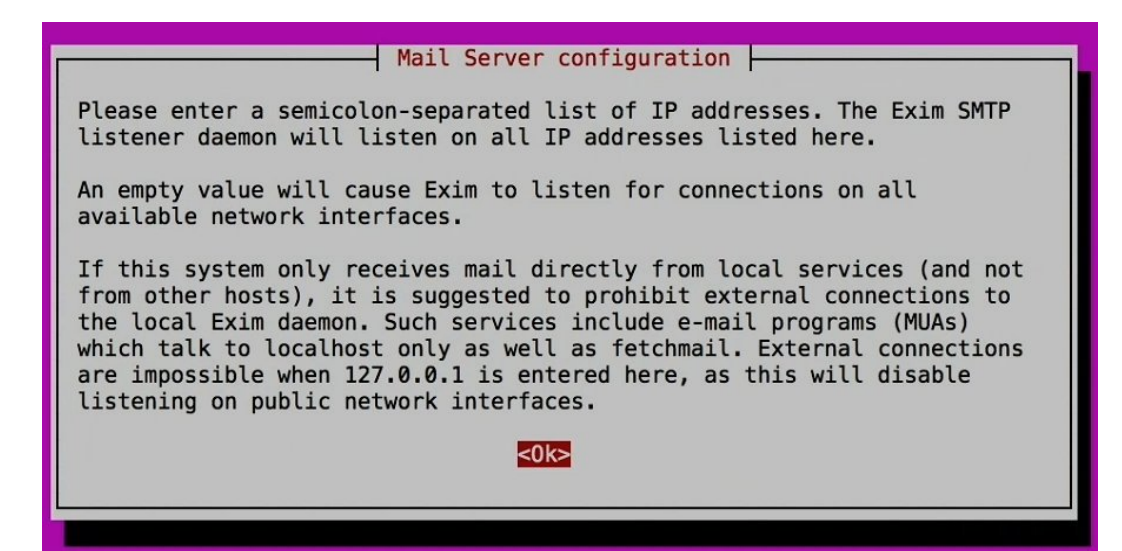

شكل ۳.۵: تنظيمات نرمافزار Confirm " Exim

| IP-addresse | es to listen on | for incoming SMTP connec | tions: |
|-------------|-----------------|--------------------------|--------|
| 127.0.0.1 ; | ::1             |                          |        |
|             | <0k>            | <cancel></cancel>        |        |

شکل ۴.۵: تنظیمات نرمافزار Mail Server " Exim "

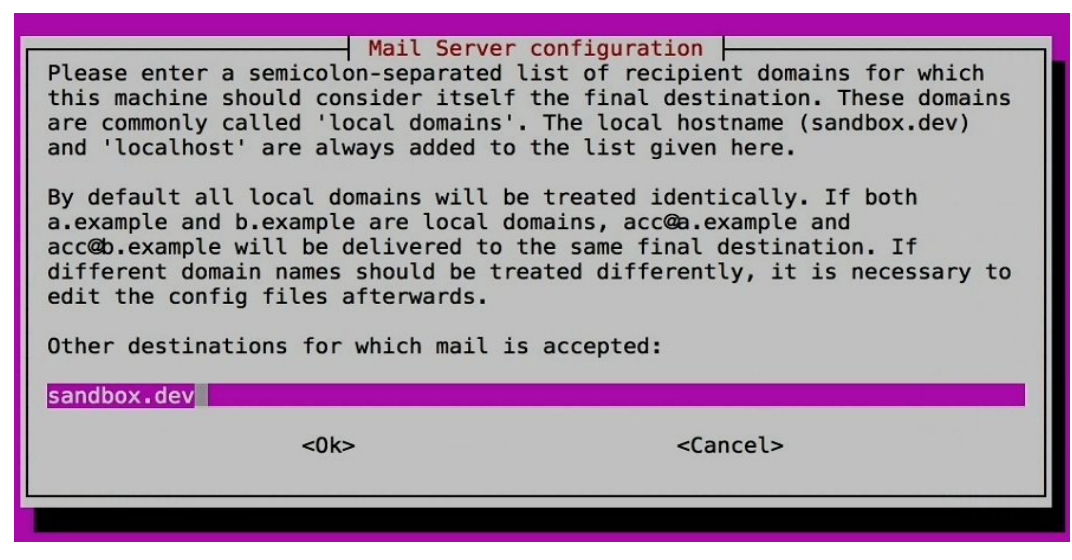

شكل ۵.۵: تنظيمات نرمافزار Mail Server " Exim "

| Mai<br>Please enter a semicolon-se<br>this system will uncondition<br>You should use the standard<br>or 5f03:1200:836f::/48).<br>If this system should not boo<br>list blank.<br>Machines to relay mail for: | l Server configuration<br>parated list of IP address ranges for which<br>nally relay mail, functioning as a smarthost.<br>address/prefix format (e.g. 194.222.242.0/24<br>e a smarthost for any other host, leave this |
|----------------------------------------------------------------------------------------------------|----------------------------------------------------------------------------------------------------|
| <0k>                                                                                                    | <cancel></cancel>                                                                                                    |

شكل ۶.۵: تنظيمات نرمافزار Mail RELAAY" Exim

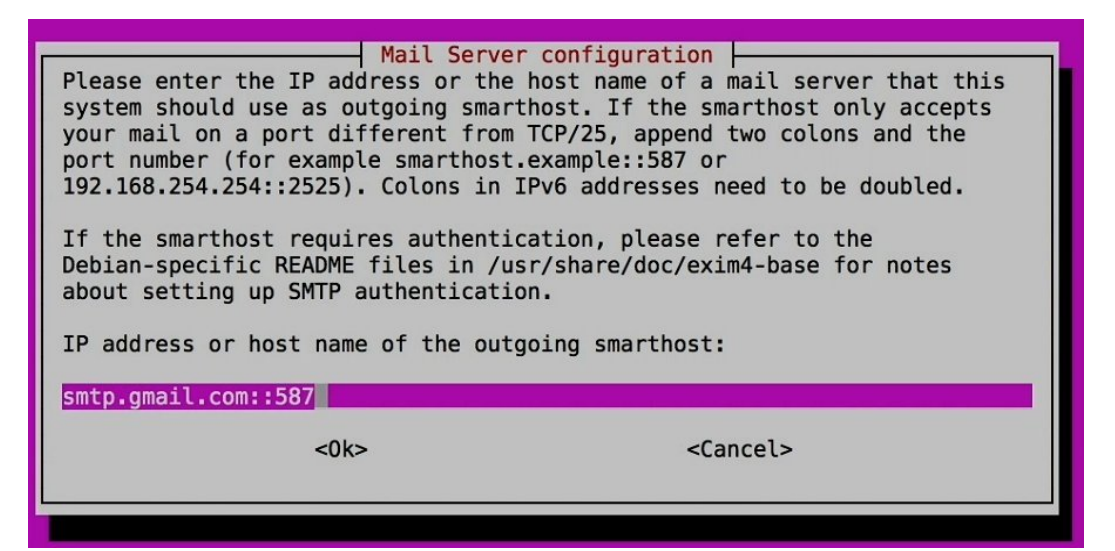

شکل ۸.۵: تنظیمات نرمافزار Exim "Mail SMTP"

در مرحله بعدی نیز چیزی را وارد نکرده و کادر را خالی رها میکنیم. ۶.۵ در مرحله بعدی باید آدرس سرور اسامتیپی را وارد کنید. در این کادر باید آدرس سرور جیمیل را وارد کنید که به صورتی که در تصویر مشاهده میشود آن را وارد میکنیم. ۷.۵ در پیغام نمایش داده شده نیز بر روی نه «No» کلید اینتر را فشار میدهیم. در صورت اینکه بخواهید نام رایانامه محلی در پیام ارسالی دیده نشود، باید گزینه بله «Yes» را انتخاب کنید. ۸.۵

کادر نمایش داده شده در این مرحله را نیز تایید کرده تا به مراحل بعدی برویم. ۹.۵ سپس به دلیل عدم تغییر گزینهها، تصاویر دیگر مراحل را درج نکرده و پیشنهاد میشود که تا آخرین مراحل همه چیز را به صورت پیشفرض تایید کنید تا کادرهای نمایش داده و مراحل تنظیم به پایان برسد. 

 Mail Server configuration

 The headers of outgoing mail can be rewritten to make it appear to have been generated on a different system. If this option is chosen, 'sandbox.dev', 'localhost' and 'sandbox.dev' in From, Reply-To, Sender and Return-Path are rewritten.

 Hide local mail name in outgoing mail?

 <Yes>

#### شكل ۸.۵: تنظيمات نرمافزار Exim "Outgoing Mail"

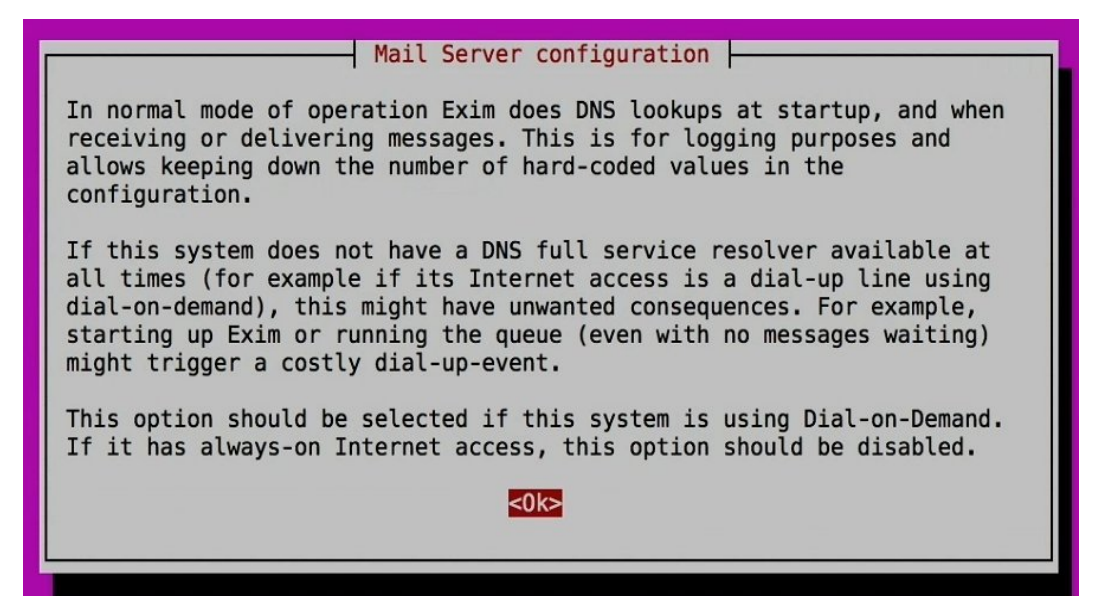

شكل ۵.۵: تنظيمات نرمافزار Exim Setup finished" Exim

حال با اتمام تمامی مراحل بالا باید به تنظیمات نرمافزار رفته و نامکاربری و رمز عبور خود را در آن وارد کنید. این نرمافزار نیز برای دسترسی به حساب کاربری شما نیاز به نوشتن نام کاربری و رمزعبور دارد که برای نوشتن این موارد، دستور زیر را در خط فرمان اجرا میشود.

ehsan@sandbox % sudoedit /etc/exim4/passwd.client % ~ sudoedit /etc/exim4/passwd.client /etc/exim4/passwd.client wwww خط زیر را به پایان فایل اضافه کنید. مقادیری مثل آدرس رایانامه و گذرواژه در دستور زیر را نیز با گذرواژه و رایانامه مورد نظر خود تعویض کنید، در این دستور میتوانید گذرواژه خود را وارد کنید. دقت داشته باشید که اگر این فایل به دست فردی بیفتد، گذرواژه شما در اختیار آن فرد قرار

خواهد گرفت.

| Mail -                                            | 4      |                      | 0                | Ĩ     | × | <b>\$</b> * | More * |                           |   |   |
|---------------------------------------------------|--------|----------------------|------------------|-------|---|-------------|--------|---------------------------|---|---|
| COMPOSE<br>nbox                                   | Test 🝺 | Inbox x              |                  |       |   |             |        |                           | ē |   |
| Important<br>Sent Mail<br>Drafts                  | to me  | i world!             | @                | .org> | • |             |        | 4:32 PM (0 minutes ago) 👘 | + | • |
| Account Info<br>Deleted Messages<br>Sent Messages | Cli    | ck here to <u>Re</u> | or <u>Forwar</u> | d     |   |             |        |                           |   |   |

شکل ۲۰.۵: دریافت رایانامه از Exim از "GMail"

1

\*: journalehsan@gmail.com:PasswordOfmyMailIsSecret

بعد از انجام مراحل بالا و نوشتن مقادیر بالا در انتهای فایل مذکور، خواهید توانست با استفاده از خط فرمان برای فرد دیگری پیغامی را ارسال کنید. در این پیغام نمیتوان از عناصر اچتیامال استفاده کرد. بعد از نوشتن عنوان پیغام و سپس نوشتن بدنه پیغام و برای ارسال میبایست از کلیدهای «CTRL+D» استفاده کرد تا پیغام پایان یافته و برای گیرنده مشخص شده در دستور، ارسال شود.

```
ehsan@sandbox ~ % mail journalehsan@gmail.com 1
Subject: Test 2
Hello, World! 3
EOT 4
```

بعد از این کار اگر وارد حساب کاربری خود در پایگاه اینترنتی جیمیل شوید، با پیغام نوشته شده در دستور مذکور، مواجه خواهید شد که به این معناست، تنظیمات به درستی انجام شده است. اگر پیغام ارسال نشد مجددا تنظیمات را از نوع و با دقت بیشتری انجام دهید. مثلا شاید آدرس اسامتیپی را اشتباه وارد کرده اید. در این مطلب، نحوه تنظیم پی چپی و برخی تنظیمات آن را آموزش داده و سپس با تنظیم مای اس کیوال و اتصال به آن توسط ابزار گرافیکی توسعه داده شده توسط اوراکل، نرم افزار مای اس کیوال ورک برنچ، این پایگاه داده متن باز را نیز بررسی کردیم. در ادامه نیز نحوه ارسال رایانامه توسط ابزار اگزیم ۲ را نیز آموخته و توانستیم یک رایانامه متنی را توسط خط فرمان ارسال کنیم. بعد از قسمت سوم این آموزش نحوه نصب و تنظیم اوبونتو به صورت سندباکس، شما قادر خواهید بود تا کدهای بهرهمند از بانک اطلاعاتی مای اس کیوال و پی چپی یا حتی اس کیولایت خود را به راحتی و بی هیچ مشکلی اجرا نمایید. در قسمت بعدی یعنی قسمت آخر و چهارم این آموزش، معرفی و نصب ابزارهای تحت وب، مانند پیاچپی مایادمین و همچنین ابزارهای مدیر محتوای متنباز دروپال و وردپرس و ابزارهای تحتوب دیگر را نیز بررسی خواهیم کرد.

در آخر لازم به ذکر است که اگر قصد داشته باشید که موارد گفته شده در این آموزش را به صورت مجزا و در یک سرور حقیقی نیز اجرا کنید، با کمی تغییر در کدهای معرفی شده و تنظیمات صورت گرفته خواهید توانست سرور واقعی خود را راهاندازی کنید. برای این کار کافی است از یک رایانه قدیمی و یا حتی رزبریپای استفاده کنید و تصویر اوبونتو سرور را بر روی آن نصب کنید، سپس با اتصال آن شبکه به یک شبکه محلی خواهید توانست با انتقال درگاه در رایانه مورد نظر، به آن سرور به صورت اس اس ای محلی خواهید توانست با انتقال درگاه در رایانه مورد نظر، به آن سرور به صورت اس اس ای متصل شوید و با طی مراحل مشابه این مقاله آموزشی ولی با کمی تغییرات، سرور محلی خود را ایجاد نمایید. چنین کاری باعث می شود تا شما برای مدیریت یک سرور واقعی در محیط اینترنت نیز، آمادگی لازم و کافی را داشته باشید.

# فصل ۶ مدیریت MySQL از طریق مرورگر

در فصل قبل به تنظیم مای اس کیوال و پی اچ پی پرداختیم. در تنظیمات انجام شده به راحتی قادر خواهید بود تا اکثر کدهای نوشته شده با زبان پی اچ پی را که به پایگاه داده مای اس کیوال متصل اند را اجرا کنید. سرور بالا حالا تقریبا به یک سرور کامل مبدل گشته است که علاوه بر امکان ارسال پیغام به وسیله رایانامه قادر به اتصال به پایگاه داده اسکیولایت نیز هست. در این قسمت در ابتدا یک پیشخوان برای سندباکس ایجاد خواهیم کرد که با مراجعه به آن تمامی نرمافزارهای مبتنی بر وب و دیگر موارد دلخواه در آن قابل دسترسی باشند. در این مطلب قصد نداریم به آموزش زبان پی چ پی بپردازیم، بنابراین به آموزش کدهای نوشته شده در این مقاله نیازی نیست و فقط کافی است کدهای نوشته شده را در سرور خود قرار دهید تا به راحتی بتوانید به قسمتهای مختلف سرور خود دسترسی داشته باشید.

#### ۱.۶ ساخت یک پیشخوان

پیشنهاد میشود، فایل پیاچپی پیشخوان را در شاخه اصلی سرور یعنی همان پوشه به اشتراک گزاری شده که در قسمتهای قبل آموزش دادیم، ذخیره کنید. سپس پوشههای دیگری را درون آن و بر اساس نام پروژه یا وبسایت در حال توسعه ساخته و پیوند به آن پوشهها را هم در داخل این پیشخوان قرار

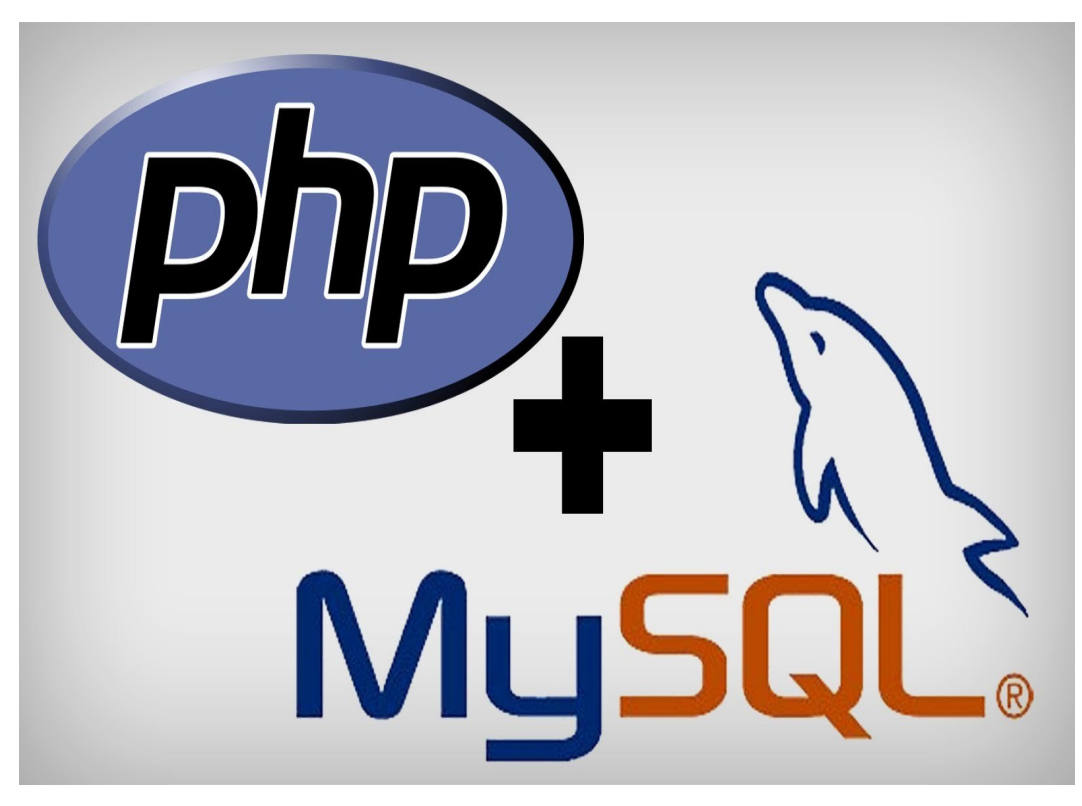

شکل ۱.۶: لوگوی MySQL & PHP

دهید. همچنین میتوانید این فایل را در پوشهای با نام پیشخوان یا سندباکس ریخته و فایل شاخص در سرور خود را با نوشتن دستوراتی به این فایل انتقال دهید.

در فرآیند ساخت و ایجاد این فایل نیاز به نصب برخی ابزار و نرمافزارها مانند پی چپی مای ادمین خواهید داشت، که نصب این ابزار و نرمافزارها برای اجرای این فایل کمک بزرگی خواهند بود. این فایل از یک بانک اطلاعاتی استفاده میکند که تمامی پیوندها به همراه اطلاعات مورد نیازشان در آن ذخیره شده است و برای درج موارد جدید به پیشخوان تنها کافی است بانک اطلاعاتی مرتبط با پیشخوان را ویرایش کرده و موارد دلخواه را به آن افزوده یا حذف کنید.

## ۲.۶ نصب پی چپی مای ادمین «PHPMyAdmin»

پیاچپی مایادمین یک نرمافزار مبتنی بر وب متنباز / آزاد است که در سیستمعامل گنو/لینوکس و اکثر توزیعهای مطرح به راحتی قابل نصب است. نحوه کار این نرمافزار به شکلی است که اگر آدرس سرور را به همراه عبارت پیاچپی مایادمین «phpmyadmin» بنویسید، وارد صفحهای خواهید شد که با نوشتن نام کاربری و رمز عبور مایاسکیوال به شما اجازه ساخت و ویرایش جداول و ... را میدهد. همچنین ابن ابزار علاوه بر امکان حذف و ویرایش و مدیریت گرافیکی مایاسکیوال، نرمافزار

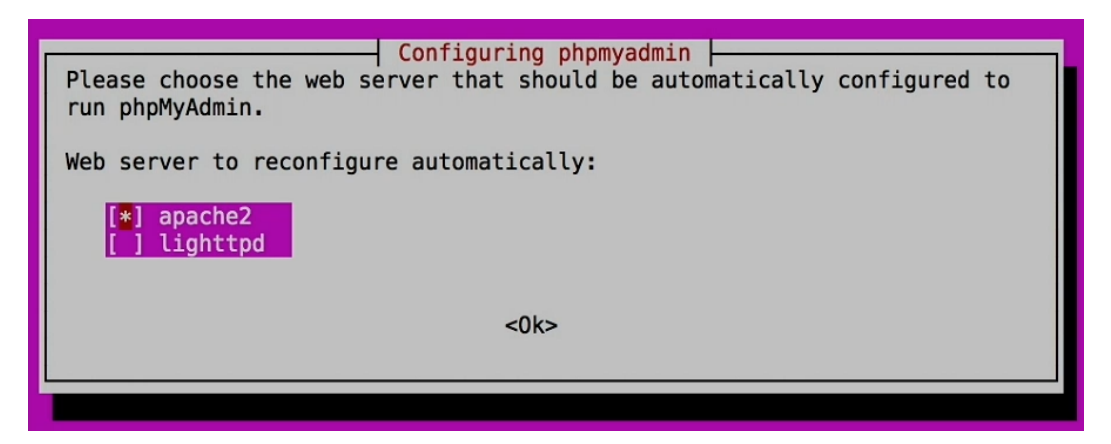

شكل ۲.۶: تنظيمات PHPMyAdmin

خوبی برای رفع ایراد و مشکلات بانکهای اطلاعاتی و کدهای نوشته شده برای دسترسی و ویرایش اطلاعات هستند. به شکلی که با دسترسی به این ابزار میتوان مشکلات احتمالی در کدهای نوشته شده و حتی بانک اطلاعاتی را به شکلی ساده مشاهده کنید.

در ابزار تحت وب پی چپی مای ادمین به علاوه اینکه دسترسی گرافیکی و ساده ای را برای ویرایش، ایجاد و حذف اطلاعت و جداول در اختیار دارید، همواره خواهید توانست با استفاده از نوشتن دستورات و پرس وجوی اس کیوال، اطلاعات و بانک اطلاعاتی خود را ویرایش و تغییر دهید. برای نصب این ابزار، ابتدا ماشین مجازی سندباکس را اجرا کنید و بعد از اینکه سیستمعامل گنو/لینوکس توزیع اوبونتو (عبارت سیستمعامل اوبونتو صحیح نیست) به طور کامل اجرا شد، دستور زیر را برای اتصال به آن اجرا کنید. (جهت یادآوری)

ehsan@ETARCH ~ % ssh sandbox.dev Welcome to Ubuntu 14.04.2 LTS (GNU/Linux 3.13.0-57-generic x86\_64) \* Documentation: https://help.ubuntu.com/ Last login: Mon Jul 27 20:47:34 2015 from 10.0.2.2 ehsan@sandbox ~ %

بعد از ورود به توزیع اوبونتو نگارش سرور و نمایش اعلان سیستم، دستور زیر را اجرا کنید تا بستهنرمافزاری مورد نظر از طریق ابزار متنی ایپیتی «APT» نصب شود. ۱ وhsan@sandbox % ~ sudo apt-get install -y phpmyadmin

1 2

3 4

5

6

بعد از نوشتن دستور بالا، برخی تنظیمات برای اجرای صحیح این ابزار در سیستم، نمایش داده خواهند شد. این تنظیمات را به شکل زیر تکمیل کنید. در مرحله اول بر روی آپاچی کلید فاصله «Space» را فشار داده و با زدن کلید «TAB» و فشردن بر دکمه اینتر ، «Enter» وارد مرحله بعدی شوید. ۲.۶ در این مرحله که مرتبط با ساخت یک بانک اطلاعاتی جهت ذخیره تنظیمات این نرمافزار

| Configuring phpmyadmin                                                                                                    |                                        |
|----------------------------------------------------------------------------------------------------|----------------------------------------|
| The phpmyadmin package must have a database installed and co<br>before it can be used. This can be optionally handled with<br>dbconfig-common.                                                                                                    | onfigured                              |
| If you are an advanced database administrator and know that<br>perform this configuration manually, or if your database has<br>been installed and configured, you should refuse this optior<br>on what needs to be done should most likely be provided in<br>/usr/share/doc/phpmyadmin. | you want to<br>s already<br>n. Details |
| Otherwise, you should probably choose this option.                                                                                                    |                                        |
| Configure database for phpmyadmin with dbconfig-common?                                                                                                    |                                        |
| <yes> <no></no></yes>                                                                                                    |                                        |
|                                                                                                    |                                        |

شكل ۳.۶: تنظيمات (PHPMyAdmin .Figure-2

است، نیز پیغام نمایش داده شده را به صورت پیشفرض رها کرده و فقط دکمه اینتر را فشار داده تا وارد مرحله بعدی شوید. ۳.۶

در کادر نمایش داده شده، گذرواژه کاربر ریشه و مدیر مای اس کیوال را وارد کنید و سپس با فشردن کلید اینتر وارد مرحله بعدی شوید. در کادر به نمایش درآمده داخل پیغام بعدی نیز، باید گذرواژه کاربر مدیر را وارد کنید، این کار باعث دسترسی به تمامی بانکها و کاربران خواهد بود. در این مرحله با خالی گذاشتن گذرواژه، کلید «TAB» را فشار داده و بر روی گزینه تایید «SD» کلید اینتر «Enter» از صفحه کلید را فشار دهید. در اینجا ما برای نام کاربری مدیر «admin » در ابزار پی چی مای دمین از گذرواژه استفاده نکرده ایم اما برای مای سکیوال از گذرواژه «root» با حروف کوچک استفاده کرده ایم. شکل خالی رها کرده و تایید می کنیم. این کار در یک سندباکس به صورت محلی و برای را حتی کار در شکل خالی رها کرده و تایید می کنیم. این کار در یک سندباکس به صورت محلی و برای راحتی کار در هر بار دسترسی به نرمافزار پی چی مای ادمین گزینه معقولی است، اما برای استفاده و کرد تجاری، گذرواژه ها باید ترکیبات پیچیده ای از حروف و ارقام باشند. ۶۰۶ محددا عرض می کنم که تنظیمات گذرواژه ها باید ترکیبات پیچیده ای از حروف و ارقام باشند. ۶۰۶ محددا عرض می کنم که تنظیمات معلی مرور را در یک سندباکس به صورت محلی و برای راحتی کار در بالا هرگز برای یک محیط تجاری و یک سرور واقعی مناسب نیستند، اما برای استفاده و کاربرد تجاری، محلی تنظیمات خوبی هستند. بعد از آنکه این تنظیمات با موفقیت به پایان رسید، دستور زیر را در محلی تنظیمات خوبی هستند. بعد از آنکه این تنظیمات با موفقیت به پایان رسید، دستور زیر را در

ehsan@sandbox ~ % sudoedit /etc/phpmyadmin/config.inc.php

1

سپس زمانی که ویرایشگر نانو باز شد، با کلیدهای CTRL+W به دنبال عبارت Authentication»

| Please provide the password for the this package should create its MySQ | phpmyadmin<br>administrative account with which<br>L database and user. |  |  |
|-------------------------------------------------------------------------|-------------------------------------------------------------------------|--|--|
| Password of the database's administrative user:                         |                                                                         |  |  |
| ****                                                                    |                                                                         |  |  |
| <0k>                                                                    | <cancel></cancel>                                                       |  |  |
|                                                                         |                                                                         |  |  |

شكل ۴.۶: تنظيمات (۴.۶ Figure-3)

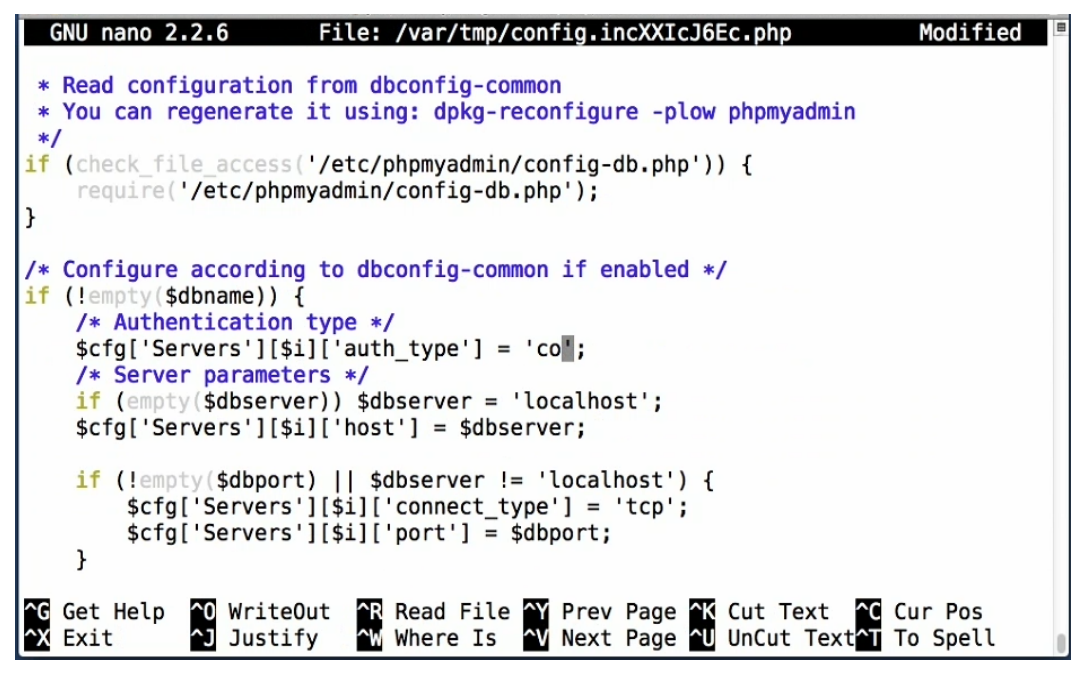

شكل ۵.۶: تنظيمات (۵.۶ تنظيمات (۹-PHPMyAdmin .Figure

«Type بگردید. در خطوط یافت شده عبارت «cookie» را به «config» تغییر دهید. (مشابه شکل ۵.۶)

سپس در همان خطی که هستید، از کلیدهای «CTRL+K» برای برش آن خط استفاده کنید و با استفاده از کلیدهای «CTRL+U» ، کدها را سه مرتبه مجددا درجکنید تا مانند تصویر سه خط مشابه هم در تنظیمات ایجاد شود. ۶.۶ خطوط دوم و سوم را نیز به خطوط زیر تغییر دهید. برای اینکار باید موارد مذکور را کمی تغییر دهید.

1

ehsan@sandbox ~ % sudo apt-get install -y phpmyadmin

بعد از ذخیره فایل بالا، تنظیمات پیاچپی مایادمین تقریبا به پایان رسیدهاست. تنظیمات آخر

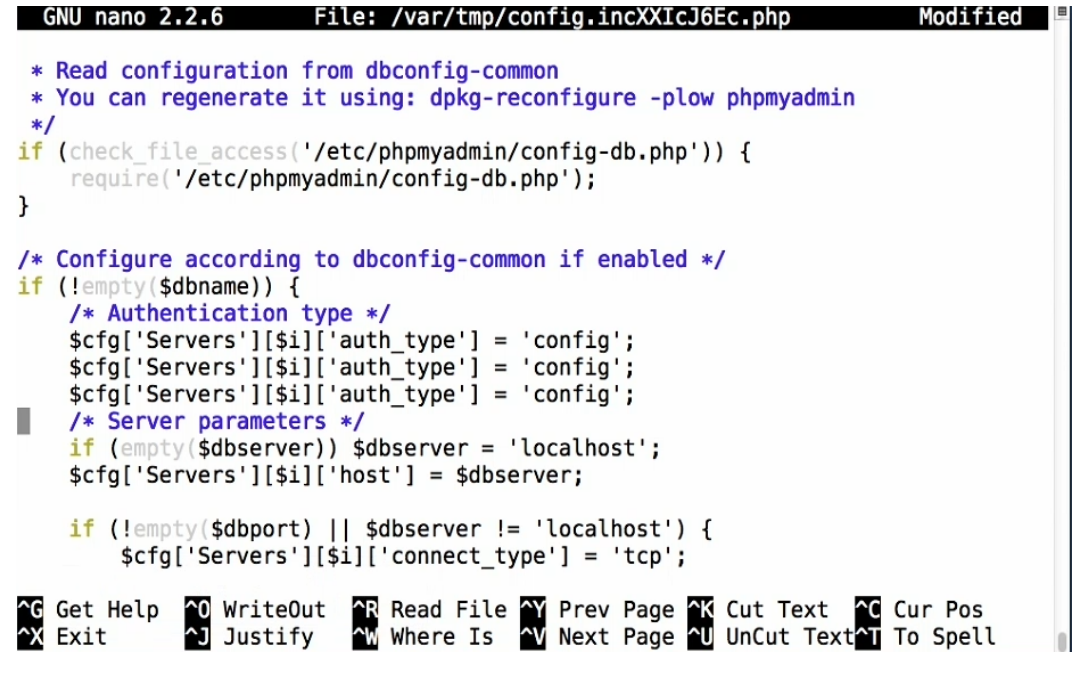

شكل ۶.۶: تنظيمات (Figure-5. تنظيمات (PHPMyAdmin .Figure-5

برای تنظیم ابزار بالا برای دسترسی بدون نوشتن نامکاربری و گذرواژه انجام شد که باعث دسترسی سریعتر به ابزار بالا میشود. مجددا تذکر میدهم که این تنظیم را در یک سرور واقعی انجام ندهید. بعد از آنکه آدرس زیر را در مرورگر وارد کنید با صفحه تصویر ۷.۶ مواجه خواهید شد.

بعد از آنکه صفحهای مشابه با تصویر بالا را مشاهده کردید و خطای خاصی مشاهده نشد. باید دو بانک اطلاعاتی را توسط پی چپی مای ادمین ایجاد کنیم که برای کارهای بعدی مورد نیازمان خواهد بود. اولین بانک اطلاعاتی، بانک اطلاعاتی پیشخوان است و دومین بانک اطلاعاتی را برای قرار دادن جداول مورد نیاز خود خواهیم ساخت. در ابتدا بیایید با نوشتن یک کوئری اس کیوال، لیستی از تمامی کاربران در مای اس کیوال را مشاهده نماییم. برای این کار در نرم افزار پی چپی مای ادمین و از گزینه های بالای صفحه بر روی پیوند «SQL» کلیک کنید. در کادر نمایش داده شده، دستورات زیر را وارد کنید. برای از بین بردن دستورات موجود در این کادر بر روی دکمه «Clear» کلیک کنید تا کادر کاملا خالی شود، سپس فرامین زیر را بنویسید.

USE mysql; SELECT DISTINCT(user) FROM user;

بعد از اجرای دستور بالا و کلیک بر روی دکمه رفتن «Go» لیستی از کاربران موجود در مایاسکیوال نمایش داده خواهد شد. تصویر ۸.۶

1 2

| ● ○ ○ / A sandbox.dev:8080 / log                              |                                                                                                    | R <sub>M</sub>                                                                                                    |
|---------------------------------------------------------------|----------------------------------------------------------------------------------------------------|----------------------------------------------------------------------------------------------------|
| $\leftarrow \rightarrow \mathbf{C}$ $\square$ sandbox.dev:808 | 30/phpmyadmin/#PMAURL-0:index.php?db=&table=&server=1⌖=                                                                                                    | =⟨=en&collation_connection=utf $\lesssim$                                                                                                    |
| phpMyAdmin                                                    | Server: localhost   Databases SQL   Batabases SQL   General Settings     Server connection collation   Server connection collation     Utf8_general_ci     Appearance | Import   Settings  More  Database server  Server: Localhost via UNIX socket  Server type: MySQL  Server version: 5.5.37-0ubuntu0.14.04.1-log  (Ubuntu)  Protocol version: 10    |
|                                                               | Appearance Settings                                                                                                    | Vise: root@ocalhost     Server charset: UTF-8 Unicode (utf8)      Web server     Apache/2.4.7 (Ubuntu)     Database client version: libmysql - 5.5.37     PHP extension: mysqli |
|                                                               |                                                                                                    | phpMyAdmin  Version information: 4.0.10deb1 Documentation Wiki Official Homepage Contribute Get support List of changes                                                         |

شکل ۷.۶: صفحهٔ اصلی نرمافزار (PHPMyAdmin | Home-Page

| Your SQL query h | has been executed successfully |
|------------------|--------------------------------|
|                  |                                |
| USE mysql        |                                |
|                  | [ Edit ] [ Create PHP Code ]   |
|                  |                                |
|                  |                                |
| user             |                                |
| root             |                                |
| debian-sys-maint |                                |

## شکل ۸.۶: بر روی دکمه GO کلیک کنید (HPMyAdmin

phpmyadmin

### ۳.۶ ساخت جداول و کاربران مورد نیاز در سندباکس

حال که نرمافزار پی چپی مای ادمین برای ایجاد بانک اطلاعاتی را در اوبونتو سرور نصب کردید، باید از طریق پی چپی مای ادمین دو کاربر جدید و دو بانک اطلاعاتی همنام با پایگاه های داده ایجاد شده را ایجاد کنیم. (بانک اطلاعاتی و پایگاه داده تقریبا به مفهوم مشابهی اشاره دارند.) این دو بانک اطلاعاتی همانطور که ذکر شد، با نام های پیشخوان و سندباکس برای نگاهداری اطلاعات و مقادیر پیشخوان و دیگر موارد مورد نیاز در ادامه آموزش ساخته می شوند. هر یک از این بانک ها توسط کاربر همنام خود قابل تغییر و دستیابی هستند که برای سهولت استفاده از گذرواژه یکسان با نامشان برخوردار خواهند بود. البته میتوانید از گذرواژه دلخواه خود نیز بهره گیرید. برای ساخت کاربر اول از طریق صفحه «Query» با پر سوجوهایی که در آن توانستیم لیستی از کاربران را مشاهده کنیم، دستورات زیر را اجرا کرده و با دستور زیر یک کاربر با نام سندباکس ایجاد میکنیم بعد از این کار یک بانکاطلاعاتی همنام را نیز ایجاد میکنیم که کاربر بالا تنها قادر به دسترسی به این بانک اطلاعاتی خواهد بود.

CREATE USER 'sandbox'@'%' IDENTIFIED BY 'sandbox'; GRANT USAGE ON \* . \* TO 'sandbox'@'%' IDENTIFIED BY 'sandbox' WITH MAX\_QUERIES\_PER\_HOUR O MAX\_CONNECTIONS\_PER\_HOUR O MAX\_UPDATES\_PER\_HOUR O MAX\_USER\_CONNECTIONS O ; CREATE DATABASE IF NOT EXISTS `sandbox` ; GRANT ALL PRIVILEGES ON `sandbox` . \* TO 'sandbox'@'%';

برای ایجاد کاربر پیشخوان از دستورات مشابه با دستور بالا استفاده خواهیم کرد. در این موقع هر آنچه با عبارت سندباکس وجود دارد را به عبارت پیشخوان تغییر میدهیم. با استفاده از پی چپی مایادمین و به صورت گرافیکی نیز میتوان تمامی مواردی که به صورت کوئری اسکیوال نوشته شدهاست را انجام داد. با وجود اینکه آموزش گرافیکی در یک مطلب آموزشی، بسیار دشوارتر است، از کدهای آن استفاده کردهایم. اما در صورت دلخواه خود میتوانید از ابزارهای گرافیکی مانند مای اسکیوال ورکبرنچ یا پی چپی مای ادمین نیز استفاده کنید.

CREATE USER 'dashboard'@'%' IDENTIFIED BY 'dashboard';

2 3

> 4 5 6

> 7

```
GRANT USAGE ON * . * TO 'dashboard'@'%' IDENTIFIED BY 'dashboard' WITH
MAX_QUERIES_PER_HOUR 0
MAX_CONNECTIONS_PER_HOUR 0 MAX_UPDATES_PER_HOUR 0 MAX_USER_CONNECTIONS 0
;
CREATE DATABASE IF NOT EXISTS `dashboard` ;
GRANT ALL PRIVILEGES ON `dashboard` . * TO 'dashboard'@'%';
```

لازم به ذکر است بعد از ایجاد و حذف کاربر یا تغییرات در کاربران باید یکبار مجددا تمامی مجوزها از نوع بهروز شوند. برای بهروز کردن مجدد مجوزها از دستور زیر استفاده کنید.

1

2

3

FLUSH PRIVILEGES;

بعد از آنکه کاربران بالا با موفقیت به مای اس کیوال افزوده شدند، میتوانید از طریق پیشخوان، پیوندهای مورد نیاز به بخشهای مختلف سرور را با ساخت یک جدول و درج مقادیر مورد نیاز انجام دهید. ابتدا ما در بانک اطلاعاتی پیشخوان یک جدول ساخته و مقادیر دلخواه را در آن وارد می کنیم. برای ساخت جدول نیز از طریق همان بخش کوئری، دستورات زیر را وارد کنید تا جدول بالا ساخته شود.

```
CREATE TABLE shortcuts(
id INT NOT NULL AUTO_INCREMENT PRIMARY KEY,
path VARCHAR( 255 ),
label VARCHAR( 255 )
);
```

بعد از ساخت جدول، با استفاده از پی چپی مای ادمین یا ابزار دیگر قادر خواهید بود مقادیری را به آن بیفزایید. با این حال به دلیلی که ذکر شد در این آموزش از دستورات اس کیوال استفاده خواهیم کرد. پس برای افزودن مقادیر جدید در یک جدول از یک بانک اطلاعاتی از دستورات اس کیوال استفاده خواهیم کرد. به عنوان نمونه با دستور زیر فایل «phpinfo» واقع در آدرس مشخص شده را به پایگاه داده می افزاییم. این کار باعث می شود که آدرس و برچسبی برای این صفحه در پیشخوان ساخته شود و بعدا اگر کدی برای این بانک اطلاعاتی نوشته شد، با کلیک بر روی پیوندی با عنوان برچسب و آدرس مشخص شده به آن آدرس مراجعه کنیم که در این جا برچسب و آدرس برای صفحه ای برای صفحه اطلاعات پی ای پی ای بانک اطلاعاتی نوشته شد، با کلیک بر روی پیوندی با منوان برچسب و

```
INSERT INTO `dashboard`.`shortcuts` (
  `id` ,
  `path` ,
  `label`
)
VALUES (
NULL , '/phpinfo.php', 'PHPuInformations'
);
```

همانطور که ذکر شد، تمامی اعمال بالا را میتوان توسط پیاچپی مایادمین و به صورت گرافیکی انجام داد. با این حال همواره میتوانید کد بالا را برای هر بار افزودن پیوند جدید اجرا کنید. یا اینکه با استفاده از پیاچپی صفحهای را برای درج مقادیر جدید بنویسید که بسته به سلیقه خود میتوانید یکی از این کارها را انجام دهید.نوشتن یک صفحه جدید برای افزودن مقادیر به پیشخوان کار تقریبا سادهای است و با نوشتن یک فایل پیاچپی ساده که دستور اسکیوال بالا را اجرا میکند، خواهید توانست چنین صفحهای را ایجاد کنید. یکی از دلایلی که در این آموزش به جای راه حال گرافیکی از دستورات اسکیوال استفاده شده است نیز همین مورد است. در این آموزش شما میتوانید با استفاده از دستورات اسکیوال نوشته شده صفحات و یا اسکریپت دلخواه خود را برای انجام کارهای تکراری بنویسید.

۴.۶ فایل پیشخوان

پیوندهایی که باید در داخل فایل پیشخوان نمایش داده شوند در داخل بانک اطلاعاتی با همین نام ذخیره شدهاست، برای استفاده از این بانک اطلاعاتی و مقادیر و مسیرهای وارد شده در آن میتوان از زبان برنامهنویسی پی چپی استفاده کرد و با نوشتن یک فایل، مقادیر موجود در یک جدول را نمایش داد. برای این کار من یک فایل پی چپی را از قبل آماده کردهام که آن را در پوشه «dashboard» ذخیره میکنید. سپس بعد از ذخیره فایل بالا در آن پوشه فایل دیگری را نیز با نام فایل شاخص (index.php» در شاخه اصلی می ریزیم. کد فایل پیشخوان به صورت زیر است. در این حالت کدهای زیر را در شاخه «dashboard» و با نام «index.php» ذخیره کنید. این کار باعث ایجاد صفحه پیشخوانی مشاهده می شود که دارای ساختاری ساده است. همانطور که گفته شد، در این مطلب قصد آموزش زبان پی چپی را نداشته و فقط برای راحتی کار کدهای زیر را در اینجا قرار داده ام.

```
<!DOCTYPE html>
                                                                             2
<html>
                                                                             3
  <head>
                                                                             4
    <meta charset="UTF-8">
                                                                             5
    <title>Sandbox Dashboard</title>
                                                                             6
  </head>
                                                                             7
  <body>
                                                                             8
    <h1>Sandbox Dashboard</h1>
                                                                             9
    <h2>Links</h2>
                                                                             10
    <?php
    $mysqli = new mysqli('127.0.0.1', 'dashboard', 'dashboard', '
                                                                             11
       dashboard');
    if ($mysqli->connect_errno) {
                                                                             12
                                                                             13
     printf("Connect_failed:_%s\n", $mysqli->connect_error);
                                                                             14
      exit;
    }
                                                                             15
    if ($result = $mysqli->query('SELECT_path,_label_FROM_shortcuts')) {
                                                                             16
                                                                             17
      echo '';
                                                                             18
      while ($obj = $result->fetch_object()) {
        $link = '<auhref="' . filter_var($obj->path, FILTER_SANITIZE_URL)
                                                                             19
            1 ">1
                                                                             20
        $link .= filter_var($obj->label, FILTER_SANITIZE_STRING);
        $link .= '</a>';
                                                                             21
                                                                             22
        echo "$link";
     }
                                                                             23
      echo '';
                                                                             24
                                                                             25
      $result->close();
    }
                                                                             26
                                                                             27
    else {
                                                                             28
      echo "I_Lcan't_find_any_shortcuts.";
                                                                             29
    }
    ?>
                                                                             30
                                                                             31
  </body>
</html>
                                                                             32
```

کدهای زیر را نیز در شاخه اصلی با نام «index.php» ذخیره کنید. این کار باعث میشود هرگاه کاربران به آدرس سندباکس مراجعه کنند به سمت پوشه، پیشخوان «Dashboard» هدایت شوند.

<?php header('Location:u/dashboard', TRUE, 301);

سپس اگر آدرس سندباکس /http://sandbox.dev:8080 را در مرورگر وارد کنید، با صفحهای مانند شکل زیر مواجه خواهید شد که شامل پیوندهایی به مسیرهای دلخواه است. پیوندهای بالا از طریق بانک اطلاعاتی ایجاد شده در مراحل قبل، به این فایل وارد شدهاند. برای بهبود ظاهر این صفحه میتوانید فایل سیاساس دلخواه را ایجاد کنید و به این فایل تخصیص دهید. ۹.۶

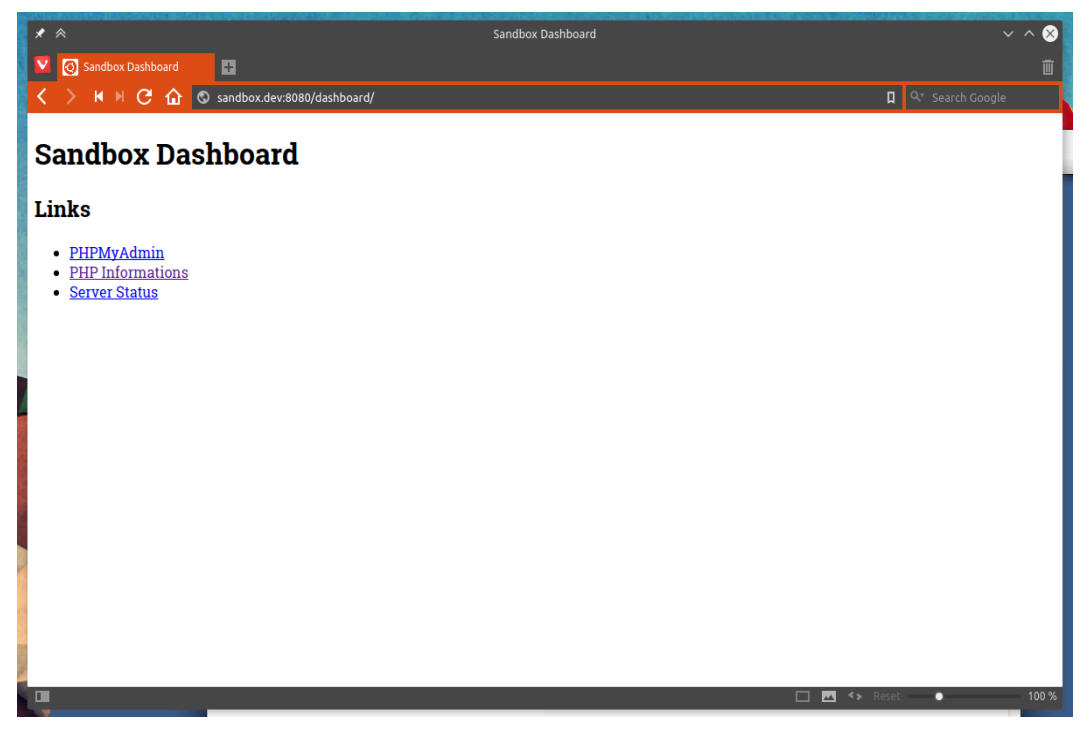

شکل ۹.۶: نمایی از داشبورد یا پیشخوان (Dashboard Page)

# فصل ۷ مدیریت و وضعیت سرور

7

برای آنکه یک ابزار را نصب کنید یا باید از مخازن نصب شود یا اینکه از طرق مختلفی اقدام به نصب آن کنید. برخی موارد ابزارها در اینترنت و پایگاه اینترنتی گیتهاب قرار دارند. ابزار اطلاعات سرور، ابزاری است که در گیتهاب قرار دارد و برای نمایش اطلاعات سرور به کار میرود. برای اجرای آن ابتدا باید آن را بارگیری کرد. در این صورت شما نیاز به نصب ابزار گیت برای بارگیری ابزار بالا دارید که آن را با دستور زیر نصب خواهید کرد. اگر ابزار بالا نصب شود باید برنامه از گیتهاب بارگیری شود و سپس به پوشه مورد نظر می رویم تا ببینیم چه چیزی در آن وجود دارد.

بعد از آنکه کد بالا بارگیری شد، و به پوشه مورد استفاده در آپاچی منتقل شد. سپس با استفاده از روش بالا، آدرس آن را در جدول میانبرها وارد میکنیم تا بتوانیم آن را به پیشخوان اضافه کنیم. این کد در این پیوند به گیتهاب نیز قابل دریافت است. برای دریافت کدها دستورات زیر را اجرا کنید.

```
Checking connectivity... done.
ehsan@sandbox ~ % cd ServerStatus
ehsan@sandbox ~/ServerStatus % ls
COPYING includes index.php LICENSE pull README.md sql templates
uptime.php
```

9

10

11

1

همانطور که در دستورات بالا و در آخرین دستور مشخص است چند فایل توسط این دستور دریافت شده است. اگر با استفاده از دستور «Cat» مقادیر فایل «README» را مشاهده کنید، خواهید دید که برای استفاده از کد بالا باید چه کارهایی را انجام دهید. اولین قدم را که ساخت یک بانک اطلاعاتی برای این صفحه است را با دستور مشابه دستورات ذکر شده انجام داده و بانک اطلاعاتی مربوط به ابزار به همراه نام کاربری مناسب را نیز ایجاد میکنیم.همانند کاری که برای بانک اطلاعاتی سندباکس و پیشخوان انجام دادیم. با این حال اگر نمیخواهید بانک و کاربر جدید را ایجاد کنید، در این سرور ما یک کاربر سندباکس داریم که برای اینکار میتوان از آن استفاده کرد. اما بهتر است یک نام کاربری به همراه یک بانک اطلاعاتی جداگانه ایجاد کنید تا برای این برنامه استفاده شود.

CREATE USER 'server-status'@'%' IDENTIFIED BY 'server-status';
GRANT USAGE ON \* . \* TO 'sandboxserver-status'@'%' IDENTIFIED BY '
sandboxserver-status' WITH MAX\_QUERIES\_PER\_HOUR 0
MAX\_CONNECTIONS\_PER\_HOUR 0 MAX\_UPDATES\_PER\_HOUR 0 MAX\_USER\_CONNECTIONS 0
;
CREATE DATABASE IF NOT EXISTS `sandboxserver-status` ;
GRANT ALL PRIVILEGES ON `sandboxserver-status` . \* TO 'sandboxserverstatus'@'%';

سپس به یک شاخه قبل برگشته و با دستور زیر شاخه بارگیری شده را به شاخه مورد استفاده و به اشتراک گذاشته شده بین سرور و اوبونتو منتقل کنید.

ehsan@sandbox ~ % mv -r ServerStatus /media/sf\_sandbox/server-status

بعد از آن به پوشه «sql» واقع در پوشه «server-status» را وارد، مایاسکیوال کنید. برای اینکار از دستور زیر را در خط رمان اوبونتو سرور وارد کنید.

```
ehsan@sandbox ~ % cd /media/sf_sandbox /server-status1ehsan@sandbox /media/sf_sandbox/server-status2% mysql -u server-status -pserver-status server-status < sql/servers.sql</td>3
```

اگر دستورات بالا با موفقیت اجرا شود، فایل «includes/config.php» را ویرایش کرده و تنظیمات بانک اطلاعاتی را به مقادیر دلخواه تغییر میدهیم. به عنوان نمونه برای مثال فایل بالا بعد از تغییر به صورت زیر خواهد بود. فایل بالا را میتوانید توسط سیستم میزبان و در داخل ویرایشگر پیشرفتهتر مانند اتم «Atom» هم ویرایش کنید.

| php</td <td>1</td>                                                      | 1 |
|-------------------------------------------------------------------------|---|
|                                                                         | 2 |
| <pre>\$host = 'localhost';</pre>                                        | 3 |
| <pre>\$user = 'server-status';</pre>                                    | 4 |
| <pre>\$pass = 'server-status';</pre>                                    | 5 |
| <pre>\$data = 'server-status';</pre>                                    | 6 |
| <pre>\$sSetting['refresh'] = "10000";</pre>                             | 7 |
|                                                                         | 8 |
| <pre>mysql_connect(\$host, \$user, \$pass) or die(mysql_error());</pre> | 9 |
| <pre>mysql_select_db(\$data) or die(mysql_error());</pre>               | 1 |
| <pre>//Template options: "default" and "dark"</pre>                     | 1 |
| <pre>\$template = "./templates/default/";</pre>                         | 1 |
| <pre>\$index = \$template . "index.php";</pre>                          | 1 |
| ?>                                                                      | 1 |
|                                                                         |   |

تصویری از ویرایشگر اتم، در زمان ویرایش فایل مذکور نیز در زیر آمده است. بعد از این تمامی فایل ها را با استفاده از یک ویرایشگر که در سیستم میزبان نصب است ویرایش خواهیم کرد. سپس میتوانید دیگر تنظیمات و موارد را نیز بر اساس راهنمای ابزار بالا انجام دهید. همانطور که مشاهده کردید، نصب یک نرمافزار و یا یک صفحه آماده از طریق گیت هاب کار بسیار ساده ای است. در این حالت شما میتوانید اکثر ابزارهای مورد نیاز خود را از طریق گیت هاب دریافت کنید و با استفاده از راهنمای موجود در فایل مرا بخوان «README» آنان را نصب و تنظیم کنید. )(۱.۷)

### ۱.۷ مدیریت سرور با ابزار گرافیکی

استفاده از دستورات خط فرمان برای مدیریت یک سرور معمولا کاربردی هستند، با این حال به خاطر سپردن اکثر دستورات خط فرمانی و انجام تغییرات در یک سرور نیازمند تنظیماتی است که اگر از تنظیمات گرافیکی استفاده شود تا حدودی کارها برای شما سادهتر خواهد بود. یکی از ابزارهای گرافیکی تنظیم یک سرور آجنتی «Ajenti» نام دارد. این ابزار ابزاری متنباز / آزاد است که برای کاربرد مورد نظر ما در یک سرور محلی به صورت سندباکس بسیار مناسب خواهد بود. این نرمافزار در مخازن اوبونتو در دسترس نیست و باید برای نصب آن از دستورات زیر استفاده کنید.

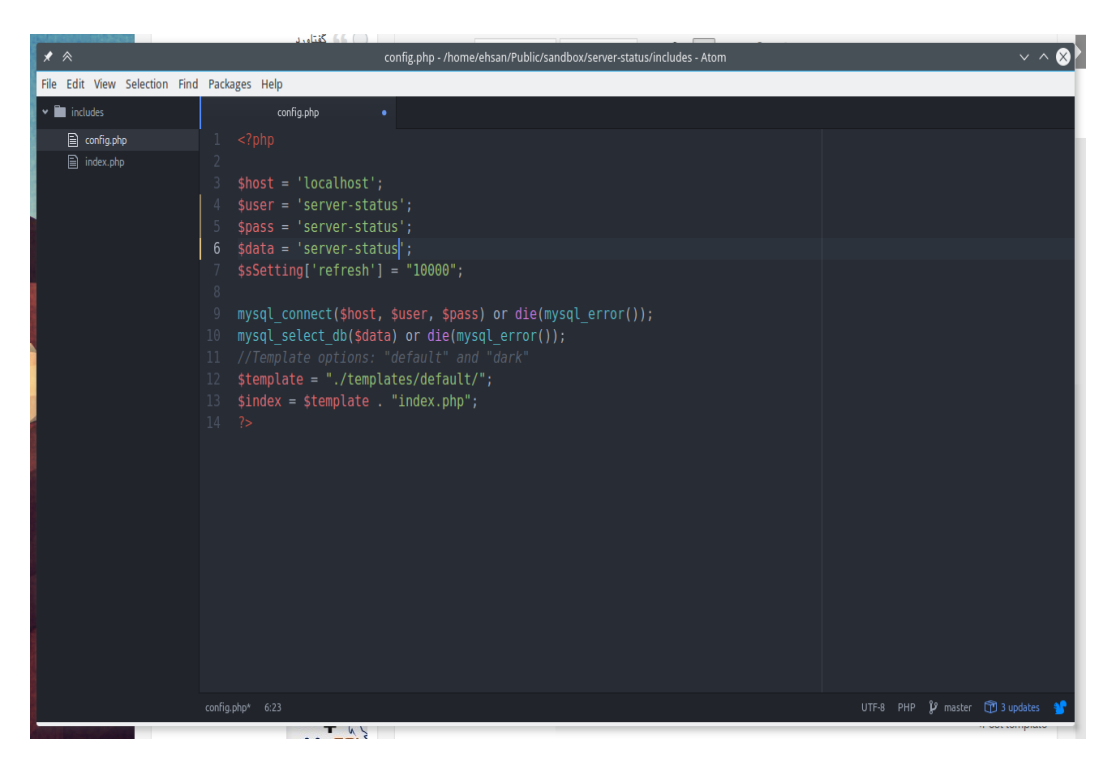

شکل ۱.۷: ویرایش تنظیمات نرمافزار وضعیت سرور در اتم (Atom)

wget -O- https://raw.github.com/ajenti/ajenti/1.x/scripts/install-ubuntu. 1
 sh | sudo sh

دستور بالا با دانلود اسکریپت نصاب و اجرای آن، باعث نصب ابزار بالا میشود. بعد از نصب گذرواژه و نام کاربری نیز در پیغام نمایش داده شده مشخص شده است.

> 1 2

> > 1 2

3

4

5

6

```
Default username : root
Default password : admin
```

بعد از آن باید خدمت بالا را راهاندازی مجدد کنید، برای راهاندازی مجدد خدمت بالا باید دستور زیر را در خط فرمان اجرا کنید.

```
ehsan@sandbox ~ % sudo service ajenti restart
Stopping Ajenti:
 * stopped
Starting Ajenti:
28.07.2015 02:36 INFO Using config file /etc/ajenti/config.json
 * started
```

خدمت بالا نیز نیاز به درگاه خاصی برای اجرا دارد. این درگاه فقط در در سندباکس مجاز است و همانند درگاههای مورد استفاده دیگر، آن را انتقال ندادهایم. حال برای تنطیم مجدد موارد انتقال درگاه

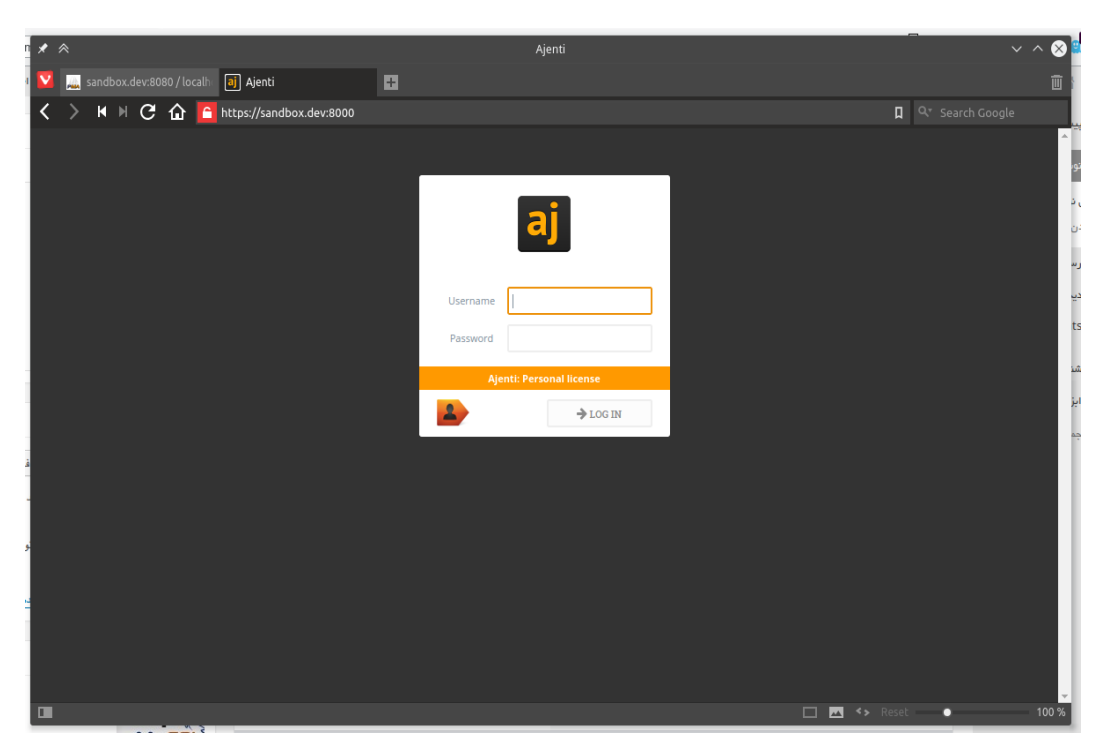

شکل ۲.۷: محیط ورود به حساب کاربری (Anjeti)

در نرمافزار اوراکل ویرچوالباکس، وارد تنظیمات انتقال درگاه در اوراکل ویرچوالباکس شده و مقادیر جدید را برای انتقال درگاه در این ابزار وارد کنید، آموزش نحوه افزودن یک درگاه برای انتقال را در قسمت اول آموزش دادهایم. در این مورد میخواهیم درگاه 8000 را مجددا به همان درگاه 8000 انتقال دهیم. با وجود این اگر درگاه 8000 در سیستم شما استفاده میشود، باید از درگاه دیگری استفاده کنید. بعد از انتقال درگاه بالا، وارد پی چپی مایادمین شوید و آدرس دسترسی به برنامه را نیز به پیوندهای موجود در پیشخوان بیفزایید. آدرس دسترسی به این ابزار به صورت زیر خواهد بود. بعد از وارد شدن به آدرس زیر باید نامکاربری و رمزعبور نوشته شده در پیغام نصب را وارد کنید. این پیغام به صورت کادری کوچک نمایش داده شده است که گزینهای برای ذخیره مقادیر وارد شده برای مواقع بعدی و یا حتی ورود برای همیشه در آن وجود ندارد. به دلیل آنکه این گذرواژه امنیت پایینی دارد، پیشنهاد میشود سریعا بعد از ورود به آن، گذرواژه جدیدی را انتخاب کنید.

https://sandbox.dev:8000/

بعد از نوشتن آدرس بالا با صفحهای مطابق شکل زیر مواجه خواهید شد. اگر پیغام هشداری برای عدم اعتبار اچتی تی پی اس، مشاهده کردید آن را نادیده گرفته و وارد صفحه اصلی شوید. این هشدار برای ناشناس بودن هویت این پایگاه است که به دلیل استفاده محلی و در سندباکس نادیده گرفتن آن مشکل خاصی را به دنبال نخواهد داشت. ۲.۷

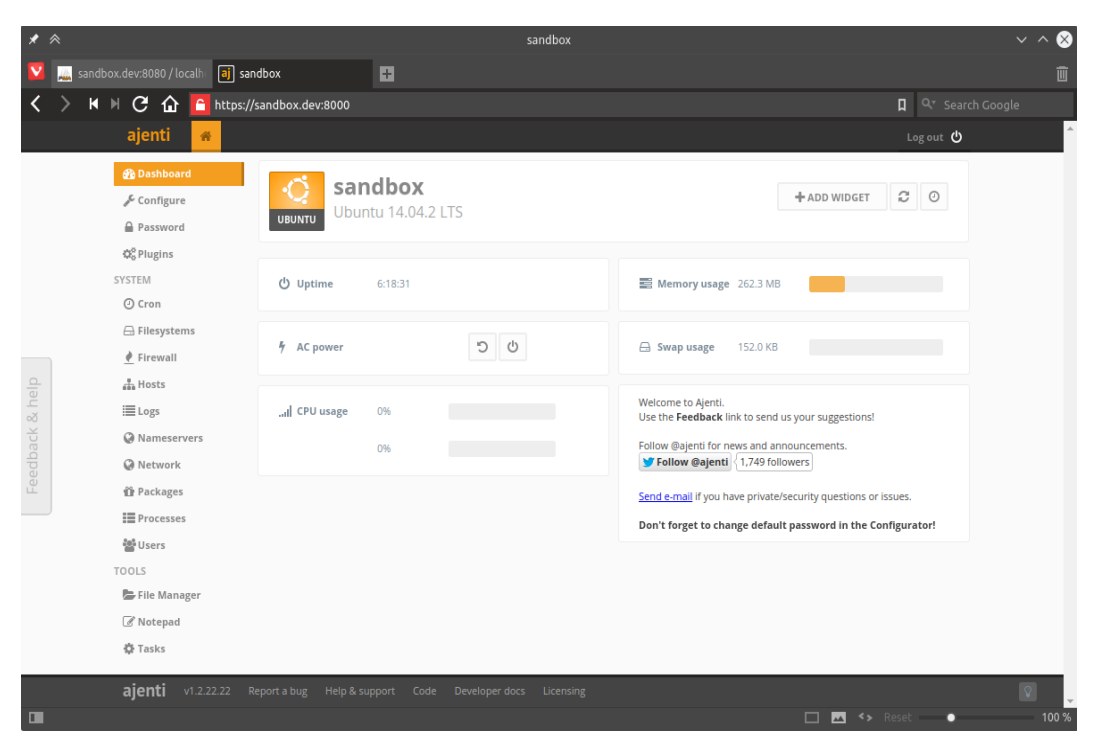

شکل ۳.۷: محیط ورود به حساب کاربری (Anjeti)

بعد از وارد کردن نامکاربری و گذرواژه گفته شده در بالا یعنی «root» و ، «admin» به بخش اصلی نرمافزار وارد خواهید شد. با وجود اینکه این سرور در یک سندباکس است، بهتر است گذرواژه بهتری را بر گزینید. برای این کار از قسمت سمت چپ بر روی پیوند تنظیم «Configure» کلیک کرده و در پایین صفحه در قسمت گذرواژه، گذرواژه بهتری را وارد کرده و تنظیمات را ذخیره کنید. در زیر نمایی از صفحه اول این ابزار را مشاهده میکنید که شامل اطلاعاتی از سرور، مانند مقدار حافظه مصرف شده و اطلاعات زمان اجرا یا حتی پردازنده نیز هستید. ۳.۷

در این چند فصل به معرفی و آموزش ابزارهای گرافیکی و تحت وب برای مدیریت و بررسی وضعیت سرور پرداختیم. یکی از این ابزارها پیاچپی مایادمین نام داشت که برای مدیریت بانکهای اطلاعاتی مایاسکیوال کاربرد داشته و قادر است اکثر کارهای معمول را انجام دهد. با این حال ابزار بالا معمولا در محیطهایی که به امنیت بالایی نیاز دارند، نصب نمیشود. ابزار گرافیکی مدیریت کارساز وب و سرور آجنتی نیز با وجود تنظیمات بسیار خوبی که به همراه دارد، برای سرورهای تجاری مناسب نیست اما استفاده از آن در یک سندباکس مشکل خاصی را به وجود نخواهد آورد.

بعد از انجام مراحل گفته شده در بالا هنوز هم برخی نکات قابل مطرح شدن هستند که این موارد را به فصل هفتم و هشتم یعنی یک یا دو قسمت بعد واگذار خواهم کرد. میتوان گفت که فصلهای بعدی، قسمتی برای معرفی چند ابزار برای رفع ایراد کدهای پیاچپی و همچنین ابزارهایی برای مدیریت یک پروژه خواهد بود. در این آموزش خواهید توانست تا گیت را تنظیم و از آن استفاده کنید. در فصل بعدی بر روی پروژهها، مدیریت و رفع اشکال از خطاهای احتمالی متمرکز خواهیم بود.

# فصل ۸ افزودن قابلیتهای بیشتر به PHP

در فصل قبل تقریبا تمامی مواردی را که برای اجرای یک سرور در سندباکس، نیاز بود را بررسی و نصب کردیم. از مایاسکیوال تا نرمافزاری جهت مدیریت سرور که تقریبا اکثر آنان را به شکل دلخواه تنظیم و سفارشی نمودیم. از این پس اگر هر برنامه مبتنی بر وبی را با استفاده از زبان پی چپی بنویسید؛ در داخل سندباکس اوبونتو سرور قابلیت اجرا خواهد داشت. برای آزمایش این سندباکس میتوانید؛ نرمافزار وردپرس را دانلود کرده و در سندباکس نصب کنید.

اکثر اوقات نیاز داریم پروژههای خود را به نحو بهتری کنترل نسخه و یا مدیریت کنیم؛ نرمافزار گیت یکی از نرمافزارهای مطرح برای مدیریت و کنترل نسخه پروژهها است؛ در این آموزش به نحوه نصب، تنظیم و استفاده از این نرمافزار در اوبونتو سرور خواهیم پرداخت. علاوه بر این سعی خواهیم کرد ابزارهای بیشتری را برای مدیریت پروژه آزمایش و تنظیم کنیم تا در مورد نوشتن برنامههای بزرگتر در سندباکس مشکل خاصی نداشته باشیم. مدیریت خطا و اشکالات از کدهای نوشته شده نیز یکی از مهمترین بخشهایی است که بعد از انجام یک پروژه باید توسط توسعه دهنده یا افراد دیگر انجام شود؛ محیط سندباکس محیط خوبی برای اشکال زدایی و رفع باگ از پروژههای مبتنی بر وب است که نحوه نصب چند ابزار و رفع باگ از کدهای پی چی را در اوبونتو سرور نیز به صورت عمیق تر آموزش خواهیم داد. ۱.۸ نصب چند ابزار برای مدیریت و نصب برخی اجزاء پیاچپی

برای نصب اجزاء و برخی ماژولهای مورد استفاده در پیاچپی از ابزار «PEAR» و «PECL» استفاده میشود. ابزار مذکور به راحتی در اوبونتو و از طریق مخازن قابل نصب هستند برای نصب ابزار مذکور در خط فرمان دستورات زیر را وارد کنید.

ehsan@sandbox ~ % sudo apt-get install php5-dev php-pear -y

pecl» «sudo و pear» «sudo از دستورات و ستورات ead و pear» «sudo اگر ابزار بالا با موفقیت نصب شدند، با استفاده از دستورات و ماژولهای مورد نیاز خود را برای استفاده در پیاچ پی بارگیری و نصب کنید؛ خواهید توانست، اجزاء و ماژولهای مورد نیاز خود را برای استفاده در پیاچ پی باید این ماژولها را فعال بعد از آن با استفاده از دستورات فعال و غیر فعال کردن ماژول در پیاچ پی باید این ماژولها را فعال کنید؛ در برخی مواقع علاوه بر فعال کردن ماژول مرتبط را باید در تنظیمات «ini. ماژولها را فعال ماژول نیز تنظیم شود. «PEAL» ابزاری است که برای نصب افزونههای پیاچ پی کاربرد داشته و در زمانی که «PEAR» نصب می شود؛ این ابزار نیز در سیستم نصب خواهد شد. تفاوت اصلی این دو ابزار در این است که این ابزار کدها را که به زبان سی هستند را دریافت کرده و بعد از کامپایل در سیستم نصب می کند. به عنوان نمونه یکی از نرم افزارهای کاربردی که ممکن است در سرور اوبونتو نصب شود؛ نرم افزار دروپال است که به یک ماژول خاص برای بارگزاری «Upload» اطلاعات نیاز دارد. برای نصب این ماژول دستور زیر را اجرا می کنیم.

ehsan@sandbox ~ % sudo pecl install upload progress 1

1

برای آنکه این ماژول در سیستم فعال باشد باید تغییراتی را در تنظیمات پیاچپی انجام دهیم. برای اینکار از دستور زیر استفاده میکنیم تا تنظیمات جدیدی را برای این ماژول بسازیم.

ehsan@sandbox ~ % sudoedit /etc/php5/mods-available/uploadprogress.ini

سپس مقادیر زیر را در آن وارد کرده و با کلیدهای میانبر «TRL+x» ، و نوشتن واژه وای «Y» ویرایشگر متن نانو را بسته و فایل را ذخیره میکنیم. بعد از ذخیره فایل فوق باید ماژول ایجاد شده را با استفاده از دستور زیر فعال کنیم.

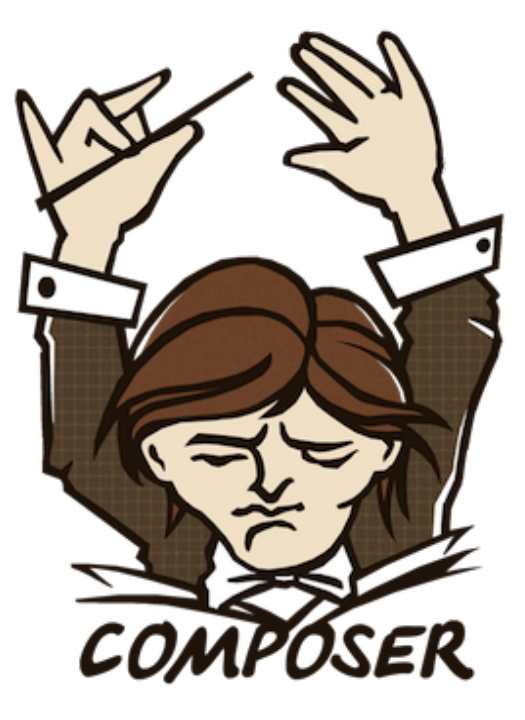

شکل (PHP Composer) : ۱.۸

extension=uploadprogress.so

دستور فعال کردن ماژول برای پیاچپی به شکل زیر است.

ehsan@sandbox ~ % sudo php5enmod uploadprogress

سپس بعد از آنکه ماژول فوق با موفقیت فعال شد، باید کارساز وب آپاچی۲ را نیز مجددا راهاندازی کنید. برای رااندازی مجدد آپاچی از دستور زیر استفاده کنید.

ehsan@sandbox ~ % sudo service apache2 restart
 \* Restarting web server apache2

1 2

1

1

۱.۱.۸ نصب و استفاده از کومپوزر «Composer»

برای نصب کومپوزر از نرمافزار کورل «CURL» که یک مدیر دانلود خط فرمانی و تحت مجوز MIT است استفاده میکنیم. برای دریافت ابزار مذکور دستور زیر را در خط فرمان اجرا کنید. این دستور فایل اجرایی فوق را بارگیری کرده و خروجی را به فایل پیاچپی به وسیله نماد « (Pipe) | » لولهکشی

خواهد كرد.

1 2

حال اگر دستور زیر را اجرا کنید باید با خروجی مشابهی روبه رو شوید.

با استفاده از دستور زیر و عبارت کلیدی «selfupdate» بعد از دستور «composer» میتوان نرمافزار «PECL» را بهروزرسانی کرد.

ehsan@sandbox ~ % composer selfupdate You are already using composer version 3 d962879a8bb9874a6d8b2eeb90f3d13b153d174.

سپس با استفاده از دستورات زیر تغییراتی را نیز در فایل تنظیمات بش «bashrc» اعمال کنید.

sed -i '1i export PATH="\$HOME/.composer/vendor/bin:\$PATH"' \$HOME/.bashrc 1

## فصل ۹ نصب و مدیریت کارساز Git

### ۱.۹ گیت «GIT» چیست؟

گیت نرمافزار آزاد و متنبازی است که برای مدیریت و کنترل نسخه پروژههای نرمافزاری مورد استفاده قرار میگیرد. گیت توسط لینوس تروالدز ایجاد شدهاست و امروزه در دنیا توسط اکثر برنامهنویسان و توسعهدهندگان مورد استفاده قرار میگیرد. وبسایت معروف و محبوب گیتهاب «GitHUB» نیز که برای میزبانی سورس نرمافزارهای متنباز و حتی غیر متنباز مورد استفاده قرار میگیرد نیز از نرمافزار گیت استفاده میکند؛ برای ارسال و دریافت کدهای نوشته شده به گیتهاب هم باید از گرفته شدهاست. بر اساس تعریفی که در ویکیپدیا آمده است؛ «گیت (به انگلیسی: (Git D یک نرمافزار گرفته شدهاست. بر اساس تعریفی که در ویکیپدیا آمده است؛ «گیت (به انگلیسی: (Git D یک نرمافزار آزاد و متنباز برای بازنگری کد منبع توزیع شده و مدیریت منبع کد است که برروی سرعت تاکید میکند. گیت ابتدا برای توسعه لینوکس توسط لینوس تروالدز به وجود آمد و اکنون پروژههای فراوانی از آن الهام گرفتهاند. هر دایرکتوری کاری در گیت یک مخزن کامل با تاریخچه کامل تغییرات و قابلیت بازنگری تغییرات است و برای کار با آن نیازی به دسترسی به شبکه یا سرور مرکزی وجود ندارد. گیت بازنگری تغییرات است که تحت عنوان جیپیال نسخه ۲ توزیع شده است.» (وی شرع می ای این

آزاد)

از دیگر مدیران پروژه که برای ارسال و دریافت کد به کار میروند میتوان به نرمافزار بازار «Bazaar» یا اسویان «SVN» اشاره داشت. بازار در حال حاضر توسط کنونیکال پشتیبانی میشود. با این وجودگیت محبوبیت بیشتری داشته و در پروژههای بیشتری در حال استفاده است. با استفاده از این ابزارها دیگر نیازی به ارسال اطلاعات نداشته و با هرگاه پروژه را تغییر دادید با اجرای دو یا چند خط دستور در خط فرمان، پروژه شما در وب ایت مورد نظر به صورت برخط همگام خواهد شد و تغییرات با پروژه موجود در اینترنت به هنگام سازی می شود. در این هنگام تاریخچه ای از ارسال و تغییرات توسط گیت ذخیره می شود که برای مدیریت یک پروژه بسیار کاربردی است. در این مطلب قصد ندارم تا تمامی مواردی را که در گیت وجود دارد در یک مطلب آموزش دهم؛ بلکه قصد دارم نحوه نصب و برخی تنظیمات آن را در اوبونتو سرور با هم بررسی کنیم.

در این نوشته معرفی و نصب چند ابزار خواهیم پرداخت که همگی آنان برای کار با گیت ایجاد شدهاند. یکی از این ابزارها «gitolite» نام دارد که برای میزبانی از گیت به کار رفته و مخازن را میزبانی میکند. نرمافزار بعدی گیتوب «gitweb» که ابزاری تحت وب برای مدیریت و مشاهده تاریخچه گیت است. نرمافزار دیگری را نیز در قسمت بعدی با هم بررسی خواهیم کرد که –etck» «etck این نرمافزار برای نگاهداری تنظیمات موجود در سرور به کار رفته و آنان را نیز روسط گیت ذخیره میکند. برای نصب این نرمافزارها توسط سیستمعامل خود و از طریق اساساچ به محیط سندباکس و سیستمعامل اوبونتو سرور متصل شوید. بعد از اینکه پیغام اعلان خط فرمان اوبونتو را مشاهده کردید؛ قادر به نصب نرمافزارهای مورد نیاز توسط ایپیتی خواهید بود. برای نصب ابزار مورد نیاز دستور زیر را در خط فرمان رونویسی و درج کنید تا ابزار فوق در اوبونتو نصب شوند.

ehsan@sandbox ~ % sudo apt-get -y install git gitolite

بعد از آنکه دو ابزار فوق را در اوبونتو سرور نصب کردید؛ کاربر جدید را که باید توسط نرمافزار «gitolite» استفاده شود را نیز بسازید. برای ساخت کاربر در گنو/لینوکس میتوان از طریق خط فرمان نیز این کار را انجام داد. دستوری که برای ساخت کاربر در گنو/لینوکس به کار میرود بسیار ساده است. توسط دستور زیر کاربر مورد نیاز نرمافزار «gitolite» را میسازیم.

```
Adding system user `git' (UID 106) ...
Adding new group `git' (GID 112) ...
Adding new user `git' (UID 106) with group `git' ...
Creating home directory `/home/git' ...
```

3

4

بعد از اجرای دستورات فوق کاربری با نام گیت «git» در سیستم ساخته خواهد شد. برای اینکه بتوانید به این کاربر نیز دسترسی داشته باشید؛ باید یک کلید عمومی نیز برای کاربر فوق بسازید؛ برای ساخت یک کلید عمومی برای کاربر مذکور دستور زیر را نیز در خط فرمان اجرا کنید.

```
ehsan@sandbox ~ % ssh-keygen -t rsa
                                                                              2
Generating public/private rsa key pair.
                                                                              3
Enter file in which to save the key (/home/ehsan/.ssh/id_rsa):
                                                                              4
Enter passphrase (empty for no passphrase):
                                                                              5
Enter same passphrase again:
                                                                              6
Your identification has been saved in /home/ehsan/.ssh/id_rsa.
                                                                              7
Your public key has been saved in /home/ehsan/.ssh/id_rsa.pub.
                                                                              8
The key fingerprint is:
01:b4:1b:27:61:f1:54:94:9a:9a:8a:b9:82:00:7d:0b ehsan@sandbox
                                                                              9
                                                                              10
The key's randomart image is:
+--[ RSA 2048]----+
                                                                              11
                                                                              12
     .*..00.
      . *
                                                                              13
     + +0
                                                                              14
| .
       =0.
                                                                              15
|. E .
                                                                              16
1.
   o ..oS
                                                                              17
1.
   . 0
                                                                              18
10
  ο.
                                                                              19
100.
                                                                              20
| ...
                                                                              21
```

سپس کلید ساخته شده را در مکانی از سیستم رونویسی و درج کنید که توسط تمامی کاربران قابل مشاهده باشد. شاخه موقتی «رtmp» در سیستم توسط اکثر کاربران قابل مشاهده است. برای همین کلید ساخته شده را با استفاده از دستور رونویسی «copy» به آن پوشه رونویسی میکنیم.

ehsan@sandbox ~ % cp ~/.ssh/id\_rsa.pub /tmp/local.pub

سپس برای تنظیم ابزار ، «gitolite» دستور زیر را در خط فرمان اجرا کنید.

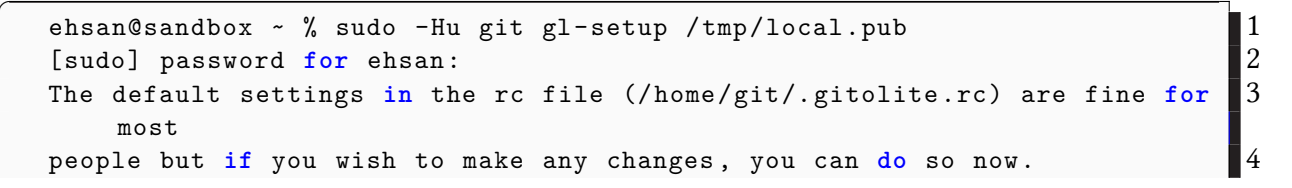

```
hit enter...
Select an editor. To change later, run 'select-editor'.
   1. /bin/nano <---- easiest
   2. /usr/bin/vim.tiny
Choose 1-2 [1]:</pre>
```

سپس بعد از آنکه اسکریپت تنظیم نرمافزار «gitolite» اجرا شد؛ در قسمت انتخاب ویرایشگر، همان ویرایشگر پیشفرض که نانو است را انتخاب کرده و وارد نرمافزار ویرایشگر خواهید شد. سپس باید تغییرات زیر را در تنظیمات نمایش داده شده انجام دهید. 6

7 8 9

10

11 12

1

1

| <pre>\$WEB_INTERFACE = "gitweb";</pre> | 1 |
|----------------------------------------|---|
| <pre>\$GITWEB_URI_ESCAPE = 1;</pre>    | 2 |
| <pre>\$REPO_UMASK = 0027;</pre>        | 3 |
|                                        | / |

سپس با فشردن کلیدهای «CTRL+w» به دنبال عبارت «GITCONFIG\_KEYS» گشته و با پیدا کردن خط مربوطه؛ آن خط را به مقادیر زیر تغییر دهید.

\$GL\_GITCONFIG\_KEYS = "gitweb\.(owner|description|category)\*";

سپس با فشردن کلیدهای «CTRL+x» و نوشتن عبارت وای ،«Y» فایل تنظیمات ذخیره شده و از ویرایشگر متن نانو خارج خواهید شد. بعد از آن کلید را از شاخه موقتی پاک کرده و دستورات زیر را اجرا کنید.

ehsan@sandbox ~ % git config --global user.name "Ehsan\_Tork"

در دستور بالا شما به جای نوشتن اسمی که در این جا نام من است؛ نام خود را وارد کنید؛ سپس با استفاده از دستور زیر رایانامه خود را نیز برای تنظیم گیت وارد کنید.

ehsan@sandbox ~ % git config --global user.email journalehsan@gmail.com

بعد از اعمال تنظیمات فوق، با استفاده از دستور «clone» در گیت، تنظیمات «gitolite» را دریافت کنید.

```
ehsan@sandbox ~ % git clone git@localhost:gitolite-admin.git
                                                                             1
                                                                             2
Cloning into 'gitolite-admin'...
The authenticity of host 'localhost (::1)' can't be established.
                                                                             3
                                                                             4
ECDSA key fingerprint is 7e:43:d4:6b:0b:5d:ce:5c:f2:a5:7f:e8:1e:8b:28:5e.
                                                                             5
Are you sure you want to continue connecting (yes/no)? yes
                                                                             6
Warning: Permanently added 'localhost' (ECDSA) to the list of known hosts
                                                                             7
8
remote: Counting objects: 6, done.
remote: Compressing objects: 100% (4/4), done.
                                                                             9
remote: Total 6 (delta 0), reused 0 (delta 0)
                                                                             10
Receiving objects: 100% (6/6), done.
                                                                             11
Checking connectivity... done.
```

سپس همانند خطوط بالا عبارت بله «yes» را تایپ کرده و کلید اینتر را از روی صفحه کلید فشار دهید. بعد از ذخیره تنظیمات مذکور توسط گیت به شاخه بارگیری شده بروید.

ehsan@sandbox ~ % cd gitolite-admin

بعد از اینکه وارد پوشه فوق شدید؛ باید کلیدهای شناسایی که در اساساچ وجود دارد را وارد پوشه کلیدهای «keydir» موجود در این یوشه کنیم.

```
ehsan@sandbox ~/gitolite-admin
                                                                           1
% cat ~/.ssh/authorized_keys >> keydir/ehsan.pub
```

بعد از اینکه کلید شناسایی را نیز وارد پوشه فوق کردیم؛ کمی هم باید در تنظیمات تغییراتی را ایجاد کنیم. برای تغییر در تنظیمات، دستور زیر را اجرا کنید.

ehsan@sandbox ~/gitolite-admin 1 2 % nano conf/gitolite.conf

تنظیمات زیر را در پایان فایل فوق قرار داده و فایل فوق را ذخیره کنید.

1

2

| $\int$ | repo    | dashb    | oard     |                | 1                                                   |
|--------|---------|----------|----------|----------------|-----------------------------------------------------|
|        |         | RW+      | =        | ehsan          | 2                                                   |
|        |         |          |          |                |                                                     |
|        | تغييرات | دہ مقدار | رای مشاہ | بام شدهاست. بر | حال بیایید ببینیم چه تغییراتی در فایلهای فوق اند    |
|        |         |          |          |                |                                                     |
|        |         |          |          | اجرا کنید.     | انجام شده در فایلها و یوشههای فوق باید دستور زیر را |

```
ehsan@sandbox ~/gitolite-admin
% git diff
diff --git a/conf/gitolite.conf b/conf/gitolite.conf
index 027dc91..d808ae4 100644
--- a/conf/gitolite.conf
+++ b/conf/gitolite.conf
00 -3,3 +3,5 00 repo
                       gitolite-admin
repo
         testing
         RW+
                      @all
                 =
        dashboard
+repo
        RW +
                         ehsan
```

2

3

4

5

6

7

8 9

10

11

12

 $\frac{1}{2}$ 

همانطور که مشاهده میکنید؛ تغییراتی که در فایل تنظیمات انجام شده است در خروجی دستور بالا مشخص شدهاست اما فایلی که برای کلید و احراز هویت وارد کردیم؛ نمایش داده نشده است. برای نمایش این فایل دستور دیری نیز وجود دارد که وضعیت را نمایش می دهد.

```
ehsan@sandbox ~/gitolite-admin
                                                                                    1
                                                                                    2
% git status
                                                                                    3
On branch master
                                                                                    4
Your branch is up-to-date with 'origin/master'.
                                                                                    5
                                                                                    6
Changes not staged for commit:
                                                                                    7
  (use "git_add_<file>..." to update what will be committed)
                                                                                    8
  (use "git_{\cup}checkout_{\cup}-_{\cup}<file>..." to discard changes in working
     directory)
                                                                                    9
                                                                                    10
         modified:
                      conf/gitolite.conf
                                                                                    11
                                                                                    12
Untracked files:
  (use "git_{\sqcup}add_{\sqcup} < file > ... " to include in what will be committed)
                                                                                    13
                                                                                    14
        keydir/ehsan.pub
                                                                                    15
                                                                                    16
                                                                                     17
no changes added to commit (use "gituadd" and/or "gitucommitu-a")
```

اگر دستور بالا را اجرا کنید؛ فایل جدیدی که برای احراز هویت رونویسی کرده و در شاخه کلیدها قرار دادیم نیز قابل مشاهده است. سپس برای اعمال تغییرات فوق در گیت باید دستور زیر را اجرا کنید.

```
ehsan@sandbox ~/gitolite-admin
% git add -A
```

عد از این با استفاده از دستور کامیت «commit» میتوانید تغییرات را مجددا توسط گیت ارسال کنید. در این حالت باید پیغامی را نیز برای مشخص کردن ارسال بنویسید که برای افزودن توضیحات

2 3

1 2

```
ehsan@sandbox ~/gitolite-admin
% git commit -m "Addedunewuuser,uDashboardurepository"
[master 99e8cc1] Added new user, Dashboard repository
2 files changed, 3 insertions(+)
create mode 100644 keydir/ehsan.pub
```

در آخر برای ارسال تمامی تغییرات توسط گیت، دستور زیر را نیز اجرا کنید. ehsan@sandbox /usr/share/gitweb git push origin master

۲.۹ نصب و تنظیمات نرمافزار گیتوب «gitweb»

همانطور که در اوایل مطلب اشاره کردیم؛ نرمافزار گیتوب برای مشاهده تاریخچه و ارسالهایی است که توسط نرمافزار گیت انجام دادهاید. این نرمافزار، ابزاری مبتنی بر وب مشابه پیاچپی مایادمین است که باید از طریق مرورگر اجرا شود. برای نصب این ابزار باید از طریق راهنمای زیر عمل کنید؛ زیرا تنظیمات مورد نیاز برای اجرای آن به سادگی نرمافزارهای دیگر نیست. برخی مواقع هزینهای که برای استفاده از نرمافزارهای آزاد پرداخت میکنید؛ وقت شما است.

ehsan@sandbox ~ % sudo apt-get -y install gitweb highlight 1

بعد از آنکه ابزار فوق را توسط ایپیتی و از طریق مخازن رسمی اوبونتو نصب کردید؛ باید برخی تنظیمات خاص را بر روی فایل تنظیمات نرمافزار واقع در شاخه تنظیمات «/etc» اعمال کنید. با استفاده از دستور زیر فایل تنظیمات نرمافزار گیتوب «gitweb» را گشوده و تغییرات مورد نظر را در آن اعمال کنید.

ehsan@sandbox ~ % sudoedit /etc/gitweb.conf

آدرس مقابل «projectroot»» را در فایل مذکور به آدرس نرمافزار «gitolite» تغییر دهید. (به شکل زیر)

\$projectroot = "/home/git/repositories";

1

1
1

1

#### #\$projects\_list

1

قرار دارد را نیز برداشته و عبارت جلو آن را نیز به عبارت دلخواه و مشابه زیر تغییر دهید.

\$projects\_list = "/home/git/projects.list";

سپس با استفاده از کلیدهای میانبر «CTRL+v» به صفحه بعد و انتهای فایل رفته و مقادیر نوشته شده زیر را در انتهای فایل مذکور درج کنید.

# enable highlighting
\$feature{'highlight'}{'default'} = [1];
2

بعد از این با فشردن کلیدهای میانبر «CTRL+x» و نوشتن واژه وای «Y» بعد از آن، تغییرات را در فایل گشوده شده ذخیره کرده و از نرمافزار ویرایشگر متن نانو خارج شوید. حال بعد از این باید تنظیماتی را نیز در کارساز وب آپاچی اعمال کنیم. برای این منظور باید فایل تنظیمات جدیدی را در تنظیمات کارساز وب آپاچی ایجاد کنیم. دستور زیر را برای ایجاد فایل فوق در خط فرمان وارد کنید.

ehsan@sandbox ~ % sudoedit /etc/apache2/conf-available/gitweb.conf

مقادیر زیر را در داخل فایل فوق، رونویسی و درج رده و سپس فایل را با استفاده از کلیدهای میانبر «CTRL+x» و نوشتن واژه وای «Y» ذخیره کنید.

Alias /gitweb /usr/share/gitweb 1 <Directory /usr/share/gitweb> 3 Options +FollowSymLinks +ExecCGI 4 AddHandler cgi-script .cgi 5 </Directory> 6

سپس بعد از آنکه تنظیمات فوق را در فایل فوق نوشته و ذخیره کردید؛ باید به کاربر –www» «data نیز این اجازه را بدهید که به محتویات پوشه کاربر گیت «home/git» دسترسی داشته باشد. برای تخصیص این دسترسی به کاربر فوق، دستور زیر را هم در خط فرمان اجرا کنید. همچنین باید با استفاده از دستور زیر فایل «home/git/projects.list» را قابل خواندن کنیم.

1

1

2

3

 $\frac{1}{2}$ 

1 2

3

ehsan@sandbox ~ % sudo chmod g+r /home/git/projects.list

بعد از اجرای دستورات بالا به شکل موفق، باید با استفاده از دستوراتی که در قسمت دوم این آموزش نیز از آن استفاده کردهایم، تنظیمات را بر روی آپاچی فعال کنیم.

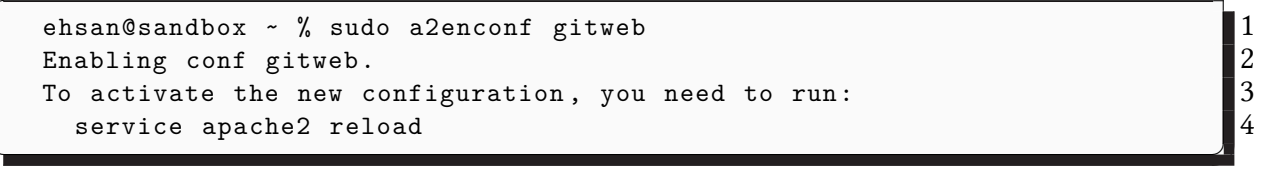

بعد از این باید ماژول سیجیآی «cgi» را نیز برای استفاده در آپاچی فعال نمایید. برای فعال کردن ماژول فوق از دستور زیر در خط فرمان استفاده کنید.

ehsan@sandbox ~ % sudo a2enmod cgi Enabling module cgi. To activate the new configuration, you need to run: service apache2 restart

در نهایت با استفاده از دستور زیر یکبار دیگر آپاچی را راهاندازی مجدد کنید تا تنظیمات اعمال شده از نو و مجددا در آپاچی بارگزاری شوند.

ehsan@sandbox ~ % sudo service apache2 restart \* Restarting web server apache2

به شاخه «gitolite-admin» که توسط گیت بارگیری کردیم رفته و از طریق تنظیمات نرمافزار فوق که در مراحل بالا آن را قبلا تغییر دادهبودیم را باز کنید.

ehsan@sandbox ~ % cd ~/gitolite-admin
ehsan@sandbox ~/gitolite-admin
% nano conf/gitolite.conf

بعد از گشوده شدن فایل توسط نرمافزار ویرایشگر متن نانو، مقادیر جدید زیر را جایگزین مقادیر قبلی کنید.

1

2

3

4

5 6

7

8

9

10

11

1 2

```
repo
        gitolite-admin
        RW+
                     local
        R.
                         gitweb
        config gitweb.description = "gitolite_administration"
repo
        testing
        RW+
                     @all
        dashboard
repo
        RW +
                          ehsan
        R.
                         gitweb
        config gitweb.description = "Sandboxudashboard"
```

سپس با استفاده از کلیدهای میانبر «CTRL+x» و نوشتن واژه وای «Y» فایل را ذخیره و از ویرایشگر خارج شوید. سپس با استفاده از گیت، تغییرات اعمال شده را بههنگام کنید. برای این منظور دستور زیر را در خط فرمان وارد کنید.

| ehsan@sandbox ~/gitolite-admin                 |
|------------------------------------------------|
| % git commit -a -m "Adding_gitweb_permissions" |
| [master 4d9e4bf] Adding gitweb permissions     |
| 1 file changed, 4 insertions(+)                |

```
حال تمامی تغییرات یافته توسط ویرایشگر متنی و بههنگام شده را به وسیله ابزار و نرمافزار گیت
و پوشه « «gitolite-admin/ به تنظیمات «gitolite-admin» انتقال دهید.
```

ehsan@sandbox ~/gitolite-admin
 % git push

سپس اگر وارد آدرس /mttp://sandbox.dev:8080/gitweb شوید با صفحه اصلی نرمافزار مبتنی بر وب گیتوب «gitweb» مواجه خواهید شد. اگر صفحه زیر با تمامی متون و مخازن افزوده شده برای شما نمایش داده شود؛ به این معنی است که گیتوب به خوبی تنظیم شده است. همچنین با افزودن آدرس «/gitweb» به جدول پیشخوان ساخته شده در بانک اطلاعاتی میتوانید یک پیوند میانبر را نیز برای این صفحه بسازید. ۱.۹

اما همانطور که میبینید؛ ابزار فوق از ظاهر مناسبی برخوردار نیست. برای آنکه ظاهر نرمافزار فوق بهبود یابد میتوان از سبکهای آمادهای که برای این منظور توسط کاربران در سطح وب نوشته

| emat          | ic PKGBUILD                         |                         |              |                          | sandbox.dev                     | Git - Mozilla Firefox |           |           | ~ ^ 🛛    |
|---------------|-------------------------------------|-------------------------|--------------|--------------------------|---------------------------------|-----------------------|-----------|-----------|----------|
|               | یرایش نوشته ۱ سلام دنیا   ر         | 9 × 🗰 sandbox.de        | v Git        | × +                      |                                 |                       |           | 1 million | 14 v 🗆   |
|               | <ul> <li>Sandbox.dev:80</li> </ul>  | 180/gitweb/             |              | N                        |                                 |                       |           | ~ C       | • • =    |
|               | projects /                          |                         |              |                          |                                 |                       |           |           | TTT git  |
|               | projects /                          |                         |              |                          |                                 |                       |           |           |          |
|               |                                     |                         |              |                          | Liet :                          | Il projects           | re Search |           |          |
|               |                                     |                         |              |                          |                                 | <u>in projects</u>    |           |           |          |
|               | Project                             | Description             | <u>Owner</u> | Last Change              |                                 |                       |           |           |          |
|               | dashboard.git<br>gitolite-admin.git | GitOLite Administration | GIT SCM      | No commits<br>11 sec ago | summary   shortlog   log   tree |                       |           |           |          |
|               |                                     |                         |              |                          |                                 |                       |           |           | TXT OPML |
|               |                                     |                         |              |                          |                                 |                       |           |           |          |
|               |                                     |                         |              |                          |                                 |                       |           |           |          |
| 3             |                                     |                         |              |                          |                                 |                       |           |           |          |
| A             |                                     |                         |              |                          |                                 |                       |           |           |          |
|               |                                     |                         |              |                          |                                 |                       |           |           |          |
| 1 10          |                                     |                         |              |                          |                                 |                       |           |           |          |
|               |                                     |                         |              |                          |                                 |                       |           |           |          |
| of the second |                                     |                         |              |                          |                                 |                       |           |           |          |
| 1             |                                     |                         |              |                          |                                 |                       |           |           |          |
|               |                                     |                         |              |                          |                                 |                       |           |           |          |
| 2             |                                     |                         |              |                          |                                 |                       |           |           |          |
|               |                                     |                         |              |                          |                                 |                       |           |           |          |
|               |                                     |                         |              |                          |                                 |                       |           |           |          |
| 2             |                                     |                         |              |                          |                                 |                       |           |           |          |
|               |                                     |                         |              |                          |                                 |                       |           |           |          |
|               |                                     |                         |              |                          |                                 |                       |           |           |          |

شکل ۱.۹: نمایی از گیت-وب Gitweb page

شده است استفاده کنید. برای اینکار مجددا به ترمینال مراجعه کنید. سپس به پوشهای که در آن سبک های گیتوب قابل مشاهده است وارد خواهیم شد؛ ولی قبل از آن یک نسخه پشتیبان از سبک و قالب فعلی تهیه میکنیم.

ehsan@sandbox ~/gitolite-admin1% cd /usr/share/gitweb/2ehsan@sandbox /usr/share/gitweb3% sudo mv static original4

سپس از طریق گیت، قالب مورد نظر را بارگیری میکنیم. این قالب در داخل گیتهاب قرار دارد؛ بنابر این آن را دریافت و خروجی را با استفاده از «ا»به پوشه «static» لولهکشی میکنیم.

```
ehsan@sandbox /usr/share/gitweb
% sudo git clone git://github.com/kogakure/gitweb-theme.git static
Cloning into 'static'...
remote: Counting objects: 296, done.
remote: Total 296 (delta 0), reused 0 (delta 0), pack-reused 296
Receiving objects: 100% (296/296), 702.69 KiB | 244.00 KiB/s, done.
Resolving deltas: 100% (102/102), done.
Checking connectivity... done.
```

1

2

3

4

5

6

7

8

| • *                   |                                   | sandbox.dev Git - gitolite-a                | dmin.git/summary - Mozilla Fi | refox                                 | ~ ^        |
|-----------------------|-----------------------------------|---------------------------------------------|-------------------------------|---------------------------------------|------------|
| sandbox.dev Git - git | colite × +                        |                                             |                               |                                       | <b>4</b> ~ |
| sandbox.dev:8080      | )/gitweb/?p=gitolite-admin.git;a= | summary                                     |                               |                                       | 0          |
|                       | ects / gitolite-admi              | in.git / summary                            |                               |                                       |            |
| • 8 (r. c).           |                                   | gir ( calling)                              |                               |                                       |            |
| commit v ? sea        | arch:                             | re                                          |                               |                                       |            |
|                       |                                   |                                             |                               |                                       |            |
| summary   shortlog    | log   commit   commitdiff   tre   | e                                           |                               |                                       |            |
|                       |                                   |                                             |                               |                                       |            |
| description           | Git                               | OLite Administration                        |                               |                                       |            |
| owner                 | Git                               | SCM                                         |                               |                                       |            |
| last change           | Sat                               | t, 15 Aug 2015 19:39:28 +0000 (00:09 +0430) |                               |                                       |            |
| shortlog              |                                   |                                             |                               |                                       |            |
| 17 min ano            | Ebsan Tork                        | Adding gitwoh permissions                   |                               | commit L committiff I trae I snanshot |            |
| 29 min ago            | Ehsan Tork                        | Added new user, Dashboard repository        |                               | commit   commitdiff   tree   snapshot |            |
| 33 min ago            | git on sandbox                    | start                                       |                               | commit   commitdiff   tree   snapshot |            |
|                       |                                   |                                             |                               |                                       |            |
| heads                 |                                   |                                             |                               |                                       |            |
| 17 min ago            |                                   | master                                      | shortlog   log   tree         |                                       |            |
|                       |                                   |                                             |                               |                                       |            |
|                       |                                   |                                             |                               |                                       |            |
|                       |                                   |                                             |                               |                                       |            |
|                       |                                   |                                             |                               |                                       |            |
|                       |                                   |                                             |                               |                                       |            |
|                       |                                   |                                             |                               |                                       | _          |
| tOLite Administration | 1                                 |                                             |                               | Atom                                  | RSS        |

شکل ۲.۹: نمایی از سبک و قالب جدید گیت-وب Gitweb new Theme

حال اگر به همین آدرس /http://sandbox.dev:8080/gitweb مراجعه کنید با نمایی زیباتر از نرمافزارگیتوب مواجه خواهید شد. اگر از این قالب خوشتان نیامده است؛ میتوانید قالب قبلی را از طریق تغییر نام پوشه «original» به «static» مجدد فعال کنید. نمای جدید در مرورگر فایرفاکس، در تصویر ۲.۹ قابل مشاهده است.

اگر تغییر احساس نکردید؛ صفحه را با کلیدهای «CTRL+F8» ، مجددا تازه سازی کنید. بعد از مشاهده صفحه فوق به شکل مناسب و زیبا، تقریبا آموزش نصب و تنظیم گیتوب به پایان رسیدهاست؛ با این حال آموزش نصب و تنظیم و چگونگی استفاده از نرمافزار «etckeeper» را نیز در قسمت بعدی بررسی خواهیم کرد. این ابزار جهت به هنگامسازی و همگامسازی تنظیمات سیستم توسط گیت به کار می رود.

استفاده از گیت و آموزش نحوه استفاده از آن برای دسترسی به سندباکس از حوصله این مطلب خارج است و نمیتوان تمامی مواردی را که در گیت وجود دارد را در یک مطلب کوتاه بررسی کرد. با این حال بنا به سیستمعامل مورد استفاده خود میتوانید با استفاده از گیت به کنترل نسخه و مدیریت پروژههای خود بپردازید. اگر مخزن جدیدی را نیز مدنظر دارید؛ آن مخزنها را نیز همانند مخزن پیشخوان «Dashboard» در تنظیمات «gitolite-admin» درج کنید. برای دسترسی به مخزن خاص مثلا پیشخوان از آدرسی مانند آدرس زیر استفاده میشود.

| 0                                                                                            |                                                                                                    | SourceTree                                                           |                                                                         | ×   |  |  |  |  |  |
|----------------------------------------------------------------------------------------------|----------------------------------------------------------------------------------------------------|----------------------------------------------------------------------|-------------------------------------------------------------------------|-----|--|--|--|--|--|
| File Edit View Repository Actions Tools Help                                                 |                                                                                                    |                                                                      |                                                                         |     |  |  |  |  |  |
| <b>6</b>                                                                                     | 🔶 💭 😂 🗿 🗿 🖓                                                                                                    | 1 1 1 V A 9                                                          |                                                                         | ¥   |  |  |  |  |  |
| Clone / New Commit C                                                                         | eckout Discard Stash Add Remove Add/Remo                                                                                                    | ve Fetch Pull Push Branch Merge Tag                                  | Terminal Setti                                                          | ngs |  |  |  |  |  |
| SourceTree X testproject X Sparkle X RestSharp X fantasticgitproject X MultiSelectTreeView X |                                                                                                    |                                                                      |                                                                         |     |  |  |  |  |  |
| File Status     Current Branch      Show Remote Branches     Date Order      Jump to:        |                                                                                                    |                                                                      |                                                                         |     |  |  |  |  |  |
| 🕑 Working Copy                                                                               | Graph                                                                                                    | Description                                                          | Date Author Commit                                                      | -   |  |  |  |  |  |
| ✓ Branches                                                                                   | Q 🔯 origin/master 🐨 origin/HEAD 😵 ma                                                                                                    | ster Merge pull request #259 from Dharun/patch-1                     | 11 Jan 2013 19:18 Andrew Young <ar cc283fb<="" th=""><th></th></ar>     |     |  |  |  |  |  |
| 😵 master                                                                                     | Update CONTRIBUTING.markdown                                                                                                    |                                                                      | 18 Sep 2012 0:26 John Sheehan <joł 054adce<="" th=""><th>- I</th></joł> | - I |  |  |  |  |  |
| D Taos                                                                                       | Merge pull request #324 from PedroLama                                                                                                    | 17 Sep 2012 18:18 Pedro Lamas <ped a529617<="" th=""><th></th></ped> |                                                                         |     |  |  |  |  |  |
| d Demotes                                                                                    | Added CONTRIBUTING.markdown                                                                                                    | 17 Sep 2012 18:15 Pedro Lamas <ped cfce270<="" th=""><th></th></ped> |                                                                         |     |  |  |  |  |  |
| Kemotes                                                                                      | Merge pull request #321 from apodlaski/r                                                                                                    | 13 Sep 2012 5:56 Andrew Young <ar eef0c86<="" th=""><th></th></ar>   |                                                                         |     |  |  |  |  |  |
| ▷ 里 origin                                                                                   | <ul> <li>Another fix for ExecuteAsync</li> </ul>                                                                                                    |                                                                      | 7 Sep 2012 14:16 Aleksander Podlasi 2ce5204                             |     |  |  |  |  |  |
| Stashes                                                                                      | 104.1 Version bump: 401.1                                                                                                    |                                                                      | 7 Sep 2012 6:39 Andrew Young <ar 196fa7e<="" th=""><th></th></ar>       |     |  |  |  |  |  |
|                                                                                              | Merge pull request #320 from jasonmoore2k/ExecuteAsyncFix 5 Sep 2012 14:16 Pete Johanson  45                                                                                                    |                                                                      |                                                                         |     |  |  |  |  |  |
|                                                                                              | Commit: cc283fb0843e1141f717dcc6b3009206b6c958                                                                                                    | nore Whitespace Diff Vs: First Parent Y External                     | Diff                                                                    |     |  |  |  |  |  |
|                                                                                              | Author: Andrew Young <andrewdyoung@gmail.com></andrewdyoung@gmail.com>                                                                                                    | 📷 🎼 RestSharp/Deserializers/2                                        | mIAttributeDeserializer.cs                                              | ^   |  |  |  |  |  |
|                                                                                              | Date: 11 January 2013 19:18:31<br>Labels: HEAD, origin/master, origin/HEAD, master                                                                                                    | Modified file, 1 lines adde                                          | 1 lines removed Reverse File                                            |     |  |  |  |  |  |
|                                                                                              |                                                                                                    | Hunk 1 : Lines 109-115                                               |                                                                         |     |  |  |  |  |  |
|                                                                                              | Merge pull request #259 from Dharun/patch-1                                                                                                    | <pre>\var value = GetValueFromXml(root, name,</pre>                  | is                                                                      |     |  |  |  |  |  |
|                                                                                              | ? Filename Path                                                                                                    |                                                                      |                                                                         |     |  |  |  |  |  |
|                                                                                              | XmlAttributeDeserializer.cs RestSharp\Des                                                                                                    | erializers                                                           | if (value == null)<br>if (value == null    value == string.Emp          | ty  |  |  |  |  |  |
|                                                                                              | gritignore     gritignore     113 113 {{ // special case for inline 1         114 114 // special case for inline 1         114 114 // special case for inline 1         115 115 (f (frame streamerizatione)         115 115 (f (frame streamerizatione)         115 115 (f (frame streamerizatione)         115 115 (f (frame streamerizatione)         115 115 (f (frame streamerizatione)         115 (f (frame streamerizatione)         115 (f (fram |                                                                      |                                                                         |     |  |  |  |  |  |
|                                                                                              |                                                                                                    |                                                                      |                                                                         |     |  |  |  |  |  |
|                                                                                              | A N. C. LL.                                                                                                    | ~ <                                                                  | 2                                                                       | *   |  |  |  |  |  |
|                                                                                              | File Status Log / History Search                                                                                                    |                                                                      | 🛛 Clean   🏆 master 🛛 🗛 🕅                                                | ian |  |  |  |  |  |

شکل ۳.۹: نمایی از واسط گرافیکی برای گیت - Git GUI Windows 8.0

 ${\tt ssh://git@sandbox.dev/2222/dashboard.git}$ 

1

همچنین برای دسترسی به گیت در سیستمعامل مک و ویندوز میتوانید از نرمافزار –Source» «Tree استفاده کنید که یک واسط گرافیکی برای نرمافزار گیت به حساب میآید. ۳.۹

## چند چارچوب و ابزار توسعه

## چند چارچوب و ابزار توسعه

در فصلهای قبلی تا قبل از این فصل تقریباً سندباکسی که برای استفاده مد نظر داشتیم، کامل شد، یعنی به راحتی میتوانید در آن وردپرس، جوملا یا دروپال را که سامانههای مدیریت محتوا هستند را نصب کنید. با این وجود اگر در پیدا کردن فصلهای قبلی دچار مشکل هستید، میتوانید پیوند به آنان را در پایان این نوشته مشاهده کنید و از طریق آنان به فصلهای قبلی رجوع کنید. در فصل قبل به بررسی نحوهٔ نصب برخی ماژولها و ابزار مورد نیاز پرداختیم و در آخر نحوهٔ نصب و استفاده از یک گیتسرور ساده و آسان برای مدیریت پروژهها را بررسی کردیم. در فصل پنجم، پیشخوان را از طریق گیت مدیریت کرده و توانستیم به موارد مختلفی چون تاریخچه و ... در گیت دسترسی داشته باشیم.

در این فصل چند ابزار و چارچوب کاری برای کار با پیاچپی «PHP» را معرفی میکنیم و چند ابزار برای رفع ایراد و اشکالزدایی از کدهایتان را نیز بررسی خواهیم کرد. این فصل آخرین فصل از این مجموعهٔ آموزشی است و بعد از این فصل قرار است نسخهٔ پیاچپی این مجموعه که با استفاده اززیلاتک ایجاد شده است را در اختیار شما دوستان قرار خواهیم داد. این فصل به صورت متنباز خواهد بود و زمان عرضهٔ آن در اسرع وقت خواهد بود. با این وجود برخی تغییرات نیز در نسخهٔ پیدیاف ممکن است به وجود آید که طبیعی است.

## نحوهٔ نصب و اجرای برخی چارچوبهای کاری برای زبان پیآچپی

#### ۳.۹ چارچوب کاری سیمفونی «Symfony»

این چارچوبکاری محبوب یک چارچوبکاری متنباز است که برای نوشتن نرمافزارهای مبتنی بر وب در زبان پیاچپی کاربرد دارد. اگر از زبان پیاچپی استفاده میکنید، به یقین نام این چارچوبکاری را نیز شنیدهاید. این چارچوب افزون بر ویژگیهای متنوعی که برای توسعه یک نرمافزار یا یک درگاه اطلاعرسانی یا حتی یک پایگاه اینترنتی قوی دارد، از انعطافپزیری بالایی نیز برخوردار است.

در این قسمت قصد داریم این چارچوبکاری و هم چارچوبکاری کیک-پیاچپی ر نصب کنیم، برای نصب سیمفونی میتوان از چندین روش استفاده کرد که یکی از این روشها، در این نوشته بررسی میشود.

سیمفونی (به انگلیسی: Symfony ) یک چارچوب نرمافزاری تحت وب متنباز است که برای ساخت وبگاهها پویا بهکار میرود. این چارچوب که با زبان پیاچپی نوشته شدهاست، کار توسعهٔ نرمافزار را در سنجش با کد نویسی از آغاز شتاب میبخشد. این شتاب بخشی توسط کتابخانههای این چارچوب انجام میشود که بسیاری از آنها کارهای رایج را بسادگی انجام میدهند. این چارچوب بر اساس مدل معماری مدل-نما-کنترلگر (به انگلیسی: MVC ) کار می کند.این چارچوب پیاده سازی های شما را بر اساس بسته های (به انگلیسی: bundle ) ایجاد کرده پیش خواهد برد و شما نیز می تواند از هزاران بسته نوشته شده متن باز دیگران در پروژه خود استفاده کنید.

(ویکیپدیا، دانشنامه آزاد)

برای نصب این چارچوبکاری ما از ابزار «composer» استفاده میکنیم، اگر این ابزار در توزیع شما نصب نیست به قسمت پنجم این مجموعهٔ آموزشی مراجعه کرده و آن را نصب کنید. برای نصب آن از طریق «composer» دستورات زیر را در خط فرمان اوبونتو سرور، اجرا کنید.

ehsan@sandbox ~ % composer create-project symfony/framework-standardedition /media/sf\_sandbox/symfony

سپس هر آنچه را که از شما پرسیده می شود را مطابق موردی که در زیر آمده است، پر کنید. در این تنظیمات می توانید از پایگاه داده ای جدا همنام با سیمفونی استفاده کنید که پیشنهاد ما نیز همین است، با این حال می توانید از کاربر و پایگاه دادهٔ سندباکس که در قسمت های قبلی ساخته ایم استفاده کنید.

```
Some parameters are missing. Please provide them.
database_host (127.0.0.1): localhost
database_port (null):
database_name (symfony): symfony
database_user (root): symfony
database_password (null): symfony
mailer_transport (smtp):
mailer_host (127.0.0.1):
mailer_user (null):
mailer_password (null):
secret (ThisTokenIsNotSoSecretChangeIt): jfhgkjdhgkjdhgkdhfg
```

2 3 4 5 6 7 8 9 10 11

2 3

4

```
سپس باید پروندهٔ «ap_dev.php» را از داخل پوشهٔ سیمفونی گشوده و مقادیر زیر را جایگزین آن
نمایید. در این پرونده تغییراتی را اعمال کرده یم، که فقط زمانی که از «sandbox.dev» به عنوان آدرس
برای ورود به صفحهٔ مدیریت و توسعه سیمفونی شدیم، محیط چارچوبکاری سیمفونی اجرا شود. برای
همین دیگر شروط که ممکن است نرم افزار را دچار مشکل کند را حذف کرده ایم.
برای ایجاد تغییرات در آن، ابتدا باید نرم افزار اتم «Atom» یا هر ویرایشگر یا محیط توسعه ای را
که دوست دارید را اجرا کنید و پوشهٔ «symfony» که در پوشهٔ سندباکس «Atom» قرار دارد را
در آن نرم افزار بگشایید. به عنوان مثال در تصویر ۴.۹ ویرایشگر اتم «Atom» را مشاهده میکنید.
یو Symfony Component HttpFoundation Request;
```

```
use Symfony\Component\Debug\Debug;
```

```
5
                                                                             6
// If you don't want to setup permissions the proper way, just uncomment
   the following PHP line
                                                                             7
// read http://symfony.com/doc/current/book/installation.html#checking-
   symfony-application-configuration-and-setup
                                                                              8
// for more information
                                                                              9
//umask(0000);
                                                                              10
// This check prevents access to debug front controllers that are
                                                                              11
   deployed by accident to production servers.
                                                                              12
// Feel free to remove this, extend it, or make something more
   sophisticated.
if ($_SERVER('SERVER_NAME') != "sandbox.dev") {
                                                                              13
    header('HTTP/1.0_403_Forbidden');
                                                                              14
    exit('You_are_not_allowed_to_access_this_file._Check_'.basename(
                                                                              15
       __FILE__).'uforumoreuinformation.');
}
                                                                              16
                                                                              17
                                                                              18
$loader = require_once __DIR__.'/../app/bootstrap.php.cache';
                                                                              19
Debug::enable();
                                                                             20
require_once __DIR__.'/../app/AppKernel.php';
                                                                              21
                                                                              22
                                                                              23
$kernel = new AppKernel('dev', true);
```

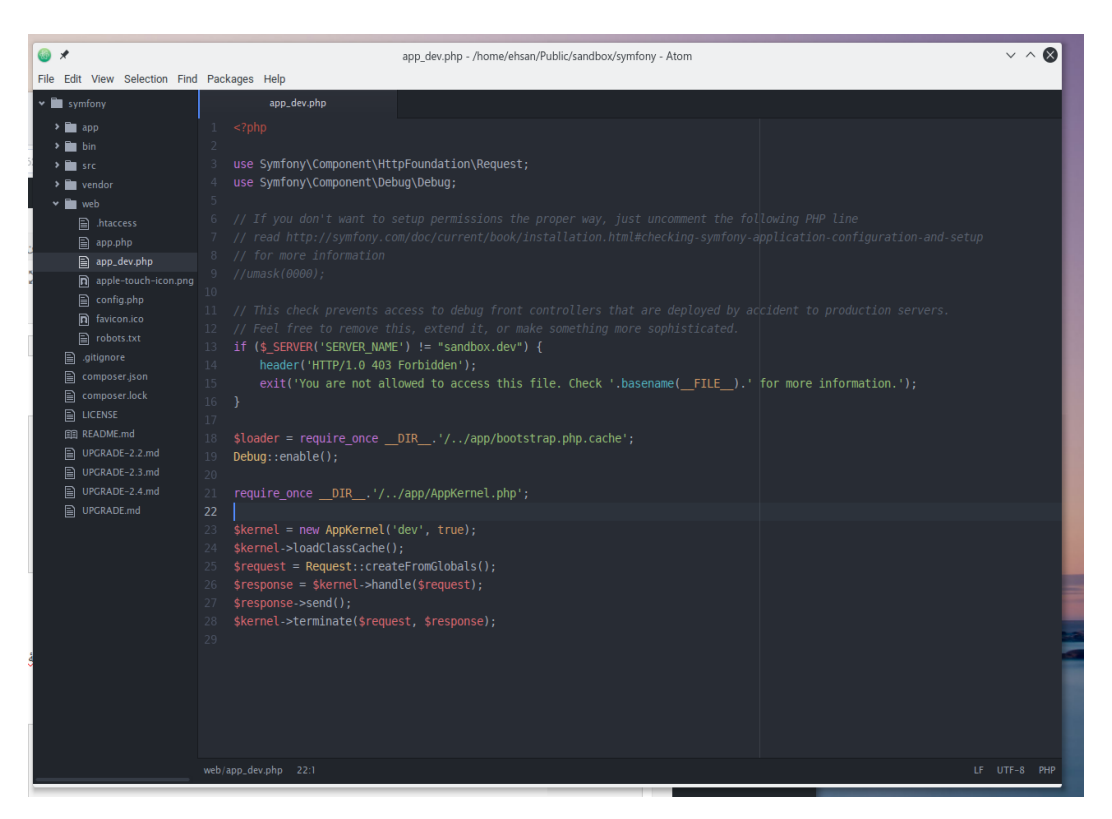

#### شکل ۴.۹: ویرایش تنظیمات سیمفونی | Symfony's Config file

| <pre>\$kernel-&gt;loadClassCache();</pre>                 | 24 |
|-----------------------------------------------------------|----|
| <pre>\$request = Request::createFromGlobals();</pre>      | 25 |
| <pre>\$response = \$kernel-&gt;handle(\$request);</pre>   | 26 |
| <pre>\$response-&gt;send();</pre>                         | 27 |
| <pre>\$kernel-&gt;terminate(\$request, \$response);</pre> | 28 |
| - •                                                       |    |

بعد از این تغییرات اگر به آدرس زیر مراجعه کنید با صفحهای مشابه با تصویر مواجه شده و بعد از آن به راحتی خواهید توانست از این چارچوبکاری برای توسعه نرمافزارهای پیاچپی و یا پایگاههای اینترنتی خود استفاده کنید. کاربرد این چارچوبکاری بسیار گسترده است، اگر از مطلبی برای آموزش و یادگیری این چارچوبکاری بهره میگیرید، نیاز به محیطی برای نوشتن کد و یادگیری دارید. بنابراین با استفاده از این سندباکس میتوانید این چارچوب را نیز فرا بگیرید.

sandbox.dev:8080/symfony/web/app\_dev.php

#### ۴.۹ چارچوبکاری کیک پیاچ پی CackePHP

1

این چارچوب کاری نیز یک چارچوب کاری متنباز و آزاد است، این چارچوبکاری نیز محبوب بوده و توسط کاربران و توسعهدهندگان مختلف پیاچپی استفاده میشود. در این قمست به نحوهٔ نصب و

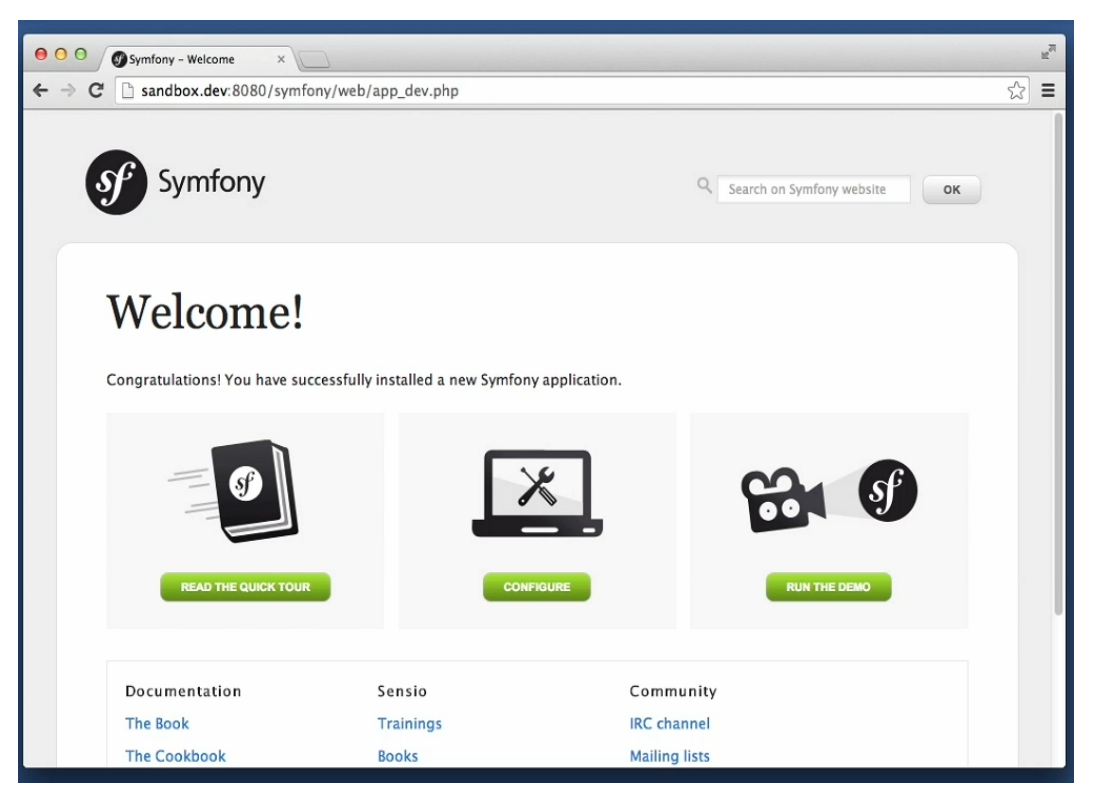

شکل ۵.۹: نمایی از چارچوب کاری سیمفونی | Symfony

اجرای این چارچوبکاری در سندباکس خواهیم پرداخت، مسائلی مانند تنظیم پایگاه داده یا پروندههایی که برای تنظیم این چارچوبکاری باید تغییر یابند را از این قسمت با هم بررسی میکنیم. کیک پی چارچوب (به انگلیسی: CakePHP) یک چارچوب نرمافزاری تحت وب آزاد برای تولید برنامههای وب است که به زبان پی چپی نوشته شده است. این چارچوب از معماری مدل-نما-کنترل گر پیروی میکند و شی گرا است که تحت اجازه نامهٔ امآی تی منتشر می شود.

(ویکیپدیا، دانشنامه آزاد)

برای نصب آن، ابتدا باید به شاخهای که برای نگهداری پروندهها و پوشههایمان به نام Sandbox ایجاد کرده بودیم و در ویرچوالباکس به اشتراک گذاشتیم، شویم و در داخل آن پوشه، دستورات مناسب برای نصب این چارچوبکاری را در خط فرمان وارد کنیم.

1

ehsan@sandbox ~ % cd /media/sf\_sandbox

حالا و بعد از ورود به شاخهٔ بالا، با استفاده از مدیر نصب ماژول و اجراء جدید خط فرمانی «Composer» میتوانیم پروندهٔ مورد نیاز برای نصب این چارچوب کاری را بارگیری کنیم، برای بارگیری پروندهٔ آرشیو این چارچوبکاری دستور زیر را در خط فرمان وارد کنید. در هنگامی که از شما سوالی پرسیده شد حرف وای را به صورت بزرگ «Y» را نوشته و کلید اینتر روی صفحه کلید را فشار

بعد از اینکه همه چیز به خوبی نصب شد، تقریباً تمامی مراحل نصب کیکپیاچپی به پایان رسیده است به جز این مورد که در کیکپیاچپی «CakePHP» تنظیمات پایگاه داده انجام نشده است، وارد نرمافزار مدیریت MySQL مانند PHPMyAdmin شده و یک حساب کاربری به همراه یک پایگاه داده مشابه با نام آن ایجاد کنید تا برای استفاده در کیکپیاچپی از آن استفاده کنیم. بعد از اینکه ابزار مورد اشاره نصب شد،ب بیایید تا ابزار دیباگ-کیت «DebugKIT» را هم که ابزاری برای مدیریت خطا و ایراد و اشکالزدایی است را نیز نصب کنیم. برای نصب کیک-پیاچپی از طریق «Composer» دستورات زیر را در خط فرمان وارد کنید.

ehsan@sandbox /media/sf\_sandbox/cakephp
% composer require --dev cakephp/debug\_kit "~3.0"

1 2

 $\frac{1}{2}$ 

دهيد.

1 2

این ابزار نیز توسط همان تیمی که کیکپیاچپی را توسعه میدهند نوشته شده است و برای رفع ایراد و ... در هنگام نوشتن کدهای پیاچپی گزینهٔ مناسبی است و با کیکپیاچپی «CakePHP» هماهنگی خوبی دارد. این کار باید در داخل خود پوشهٔ کیک-پیاچپی انجام شود. برای تنظیم کردن این چارچوبکاری همانند چارچوب کاری سیمفونی، پوشهٔ «cakephp» را در دخل محیط توسعه یا ویرایشگر متنی مانند اتم «Atom» گشوده و تغییرات را در آن اعمال میکنیم. (همانند تصویر ۶.۹)

از طریق قسمتی که برای مشاهدهٔ پوشهها و پروندهها در کیکپیاچپی قرار دارد به راحتی میتوانید پوشهها و پروندههای نصب شده را مشاهده کنید. به پوشهٔ «cakephp» در پوشهٔ اشتراکی سندباکس خود رفته و در پوشهٔ داخل آن با نام «Config» پروندهٔ «app.php» را بگشایید. به خطوطی که در آن مقادیری به شکل نامعلوم و گنگ نوشته شده رفته و مقادیری که برای امنیت به صورت تصادفی نوشته شده است را به مورد دیگری تغییر دهید تا در حالت پیشفرض نباشند. (مانند تصویر ۷.۹)

حال برای تنظیم پایگاه داده به خط ۲۱۸ در همان فایل رفته و مقادیری که برای اتصال به پایگاه داده لازم است را تصحیح کنید. در آن ما نام کاربری مورد نظر خود را در مایاسکیوال به همراه گذرواژه بنویسید.

'username' => 'cakephp',
'password' => 'cakephp',

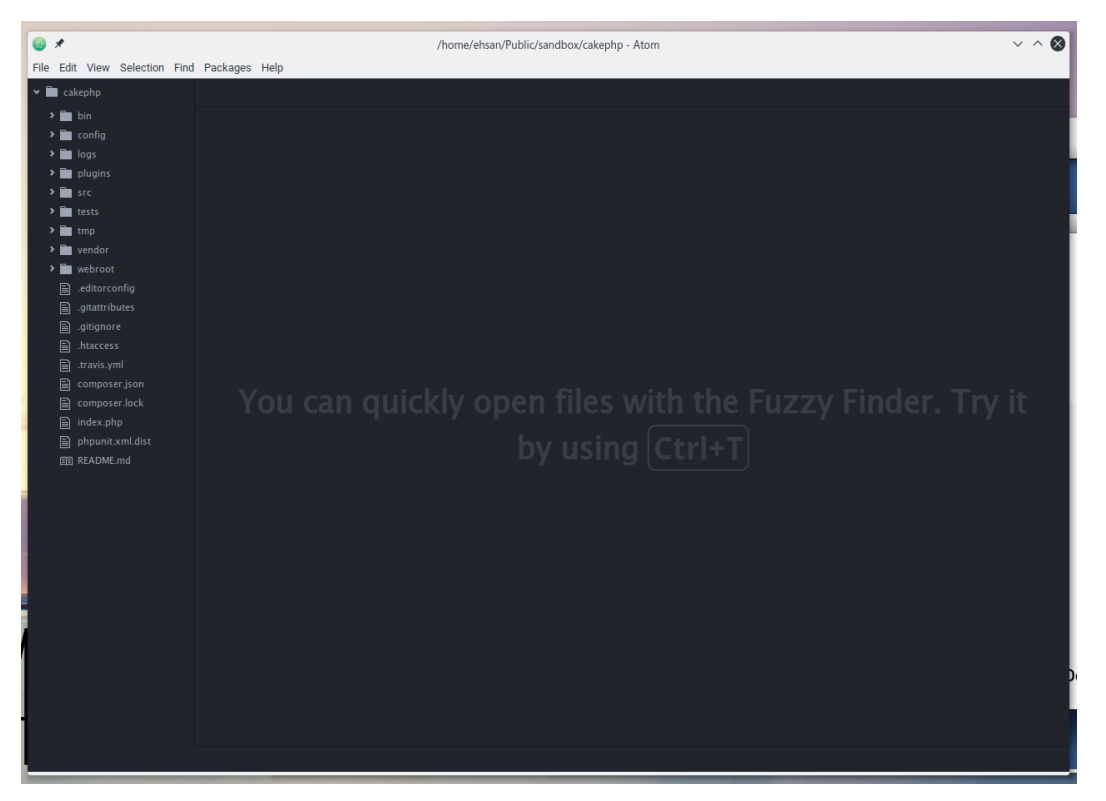

شکل ۶.۹: ویرایش تنظیمات چارچوب کاری | CakePHP

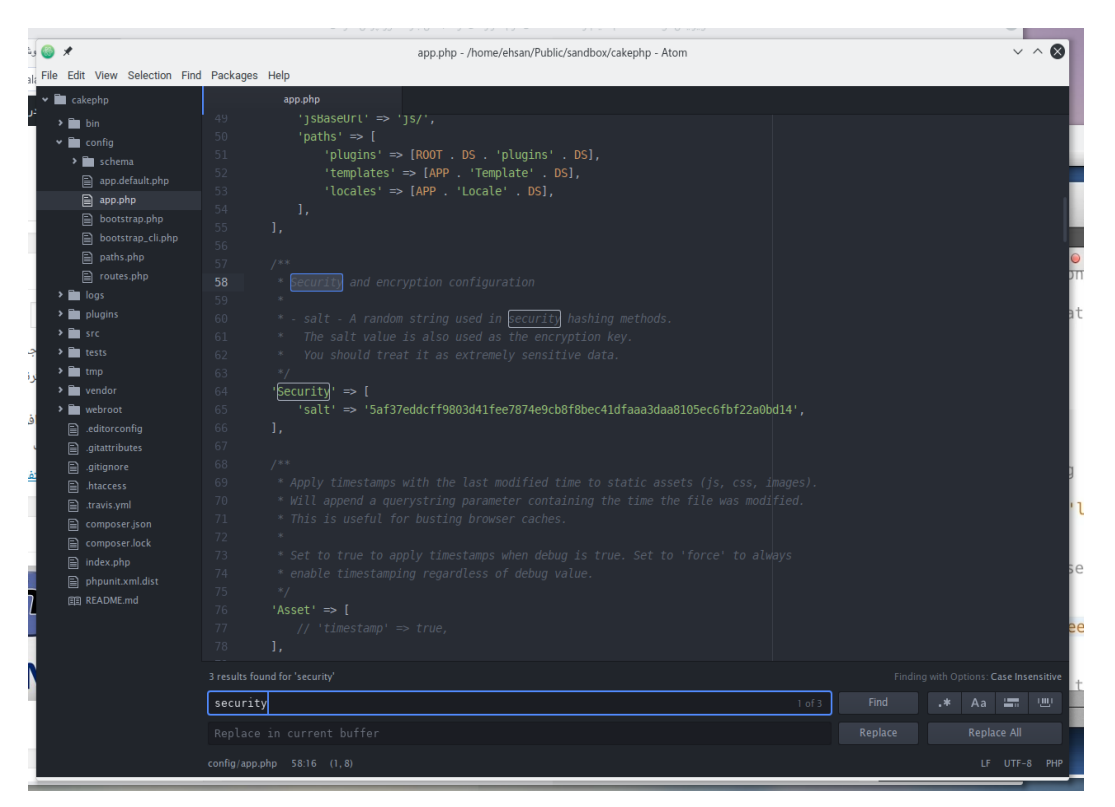

شکل ۷.۹: ویرایش اعداد تصادفی در تنظیمات چارچوب کاری | CakePHP

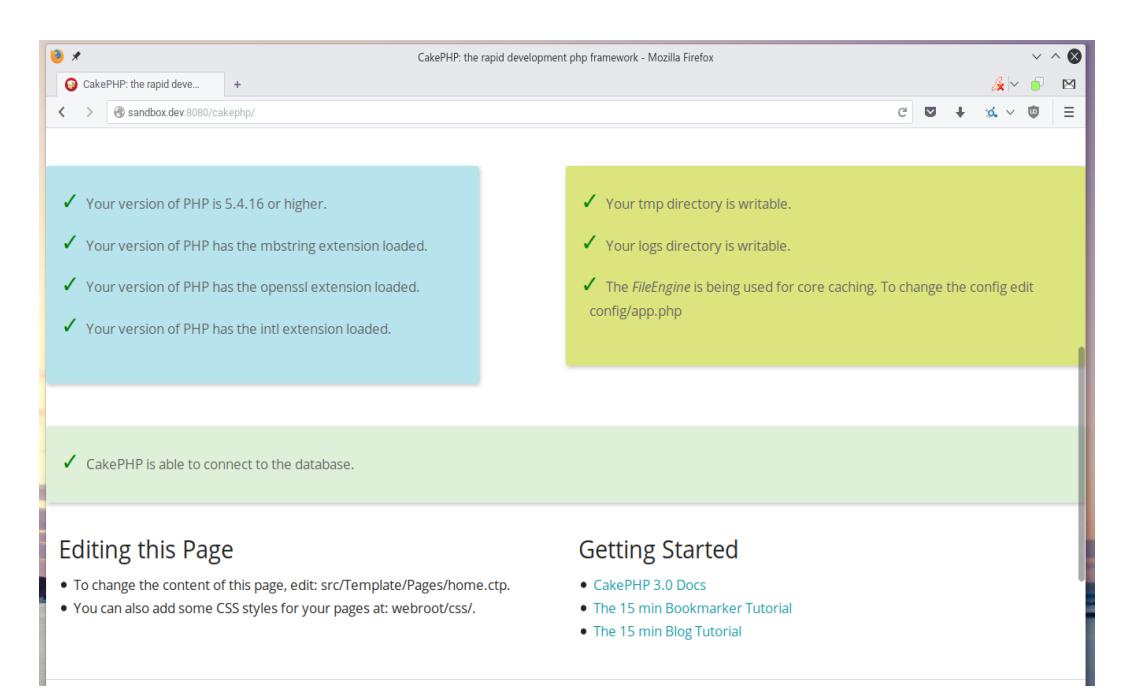

شکل ۸.۹: نمایی از چارچوب چارچوب کاری CakePHP که به خوبی تنظیم شده است.

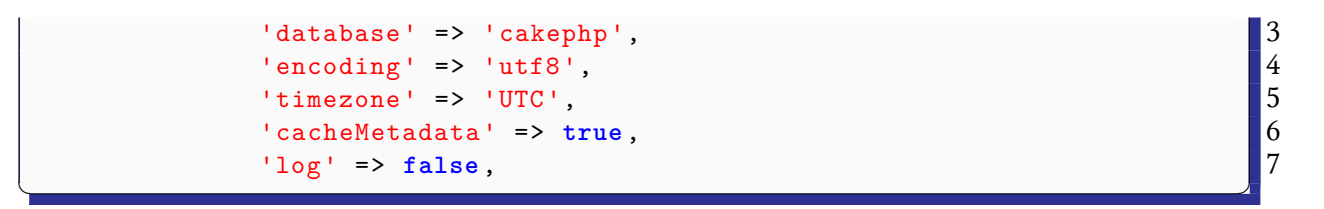

بعد از این، خطوط ۲۴۹ به بعد را نیز به همان ترتیب بالا تغییر دهید. حال برای فعال کردن ديباگ-كيت خط زير را نيز به اين پرونده اضافه كنيد. 1

'debug' => true,

حال اگر وارد آدرس زیر شوید، کیک-پی چپی «CakePHP» به خوبی اجرا شده و خطایی در آن مشاهده نخواهید کرد. حال یا استفاده از این چارچوبکاری میتوانید نرمافزارهای و صفحات مورد نظر خود را طراحی و توسعه دهید.

## آزمایش اجرای نرم افزار تحت وب

# معرفى

### ۵.۹ نصب و اجرای وردپرس WordPress برای آزمودن کارساز

وردرپرس «Wordpress» نرمافزاری تحت وب و متنباز است که برای مدیریت محتوا در اینترنت بسیار کاربرد دارد، حال اگر میخواهید قالب طراحی کنید یا اینکه در توسعهٔ وردپرس فارسی یا خود وردپرس مشارکت داشته باشید و .. میتوانید آن را در این سندباکس نصب کنید، تنها کافی است آن را از پایگاه اینترنتی وردپرس WordPress بارگیری کنید و سپس در شاخهٔ سندباکس «media/sf\_sandbox» رونویسی و درج کنید، بعد از آن یک نام کاربری به همراه پایگاه داده با نام «wordpress» یا هرچه که دوست دارید، بسازید و در هنگامی که مراحل نصب وردپرس نمایش داده میشود وارد کنید. بعد از آن اگر مراحل قبلی این آموزش از قسمت اول را دنبال کرده باشید به راحتی وردپرس اجرا میشود، مثالی از اجرای وردپرس در سندباکس در بالا قابل مشاهده است.

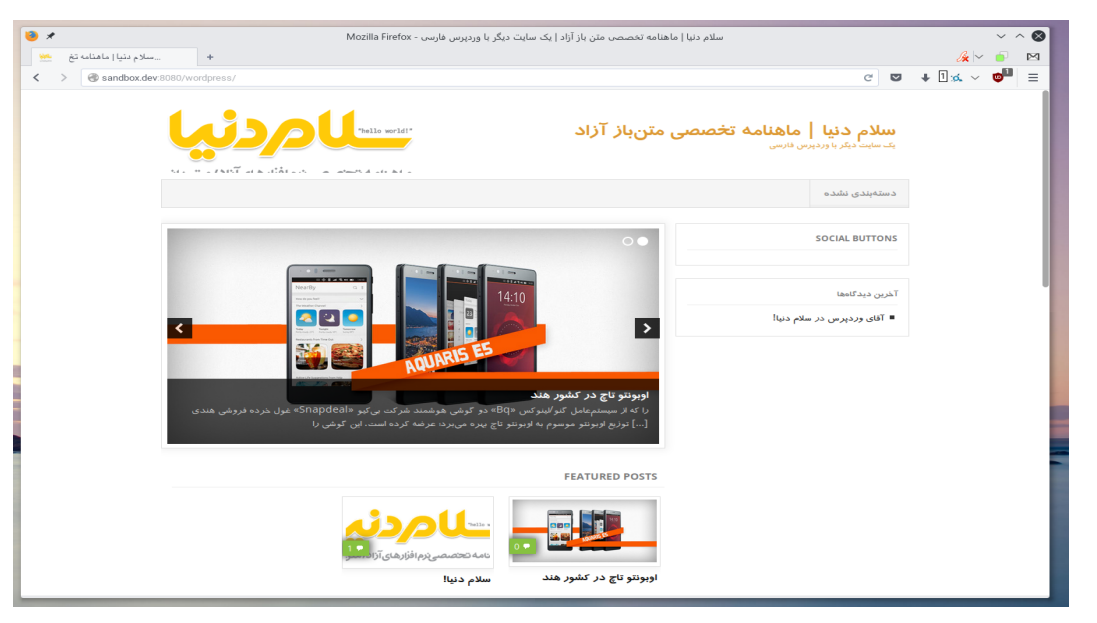

شکل ۹.۹: نمایی از وردپرس که در سندباکس نصب شده است

| Dashboard Content        | Structure Appearance People I | Modules Configuration Reports                                    | ; Help                          | Hello <b>admin</b> | Log out 👻      |
|--------------------------|-------------------------------|------------------------------------------------------------------|---------------------------------|--------------------|----------------|
| Add content Find content |                               |                                                                  |                                 |                    | Edit shortcuts |
|                          | Drupal De                     | mo                                                               | My account Log out              |                    |                |
|                          | Home                          |                                                                  |                                 |                    |                |
|                          | Navigation<br>• Add content   | Welcome to D<br>No front page content has b<br>• Add new content | Prupal Demo<br>een created yet. |                    |                |
|                          | Powered by Drupal             |                                                                  |                                 |                    |                |

شکل ۱۰.۹: نمایی از دروپال که در حال اجرا است.

#### ۶.۹ نصب مدیر محتوای آزاد دروپال

دروپال سامانه مدیریت محتوایی آزاد و متنباز به زبان پیاچپی است که برای توسعه برنامههای کاربردی مبتنی بر وب و ایجاد بلاگ است که تحت مجوز جیپیال منتشر شده است. از این برنامه برای مدیریت محتوای بیش از ۱ درصد از صفحات وب استفاده شده است. از این سیستم مدیریت محتوا از وبلاگهای شخصی تا شرکتهای تجاری، سیاسی و حتی دولتها نیز استفاده شده است. وبگاه کاخ سفید و انگلستان [http://data.gov.uk http://data.gov.uk] نیز از دروپال استفاده میکنند.

دروپال را میتوان در سیستمعاملهای مختلف نصب نمود. پیش نیازهای نصب این برنامه یک کارگزار وب مانند آپاچی و یک پایگاه داده مانند MySQL میباشند. همچنین میبایست که پیاچپی ۲,۴,۰ یا نسخهی جدید تر نصب باشد. البته در نسخهی ۷ دروپال نسخهی پیاچپی ۵,۲ یا بالاتر مورد نیاز است. نسخه استاندارد دروپال که هسته دروپال شناخته میشود، ویژگیهای پایه معمول یک سیستم مدیریت محتوا را داراست. اینها شامل ثبت نام کاربری و تعمیر، مدیریت منو، خوراک آراساس، ردهبندی، شخصیسازی ساختار برگه و مدیریت سیستم میشود. هسته دروپال میتواند برای یک وبسایت ساده، وبلاگ تکی و گروهی، فروم اینترنتی یا انجمنی اینترنتی که محتوای آن توسط کاربران ایجاد شود به کار رود.

(ويكىپديا دانشنامهٔ آزاد)

| ● ○ ○ Database configuration   □ × □                                                                                                    |                                                                                                    |   |  |  |  |  |
|----------------------------------------------------------------------------------------------------|----------------------------------------------------------------------------------------------------|---|--|--|--|--|
| ← → C 🗋 sandbox.dev:8080/drupal/inst                                                                                                    | 5                                                                                                    | ≡ |  |  |  |  |
| Database configuratio                                                                                                    | n                                                                                                    |   |  |  |  |  |
| <ul> <li>Choose profile</li> <li>Choose language</li> <li>Verify requirements</li> <li>Set up database</li> <li>Install profile</li> <li>Configure site</li> <li>Finished</li> </ul> | Database type *  SqLite  SqLite  Database name *  The type of database your Drupal data will be stored in.  Database name *  The name of the database your Drupal data will be stored in. It must exist on your server before Drupal can be installed.  Database username *  Database password  ADVANCED OPTIONS  Save and continue |   |  |  |  |  |

شکل ۱۱.۹: نمایی از دروپال که در سندباکس در حال نصب است.

سخن پايانى

نتيجەگىرى

این مجموعهٔ آموزشی در این قسمت به پایان رسید، بعد از شش قسمت آموزشی به راحتی میتوانید نرمافزارها یا صفحات اینترنتی خود را درون سندباکس توسعه داده و اجرا کنید. اوبونتو سرور به عنوان یک توزیع محبوب در رایانههای کارساز وب شناخته میشود که کارکردی بسیار آسان درد، این آموزش برای شما دو منفعت خواهد داشت، نخست آنکه به راحتی میتوانید در آن کدها و صفحات اینترنتی نوشتهشدهٔ خود را مشاهده و آزمایش کنید و سپس به راحتی با هزینهای اندک از ایراد و اشکالات کار خود با خبر شوید. سپس ویژگی بعدی آن که این آموزش را از دیگر آموزههای اجرا و نصب LAMP برتری میدهد، آموزش کامل نصب، اجرا و تنظیم یک کارساز وب اوبونتو برای توسعهٔ نرمافزار به زبان پی چپی است که باعث میشود، در آینده اگر خواستید کارساز وب واقعی را راهاندازی کنید، با مشکلات کمتری مواجه باشید.

یادگیری و استفاده از نرمافزارهای آزاد ممکن است در ابتدا کمی مشکل باشند، با این حال این زمانی که صرف تنظیم نرمافزاری آزاد میکنید را میتوانید بهای آزادی و امنیّت بدانید. ممکن است موارد ذکر شده در این آموزش را در برخی ابزارهای غیر آزاد/متنباز به راحتی در اختیار داشته باشید، اما اگر خودتان با استفاده از نرمافزار آزاد چنین کارهایی را انجام دهید، نسخت دانش خود را افزایش دادهاید و سپس امنیّت و حریم خصوص خود را حفظ کردهاید. بنابراین فقط به دلیل اینکه مورد بالا ممکن است کمی طولانی باشند از امتحان کردن آن خودداری نکنید. این موضوع برای دیگر نرمافزارهای آزاد در مقابل نرمافزارهای انحصاری دیگر نیز صادق است. با این حال از تمامی دوستان

در پایان از پایگاه اینترنتی سلام دنیا، محمد دماوندی و بهنام توکلی عزیز به دلیل ایجاد امکانات و بستر مناسب برای عرضهٔ این آموزش کمال تشکر را داشته و از شما خوانندگان عزیز به دلیل مطالعهٔ این آموزش و نظرات دلگرمکنندهٔ خود در توییتر و جیمیل تشکر میکنم.

## حمايت مالى :

کدهایی که برای ایجاد پیدیاف در زیلاتک نوشته شدهاند را نیز به صورت کامل در پایگاه اینترنتی گیتهاب بارگزاری میکنم تا در صورت نیاز بتوانید آن را برای نیاز خودتان تغییر دهید، همچنین در آینده نسخهٔ وبی از آن نیز ممکن است عرضه شود. اگر از سیستمعامل گنو/لینوکس استفاده میکنید، نرمافزار «TeXStudio» نرمافزار خوبی برای نوشتن و گرفتن خروجی پیدیاف از کدهای لاتک و زیلاتک به شمار میآید،خودم شخصاً نتوانستم از طریق نرمافزارهای دیگر در نو/لینوکس این کار را انجام دهم. توزیع من برای نوشتن لاتک و زیلاتک، توزیع آرچ لینوکس است و از نرمافزارهای پیش فرض موجود در داخل مخازن آرچ استفاده کردهام.

همانطور که ذکر شد تمامی پرونده هایی که برای گرفتن خروجی PDF در زیلاتک نیاز باشد را در گیت هاب قرار خواهم داد، با این حال نسخهٔ PDF به صورت دیگر با شرایطی که ذکر خواهد شد، در اینترنت قرار میگیرد و نسخه ای چاپی از کتاب با دو کیفیت متفاوت نیز به فروش خواهد رسید که برای کاربرانی که میخواهند نسخهٔ چاپی کتاب را به همراه داشته باشند و با خرید خود کمک مالی کوچکی نیز به نویسنده داشته باشند، مناسب خواهد بود. با این وجود دیگر کاربران نیز میتوانند از طریق حسابی که بعداً در گیت هاب قرار خواهد گرفت به پروژه کمک کنند تا در آینده اگر کمک مالی مناسبی از جانب کاربران دریافت کردم، نسخهٔ ویدئویی آموزش را نیز ارائه دهم. به این دلیل که خوانندگان کاربران در توییتر و جی میل در خواست داشتند تا این آموزش به صورت ویدئویی ارائه شود تا بهتر بتوانند با آن ارتباط برقرار کنند. هر چند ارائه این ویدئوها با کیفیت مناسب نیازمند امکانات صوتی خوب و وقت بیشتر است، با این حال در صورت دریافت کمکهای مالی در حد کفایت، این آموزش نیز در یوتیوب قرار خواهد گرفت.